# 目录

| 1、 | HMI 串行接口引脚定义             | 1  |
|----|--------------------------|----|
| 2、 | 打印机连接                    |    |
|    | 2.1 打印机选型                |    |
|    | <b>2.2 ZEBRA</b> (斑马打印机) |    |
|    | 2.2.1HMI 设置              | 3  |
|    | 2.2.2 下载传输电缆制作           | 6  |
|    | 2.3 WH (炜煌打印机)           | 7  |
|    | 2.3.1HMI 设置              | 7  |
|    | 2.3.2 打印机设置字符大小          | 9  |
|    | 2.3.3 下载传输电缆制作           |    |
|    | 2.4 HP(惠普打印机)            |    |
|    | 2.3.1HMI 设置              | 10 |
|    | 2.3.2 下载传输电缆制作           | 12 |
| 3, | HMI 与所支持控制器的通讯设置及连接说明    |    |
|    | 3.1 ALLEN-BRADLEY(罗克韦尔)  |    |
|    | 3.1.1 通讯方式               | 12 |
|    | 3.1.2 HMI 设置             | 13 |
|    | 3.1.3 PLC 设置             | 14 |
|    | 3.1.4 通讯电缆制作             | 15 |
|    | 3.1.5 支持的寄存器             | 16 |
|    | <b>3.2 IND231</b> (托利多称) |    |
|    | 3.2.1 串口通讯               | 17 |
|    | 3.2.2 HMI 设置             | 17 |
|    | 3.3 KINCO 设备             |    |
|    | 3.3.1 通讯方式               | 18 |
|    | 3.3.2 HMI 设置             | 18 |
|    | 3.3.3 设备设置               | 20 |
|    | 3.4 KINCO PLC            |    |
|    | 3.4.1 串口通讯               | 20 |
|    | 3.4.2 HMI 设置             | 20 |
|    | 3.4.3 PLC 设置             | 21 |
|    | 3.4.4 通讯电缆制作             | 22 |
|    | 3.4.5 支持的寄存器             | 22 |
|    | 3.5 MITSUBISHI(三菱)       |    |
|    | 3.5.1 通讯方式               | 23 |
|    | 3.5.2HMI 设置              | 24 |
|    | 3.5.3 PLC 设置             | 27 |
|    | 3.5.4 通讯电缆制作             | 31 |
|    | 3.5.5 支持的寄存器             | 33 |
|    | 3.6 MODBUS.              |    |
|    | 3.6.1 通讯方式               | 36 |

| 3.6.2 HMI 设置                              |    |
|-------------------------------------------|----|
| 3.6.3 PLC 设置                              |    |
| 3.6.4 通讯电缆制作                              |    |
| 3.6.5 支持的寄存器                              | 40 |
| 3.7 OMRON (欧姆龙)                           |    |
| 3.7.1 通讯方式                                | 40 |
| 3.7.2 HMI 设置                              |    |
| 3.7.3 PLC 设置                              | 44 |
| 3.7.4 通讯电缆制作                              | 45 |
| 3.7.5 支持的寄存器                              | 46 |
| <b>3.8 PANASONIC</b> (松下)                 |    |
| 3.8.1 串口通讯                                | 47 |
| 3.8.2 HMI 设置                              | 48 |
| 3.8.3 PLC 设置                              | 49 |
| 3.8.4 通讯电缆制作                              | 49 |
| 3.8.5 支持的寄存器                              | 51 |
| 3.9 RFID USB (非接触式 IC 读卡器)                |    |
| 3.9.1 串口通讯                                | 51 |
| 3.9.2 HMI 配置                              | 52 |
| 3.9.3 支持的设备                               | 52 |
| 3.10 SCANNING GUN                         |    |
| 3.10.1 通讯方式                               | 52 |
| 3.10.2 HMI 设置                             | 53 |
| 3.10.3 支持的设备                              | 55 |
| 3.11 SETPRO BCSBALANCE SLAVE (华科 TCS 计数称) |    |
| 3.11.1 串口通讯                               | 55 |
| 3.11.2 HMI 设置                             | 55 |
| 3.12 SIEMENS(西门子)                         |    |
| 3.12.1 通讯方式                               | 56 |
| 3.12.2 HMI 设置                             | 56 |
| 3.12.3 PLC 设置                             | 59 |
| 3.12.4 通讯电缆制作                             | 65 |
| 3.12.5 支持的寄存器                             | 66 |
| 3.13 UHF_READER18 SLAVE (高频 RFID 读卡器驱动)   |    |
| 3.13.1 甲口逋讯                               | 68 |
| 3.13.2 高频 rfid 读卡器设置                      | 69 |
| 3.13.3 HMI 设置                             |    |
| 3.14 YOUMING_BALANCE (反声称)                |    |
| 3.14.1 串 凵 週 讯                            |    |
| 3.14.2 HMI                                | 70 |

# HMI 与控制器连接说明

# 1、HMI 串行接口引脚定义

#### ● 串行接口 COM0

COM0 为 9 针 D 型公座,此接口支持 RS-232C/RS-485/RS-422A 通讯功能,其管脚定义如下:

|     | EVE <b>RAT</b><br>D-STB female<br>com/icom1 | nak Custovile <b>stal</b><br>Nyin D-STB(male) |
|-----|---------------------------------------------|-----------------------------------------------|
| COM | 181-                                        | 8D-                                           |
|     | 6RX+                                        | 3D+ 9 5115                                    |
|     | jGND                                        | 5 GND                                         |

| <u> </u> | 信号            | 功能      |               |         |  |  |  |  |
|----------|---------------|---------|---------------|---------|--|--|--|--|
| 官脚       |               | RS-232C | <b>RS-485</b> | RS-422A |  |  |  |  |
| 1        | <b>RX-(B)</b> |         | RS485B        | 接收数据    |  |  |  |  |
| 2 RXD    |               | 接收数据    |               |         |  |  |  |  |
| 3        | TXD           | 发送数据    |               |         |  |  |  |  |
| 4        | TX-           |         |               | 发送数据    |  |  |  |  |
| 5        | SG            |         | 信号地           |         |  |  |  |  |
| 6        | RX+(A)        | -       | RS485A        | 接收数据    |  |  |  |  |
| 7        | NC            | -       | -             |         |  |  |  |  |
| 8        | NC            | -       | -             |         |  |  |  |  |
| 9        | TX+           |         |               | 发送数据    |  |  |  |  |

● 串行接口 **COM1** 

COM1 为9针 D 型母座,此接口支持 RS-232C/RS-485/RS-422A 通讯功能,其管脚定义如下:

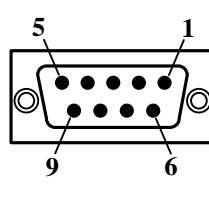

| 答曲 | 信号            | 功能             |               |         |  |  |  |  |
|----|---------------|----------------|---------------|---------|--|--|--|--|
| 官脚 |               | <b>RS-232C</b> | <b>RS-485</b> | RS-422A |  |  |  |  |
| 1  | <b>RX-(B)</b> | RS485B         |               | 接收数据    |  |  |  |  |
| 2  | RXD           | 接收数据           |               |         |  |  |  |  |
| 3  | TXD           | 发送数据           |               |         |  |  |  |  |
| 4  | ТХ-           |                |               | 发送数据    |  |  |  |  |
| 5  | SG            | 信号地            |               |         |  |  |  |  |
| 6  | RX+(A)        |                | RS485A        | 接收数据    |  |  |  |  |
| 7  | NC            | 清除发送           |               |         |  |  |  |  |
| 8  | NC            | 请求发送           |               |         |  |  |  |  |
| 9  | TX+           |                |               | 发送数据    |  |  |  |  |

● 串行接口 COM2

COM2 与 COM0 共用物理接口,为9 针 D 型公座管脚,此接口仅支持 RS-232C 通讯功能,其管脚定义如下:

| 1 5               | 答脚 | 信号 | 功能             |  |  |
|-------------------|----|----|----------------|--|--|
| 6000              |    |    | <b>RS-232C</b> |  |  |
| $\bigcirc$ $2222$ | 1  | NC |                |  |  |
| 6 9               | 2  | NC |                |  |  |
|                   |    |    |                |  |  |

| 3 | NC  |      |
|---|-----|------|
| 4 | NC  |      |
| 5 | SG  | 信号地  |
| 6 | NC  |      |
| 7 | RXD | 接收数据 |
| 8 | TXD | 发送数据 |
| 9 | NC  |      |

COM2 接口能连接 RS-232C 功能的控制器,也可用于产品的程序上传/下载和调试。

# 2、打印机连接

# 2.1 打印机选型

| 打印机型号 | 打印机协议            |
|-------|------------------|
| Zebra | Kingdee_Printer  |
| WH    | WHC 系列           |
| HP    | LaserJet Printer |

# 2.2 Zebra (斑马打印机)

## 2.2.1HMI 设置

打印机支持串口、USB 口和无线网通讯。

### 2.2.1.1USB 通讯

【范例】下面以一台 PC、一台 X10、打印机通讯为例,要求执行标签打印操作,通讯 方式选择 USB 口连接。 1.设置 USB2 通讯连接,如下:

|      | ☑ 连接         |                      |          |  |  |  |  |
|------|--------------|----------------------|----------|--|--|--|--|
| 串口0  | 连接名称: U      |                      |          |  |  |  |  |
|      | 公司: Z        | Zebra 🔹              |          |  |  |  |  |
|      | 协议: K        | ingdee_Printer_USB   | <b>•</b> |  |  |  |  |
| 串口1  | 参数设置         |                      |          |  |  |  |  |
|      | 打印触发地        | 业(内存位寄存器)            | 9000     |  |  |  |  |
| ■□2  | 返回值地址(       | [内存字寄存器,字长为4字节)      | 9000     |  |  |  |  |
|      | <b>替换变量数</b> | 量地址(内存字寄存器)          | 9004     |  |  |  |  |
|      | 替换变量数        | 4                    |          |  |  |  |  |
| 岡口   | 数组变量长机       | 度                    | 5        |  |  |  |  |
|      | 打印模板文        | 件名地址(内存字寄存器)         | 9100     |  |  |  |  |
|      | 打印模板文        | 件名字符串最大长度            | 256      |  |  |  |  |
| USB1 | 被替换的数约       | 组变量首地址(内存字寄存器) 10000 |          |  |  |  |  |
|      | 被替换的数约       | 狙变量字符串最大长度           | 32       |  |  |  |  |
|      | 替换的数组织       | 变量首地址(内存字寄存器)        | 20000    |  |  |  |  |
| USB2 | 替换的数组织       | 变量字符串最大长度            | 32       |  |  |  |  |
|      | 变量规则数约       | 组首地址(内存字寄存器)         | 30000    |  |  |  |  |
|      | 变量规则数据       | 居长度                  | 4 🗸      |  |  |  |  |
|      | 位变量类型        |                      | 内存 🔻     |  |  |  |  |
|      | 字变量类型        |                      | 内存 🔻     |  |  |  |  |
|      |              | 恢复默认设置               |          |  |  |  |  |

2.编辑标签打印工程,如下:

|     |               | <br> |     |     |       |  |  |  |  |
|-----|---------------|------|-----|-----|-------|--|--|--|--|
| · · |               | 0000 |     |     |       |  |  |  |  |
| · · | 打切标签          | 0000 | • • |     |       |  |  |  |  |
| · · |               |      | • • |     |       |  |  |  |  |
|     |               |      |     |     |       |  |  |  |  |
|     |               |      |     |     |       |  |  |  |  |
|     |               |      |     |     |       |  |  |  |  |
|     |               |      |     |     |       |  |  |  |  |
|     |               |      |     |     |       |  |  |  |  |
|     |               | <br> | • • | • • | <br>¬ |  |  |  |  |
|     |               | VVVV | vv  | vv  |       |  |  |  |  |
|     | <u>FIP 下報</u> |      | ΛA  |     |       |  |  |  |  |
|     |               |      |     |     |       |  |  |  |  |
|     |               |      |     |     |       |  |  |  |  |
|     |               |      |     |     |       |  |  |  |  |
|     |               |      |     |     |       |  |  |  |  |

3.工程下载到组态屏中
4.打印机 USB 口和组态屏连接
5.通过 FTP 下载模板文件(.prn)
6.点击打印标签,再点击刷新变量,打印机打印标签

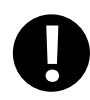

1.被替换的数组变量字符串最大长度与替换的数组变量字符串最大长度必须相等(长度最大不超过 256)
 2.打印模板文件必须在 HMI 中的 home/user 目录下
 3.HMI 的 IP 地址必须和无线打印机的 IP 地址的网段一致

### 2.2.1.2 串口通讯

| 工程设置 ×                                  |      |                      |         |  |  |  |
|-----------------------------------------|------|----------------------|---------|--|--|--|
| □ 🛅 (3)物料下架                             |      | ☑ 注按                 |         |  |  |  |
| □ ■ 颜色分拣                                | 串口0  | 连接名称: 串口0            |         |  |  |  |
| HMI属性设置                                 |      | 公司: Zebra            | •       |  |  |  |
|                                         |      | 协议: Kingdee Printer  |         |  |  |  |
| 三 王同拴制攻直                                | ±01  | histor               |         |  |  |  |
|                                         | THI  | 参数设置                 |         |  |  |  |
| □ · · · · · · · · · · · · · · · · · · · |      | 通讯方式                 | RS232 - |  |  |  |
|                                         |      | 波特率                  | 9600 -  |  |  |  |
| "                                       | 串山2  | 数据位                  | 8 🔻     |  |  |  |
|                                         |      | 停止位                  | 1 -     |  |  |  |
|                                         |      | 1711112              |         |  |  |  |
|                                         | 网口   | 123世12               | 大校验  ▼  |  |  |  |
|                                         |      | 打印触发地址(内存位寄存器)       | 9000    |  |  |  |
|                                         |      | 返回值地址(内存字寄存器,字长为4字节) | 9000    |  |  |  |
|                                         | USB1 | 替换变量数量地址(内存字寄存器)     | 9004    |  |  |  |
|                                         |      | 替换变量数量数据长度           | 4       |  |  |  |
|                                         |      | 数组变量长度               | 5       |  |  |  |
|                                         | USB2 | 打印模板文件名地址(内存字寄存器)    | 9100    |  |  |  |
|                                         |      | 打印模板文件名字符串最大长度       | 256     |  |  |  |
|                                         |      | 被替换的数组变量首地址(内存字寄存器)  | 10000   |  |  |  |
|                                         |      | 被替换的数组变量字符串最大长度      | 32      |  |  |  |
|                                         |      | 替换的数组变量首地址(内存字寄存器)   | 20000   |  |  |  |
|                                         |      | 替换的数组变量字符串最大长度       | 32      |  |  |  |
|                                         |      | 变量规则数组首地址(内存字寄存器)    | 30000   |  |  |  |
|                                         |      | 变量规则数据长度             | 4       |  |  |  |
|                                         |      | 位变量类型                | 内存      |  |  |  |
|                                         |      | 字变量类型                | 内存      |  |  |  |
|                                         |      | 恢复戰认设署               |         |  |  |  |
|                                         |      |                      |         |  |  |  |

### 2.2.1.3 网口通讯

| 工程设置 ×       |      |                   |                   |  |  |  |  |  |  |
|--------------|------|-------------------|-------------------|--|--|--|--|--|--|
| ⊡- 🛅 unnamed |      | IPHOLE: 192.168.0 | .100              |  |  |  |  |  |  |
|              | 串口0  | 子网掩码: 255.255.0   |                   |  |  |  |  |  |  |
|              |      | 默认网关: 192.168.0   | . 1               |  |  |  |  |  |  |
|              |      |                   |                   |  |  |  |  |  |  |
|              | 串口1  | ■ 添加连接 删除连接 ■     |                   |  |  |  |  |  |  |
|              |      | Modbus IP         |                   |  |  |  |  |  |  |
| ☆ 🖻 资源库      |      | 连接名称: 以太网         |                   |  |  |  |  |  |  |
|              | 串口2  | 参数设置              |                   |  |  |  |  |  |  |
|              |      | 通讯方式              | ТСР 👻             |  |  |  |  |  |  |
|              |      | IP地址              | 192 .168 . 0 .101 |  |  |  |  |  |  |
|              | MD   | 端口号               | 502               |  |  |  |  |  |  |
|              | USB1 | 通讯超时时间(ms)        | 3000              |  |  |  |  |  |  |
|              |      | 字符间隔超时时间(ms)      | 3                 |  |  |  |  |  |  |
|              |      | 位组包间隔(实时)         | 8                 |  |  |  |  |  |  |
|              |      | 位组包长度(实时)         | 64                |  |  |  |  |  |  |
|              | USB2 | 字组包间隔(实时)         | 2                 |  |  |  |  |  |  |
|              | 0002 | 字组包长度(实时)         | 12                |  |  |  |  |  |  |
|              |      | 组包方式              | 最大长度/最优比率 ▼       |  |  |  |  |  |  |
|              |      | 组包最大长度            | 125               |  |  |  |  |  |  |
|              |      | 组包比率              | 80                |  |  |  |  |  |  |
|              |      | 组包间隔              | 6                 |  |  |  |  |  |  |
|              |      | 预设站号              | 1                 |  |  |  |  |  |  |
| 工程沿署         |      | 恢复默讨              | 从设置               |  |  |  |  |  |  |
|              |      |                   |                   |  |  |  |  |  |  |

# 2.2.2 下载传输电缆制作

### 2.2.2.1 RS232 电缆制作

| HMI COM2接线端<br>9pin D-SUB female   |       | 端<br>le 9p | PC接线端<br>oin D-SUB fema | le   |
|------------------------------------|-------|------------|-------------------------|------|
|                                    | 7 RXD |            | 3 TXD                   |      |
| <b>5 4 3 2 1</b><br><b>9 8 7 6</b> | 8 TXD |            | 2 RXD                   | 9876 |
|                                    | 5 GND |            | 5 GND                   |      |

### 2.2.2.2 USB 电缆

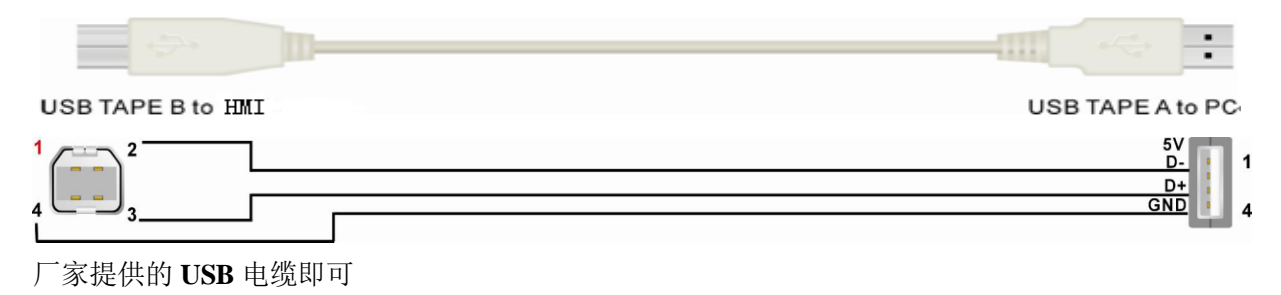

# 2.3 WH (炜煌打印机)

## 2.3.1HMI 设置

打印机支持串口、USB 口通讯。

#### 2.3.1.1 USB 通讯

【范例】下面以一台 PC、一台 X10、打印机通讯为例,要求执行标签打印操作,通讯 方式选择 USB 口连接。 1.设置 USB1 通讯连接,如下:

| □ 📄 炜煌USB口打印机测试工程                     |      | ☑ 连接           |               |
|---------------------------------------|------|----------------|---------------|
| HMI1                                  | 串口0  | 连接名称: USB1     |               |
| ————————————————————————————————————— |      | 公司: WH         | •             |
|                                       |      |                |               |
|                                       |      | USB Printer S  | lave 🔻        |
|                                       | 串口1  | 参数设置           |               |
|                                       |      |                |               |
| ■ E 本                                 |      | 刻店区            | 1业数据区(断电/\% ▼ |
| ····································· | 里口2  | 打印使能位地址        | 9000          |
|                                       | ΨЦΖ  | 数据区            | 字数据区(断电不保 🔻   |
|                                       |      | 打印数组起始地址       | 9000          |
|                                       |      | 打印数组字符长度       | 30            |
|                                       |      | 打印数组个数         | 11            |
|                                       |      | 字符大小           | 17            |
|                                       | USB1 | 行间距(n*0.125毫米) | 32            |
|                                       |      | 切纸方式           | 全切  ▼         |
|                                       |      | 打印条码           | CODE39 🔻      |
|                                       | USB2 | 条码宽            | 0.250mm 🔻     |
|                                       |      | 条码高            | 80            |
|                                       |      | HRI            | 打印 🔻          |
|                                       |      | 最大条码字符长度       | 8             |
|                                       |      | 条码数据地址         | 8900          |
|                                       |      | 恢复默认           | 从设置           |
|                                       |      |                |               |

打印使能位地址;默认 9000,添加位变量地址 9000 按下 ON 状态打印
打印数组起始地址:9000 代表打印数据存储的起始地址
打印数组字符长度:打印数组变量的字符长度
打印数组个数:打印的数组标签个数
字符大小:默认 17,可查 WH-C07 开发手册设置字符大小。
行间距:可查 WH-C07 开发手册设置字符大小。
打印条码:默认不开,选择打开后需设置条码长度和条码数据地址,建立变量相同的地址即可。
条码宽和高:根据纸张和打印机型号选择对应的宽度和高度
HRI:条码可读取标志开关。
条码数据地址:默认 8900,添加字符串变量地址为 8900,写入条码内容。

2. 编辑标签打印工程,如下:

| 显示区                                       | 输入区                                   |
|-------------------------------------------|---------------------------------------|
| 标签名 XXXXXXXXXXXXXXXXXXXXXXXXXXXXXXXXXXXX  | · · · · · · · · · · · · · · · · · · · |
| 工作单号 XXXXXXXXXXXXXXXXXXXXXXXXXXXXXXXXXXXX | XXXXXXXXXX                            |
| 纸板材质 XXXXXXXXXXXXXXXXXXXXXXXXXXXXXXXXXXXX | XXXXXXXXXXXXXXXXX                     |
| 纸板尺寸 XXXXXXXXXXXXXXXXXXXXXXXXXXXXXXXXXXXX | 8888                                  |
| 纸板压线 XXXXXXXXXXXXXXXXXXXXXXX              | 8888 8888 8888                        |
| 订单数量 XXXXXXXXXXXXXXXXXXXXXXXXXXXXXXXXXXXX | 8888                                  |
| 客户名称 XXXXXXXXXXXXXXXXXXXXXXXXXXXXXXXXXXXX | XXXXXXXXXXXXXXX                       |
| 完工时间 XXXXXXXXXXXXXXXXXXXXXXXX             | yyyy-MM-dd HH:mm:ss                   |

有关字符赋值,使用宏,如下图

int i = 0;
for(;i<12;i++)
{</pre>

3.工程下载到组态屏中

}

4.打印机 USB 口和组态屏连接5.在输入区输入相关数据6.点击打印标签,打印机打印标签

#### 2.3.1.2 串口通讯

串口使用方法与 USB 口类似,详细参见 USB 口

| [程设置 ×        |          |                   |                |          |
|---------------|----------|-------------------|----------------|----------|
| □ 🛅 FTP测试     |          | ☑连接               |                |          |
|               | 串口0      | 连接名称: 串口0         |                |          |
|               |          | 公司: WH            |                | <b>~</b> |
| 一 通讯设直        |          | 协议: COM Printer ! | Slave          | •        |
|               | 串口1      | 4 #4×0.000        |                |          |
|               |          | 参拟设直              | ]              |          |
| ■■素           |          | 通讯方式              | RS232 -        |          |
| · WebService  | E<br>#⊡2 | 波特率               | 9600 👻         |          |
| ⊕资源库          | #U2      | 数据位               | 8 🗸            |          |
|               |          | 停止位               | 1 -            |          |
|               |          | 校验位               | 无校验            |          |
|               | ML       | ***               |                |          |
|               |          |                   |                |          |
|               |          | 打印使能位地址           | 9000           |          |
|               | USB1     | 数据区               | 字数据区(断电不保持) ▼  |          |
|               |          | 打印数组起始地址          | 9000           |          |
|               |          | 打印数组字符长度          | 30             |          |
|               | USB2     | 打印数组个数            | 11             |          |
|               |          | 字符大小              | 0              |          |
|               |          | 行间距(n*0.125毫米)    | 2              |          |
|               |          | 切纸方式              | 半切 🔹           |          |
|               |          | 打印条码              | 不打印 👻          |          |
|               |          | 条码宽               | 0.250mm 👻      |          |
|               |          | 条码高               | 80             |          |
|               |          | HRI               | <b>∃</b> ŢĔD ▼ |          |
|               |          | 最大条码字符长度          | 8              |          |
| ■ 工程设置 ■ 画面 ▼ |          | 条码数据地址            | 8900           |          |

# 2.3.2 打印机设置字符大小

| 【格式】 | ASC | CII码: | GS | 1  | n |
|------|-----|-------|----|----|---|
|      | 10  | 进制:   | 29 | 33 | n |
|      | 16  | 进制:   | 1D | 21 | n |

【描述】 用0到2位设置字符高度,4到6位设置字符宽度。如下图所示:

| 位 | 开/关       | 16 进制 | 10 进制 | 功能 |
|---|-----------|-------|-------|----|
| 0 | 字符高度设定:表2 |       |       |    |
| 1 |           |       |       |    |
| 2 |           |       |       |    |
| 3 |           |       |       |    |
| 4 | 字符宽度设定:表1 |       |       |    |
| 5 |           |       |       |    |
| 6 |           |       |       |    |
| 7 |           |       |       |    |

| 表1: 与 | 序符宽度设 | 定     | 表 2: 字 | 符高度设定 | 定     |
|-------|-------|-------|--------|-------|-------|
| 16 进制 | 10 进制 | 宽度    | 16 进制  | 10 进制 | 宽度    |
| 00    | 0     | 1(普通) | 00     | 0     | 1(普通) |
| 10    | 16    | 2(倍宽) | 01     | 1     | 2(倍高) |
| 20    | 32    | 3     | 02     | 2     | 3     |
| 30    | 48    | 4     | 03     | 3     | 4     |
| 40    | 64    | 5     | 04     | 4     | 5     |
| 50    | 80    | 6     | 05     | 5     | 6     |
| 60    | 96    | 7     | 06     | 6     | 7     |
| 70    | 112   | 8     | 07     | 7     | 8     |

【说明】 1、0≤n≤255,1≤垂直倍数≤8,1≤水平倍数≤8;

2、如果n在定义范围之外,该命令被忽略;

3、垂直方向指进纸方向;

4、当字符以不同尺寸在一行中放大时,一行中所有的字符沿基线对齐;

5、 ESC ! 命令也可以打开或关闭倍高和倍宽模式。最后接收到的命令的设

定有效。

## 2.3.3 下载传输电缆制作

#### 2.3.3.1 RS232 电缆制作

| HMI COM2接线端<br>9pin D-SUB female |       | 齢 PC<br>le 9pin D-S | 接线端<br>SUB femal | e                    |
|----------------------------------|-------|---------------------|------------------|----------------------|
|                                  | 7 RXD | 3                   | TXD              |                      |
| 5 4 3 2 1<br>9 8 7 6             | 8 TXD | 2]                  | RXD              | 5 4 3 2 1<br>9 8 7 6 |
|                                  | 5 GND | 5                   | GND              |                      |

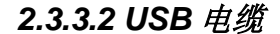

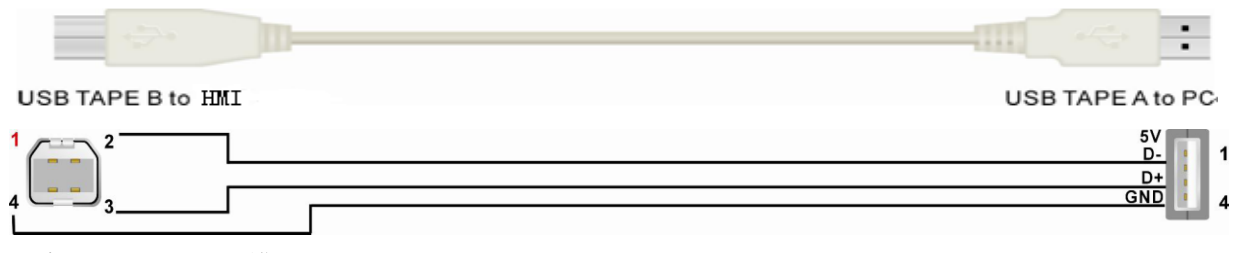

厂家提供的 USB 电缆即可

# 2.4 HP(惠普打印机)

## 2.4.1HMI 设置

#### 2.4.1.1USB 通讯

【范例】下面以一台 PC、一台 X10、打印机通讯为例,要求执行 A4 打印操作,通讯方

式选择 USB 口连接。 1.设置 USB1 通讯连接,如下:

| 工程设置 ×        |      | 同法培                          |
|---------------|------|------------------------------|
| □…]] 阿里云测试    |      |                              |
| HMI1          | 串口0  | 连接名称: USB1                   |
|               |      | 公司: HP ▼                     |
|               |      |                              |
|               |      | MnX: laserjet Printer        |
|               | 串口1  | 参数设置                         |
|               |      |                              |
|               |      | 达控引印机 HP Pro P1102 P1566 F ▼ |
| WebService    | ■□2  | 左上角偏移像素 0                    |
|               | тц2  | 右下角偏移像素 0                    |
|               |      | 紙张大小 ▲4                      |
|               |      |                              |
|               | 网口   | 恢复默认设置                       |
|               |      |                              |
|               |      |                              |
|               | USB1 |                              |
|               |      |                              |
|               |      |                              |
|               |      |                              |
|               | USB2 |                              |
|               |      |                              |
|               |      |                              |
| ■ 工程设置 ■ 画面 👻 |      |                              |

选择打印机: 支持惠普打印机系列 KM 2300DL HP1000 HP1005, HP1018 HP1020 HP1022, HP Pro P1102 P1566 P1606dn, HP Pro CP102nw

**左上角偏移像素:**默认为 0, 左上角偏移像素

**右下角偏移像素:**默认为0,左上角偏移像素

纸张大小: 原始尺寸, A4,A5

2.编辑标签打印工程(SYS\_PRINT\_FILE\_WIDTH 打印图片宽度, SYS\_PRINT\_FILE\_HEIGHT 打 印图片高度,SYS\_PRINT\_TRIGGER 打印触发标志,SYS\_PRINT\_FILE 打印文件,这四个系统寄 存器用于惠普打印机),选择动作中的打印功能

3.工程画面如下,然后编译下载

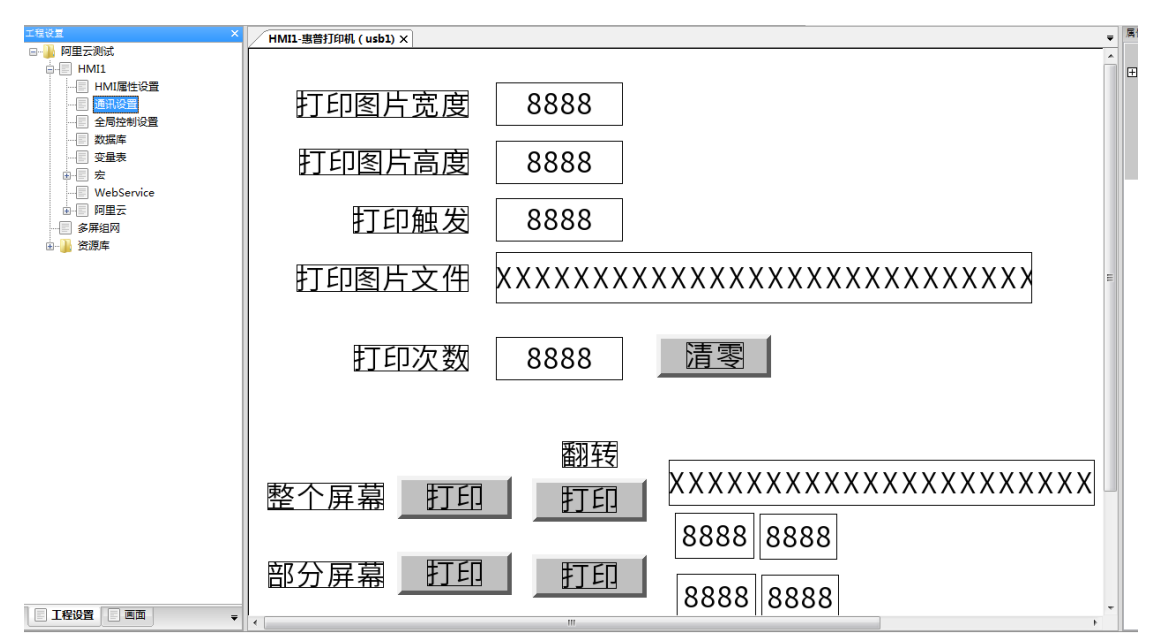

**4.**打印机 USB 口和组态屏连接 **5.**点击打印,打印机打印

# 2.4.2 下载传输电缆制作

### 2.4.2.2 USB 电缆

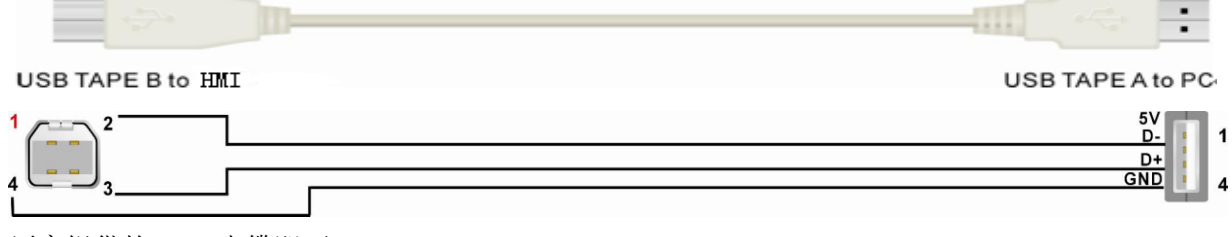

厂家提供的 USB 电缆即可

# 3、HMI 与所支持控制器的通讯设置及连接说明

# 3.1 Allen-Bradley(罗克韦尔)

# 3.1.1 通讯方式

#### 3.1.1.1 串口通讯

| Series    | CPU        |      | Link Module | СОММ Туре |    | Driver    |
|-----------|------------|------|-------------|-----------|----|-----------|
| MicroLogi | MicroLogix | 1500 | Channel 1   | RS232C    | AB | AB_SLC500 |

| x      | (1764-LRP)                                                                         |                                           |        | AB_SLC500 PLC5         |
|--------|------------------------------------------------------------------------------------|-------------------------------------------|--------|------------------------|
|        | MicroLogix 1000                                                                    | Channel 0                                 | RS232C | MicroLogix Series(DF1) |
|        | MicroLogix 1200                                                                    | AIC+ Advanced Interface                   |        |                        |
|        | MicroLogix 1500                                                                    | Converter                                 | RS232C |                        |
|        | (1764-LSP,1764-LRP)                                                                | 1761-NET-AIC                              |        |                        |
|        | MicroLogix 1400                                                                    | Channel 0                                 | RS232C |                        |
|        | (1766-L32BWAA)                                                                     | Channel 2                                 | RS232C |                        |
|        |                                                                                    | Channel 0                                 | RS232C |                        |
| SLC500 | SLC 5/03<br>SLC 5/04<br>SLC 5/05                                                   | 1770-KF3<br>2760-RB<br>1775-KA<br>5130-RM | RS232C |                        |
|        | PL C 5/11                                                                          | 1771-KGM                                  | RS232C | -                      |
| PLC-5  | PLC-5/11<br>PLC-5/20<br>PLC-5/30<br>PLC-5/40<br>PLC-5/40L<br>PLC-5/60<br>PLC-5/60L | Channel 0                                 | RS232C |                        |

适用于使用 RSLinx500 软件编程的 PLC;

# 3.1.1.2 网口通讯

| Series     | CPU                            | Link Module                   | Driver                     |
|------------|--------------------------------|-------------------------------|----------------------------|
|            | MicroLogix 1100                | CDU Direct (chonnel 1)        |                            |
|            | MicroLogix 1400                | CPU Direct (channel 1)        |                            |
|            | MicroLogix 1000                |                               |                            |
| MicroLogix | MicroLogix 1100                |                               |                            |
|            | MicroLogix 1200                | 1761-NET-ENI                  |                            |
|            | MicroLogix 1400                |                               | AD SLC500 DLC5 Missel agin |
|            | MicroLogix 1500                |                               | AB_SLC500 PLC5 MICroLogix  |
|            | SLC5/05                        | <b>CPU Direct (channel 1)</b> | Series Ethernet *1         |
| SLC500     | SLC5/03                        |                               |                            |
|            | SLC5/04                        | 1761-NET-ENI                  |                            |
|            | SLC5/05                        |                               |                            |
| DI C Z     | ALL CPUs that support the link | 17 <i>6</i> 1 NET ENI         |                            |
| FLC-3      | I/F on the right               | 1/01-INE 1-EINI               |                            |

# 3.1.2 HMI 设置

### 使用 AB\_SLC500 PLC5 MicroLogix Series(DF1)协议时:

MI 默认通讯参数 19200bps, 8, 无校验, 1; PLC 站号: 0

|      | ☑连接   |                                    |        | 高级参数设置       | ×           |
|------|-------|------------------------------------|--------|--------------|-------------|
| 串口0  | 连接名称: | 串口0                                |        | 参数设置         |             |
|      | 公司:   | AB                                 | $\sim$ | 通讯超时时间(毫秒)   | 3000        |
|      | 协议:   | SLC500 PLC5 MicroLogix Series(DF1) | $\sim$ | 字符间隔超时时间(毫秒) | 10          |
| 串囗1  | 参数设置  |                                    |        | 位组包间隔(实时)    | 8           |
|      | 通讯方式  | RS232 ~                            |        | 位组包长度(实时)    | 64          |
|      | 波特率   | 19200 ~                            |        | 字组包间隔(实时)    | 2           |
| 中山2  | 数据位   | 8 ~                                |        | 字组包长度(实时)    | 12          |
|      | 停止位   | 1 ~                                |        | 组包方式         | 最大长度/最大间隔 > |
|      | 校验位   | 无校验 🗸                              |        | 组包最大长度       | 16          |
|      | 预设站号  | 0                                  |        | 组包比率         | 80          |
|      |       | <b>主须会物</b> 沿要                     |        | 组包间隔         | 16          |
| USB1 |       |                                    |        | 通讯报文间隔时间(窒秒) | 100         |
|      |       | 恢复默认设置                             |        | 弹出提示基准值      | 5           |
|      |       |                                    |        | 失败重发次数       | 3           |
| USB2 |       | 0                                  |        |              |             |
|      |       |                                    |        |              | (朔定)        |

使用 AB\_SLC500 PLC5 MicroLogix Series Ethernet 协议时

|      | IP地站拉:                            |              |             |
|------|-----------------------------------|--------------|-------------|
| 串口0  | 子网掩码: 255 . 255 . 255 . 0         |              |             |
|      | 默认网关: 192 . 168 . 0 . 1           |              |             |
| 串口1  | 添加连接 删除连接                         | 高级参数设置       | ×           |
|      | SI C500 PLC5 Microl ogiy Series F | 参数设置         |             |
|      |                                   | 通讯超时时间(毫秒)   | 1000        |
| 串口2  |                                   | 字符间隔超时时间(毫秒) | 3           |
|      | 参数设置                              | 位组包间隔(实时)    | 8           |
|      | 通讯方式 TCP ~                        | 位组包长度(实时)    | 64          |
| 网口   | IP地址 192 . 168 . 0 . 101          | 字组包间隔(实时)    | 8           |
|      | 端口号 44818                         | 字组包长度(实时)    | 12          |
|      | 预设站号 1                            | 组包方式         | 最大长度/最大间隔 ~ |
| USB1 | 高级参数设置                            | 组包最大长度       | 125         |
|      |                                   | 组包比率         | 80          |
|      | 恢复默认设置                            | 组包间隔         | 125         |
| 0362 | □读取通讯状态                           | 通讯报文间隔时间(室秒) | 0           |
|      | 状态变量 ?                            | 弹出提示基准值      | 5           |
|      | □使用通讯屏蔽                           | 失败重发次数       | 3           |
|      | 屏蔽变量                              |              |             |
|      |                                   |              | 确定取消        |

# 3.1.3 PLC 设置

### 使用 AB\_SLC500 PLC5 MicroLogix Series(DF1)协议时:

**RSLogix500**软件设置如下:

|                                                               | Channel Configuration                                              | × |
|---------------------------------------------------------------|--------------------------------------------------------------------|---|
| OFFLINE 🛓 No Forces 🛓                                         | General Channel 0                                                  |   |
| No Edits <b>±</b> Forces Enabled <b>±</b><br>DriverAB DF1-1   | Driver DFi Full Duplex Source ID                                   |   |
| Q UNTITLED. RSS                                               | Baud 19200 V<br>Parity NONE V                                      |   |
| Help     Controller                                           |                                                                    |   |
| Controller Properties     Processor Status     Function Files |                                                                    |   |
| U Configuration                                               | Protocol Control<br>Control No Handshaking ACK Timeout (x20 ms) 50 |   |
|                                                               | Embedded Responses Auto Detect                                     |   |
| Cross Reference                                               | ENQ Retries 3<br>确定 取消 应用(A) 帮助                                    |   |

注意设置: 1. Driver: DF1 Full Duplex; 2. Error Detection: CRC。

| 使用 Al | B_SLC500 | PLC5 M | licroLogix | Series | Ethernet | 协议时 |
|-------|----------|--------|------------|--------|----------|-----|
|-------|----------|--------|------------|--------|----------|-----|

| Channel Configuration                                                                                                    |
|----------------------------------------------------------------------------------------------------|
| General   Channel 0 Channel 1 Channel 2                                                                                                    |
| Iriver         Ethernet         Image: State of the state of the sta |
| IP Address: 192 .168 .100 .230<br>Subnet Mask: 255 .255 .0                                                                                                    |
| Gateway Address: 192 . 168 . 100 . 1 Default Domain Name: Starting Data File 0                                                                                                    |
| Primary Name Server: 0 . 0 . 0 . 0<br>Secondary Name Server: 0 . 0 . 0 . 0<br>Protectl Control                                                                                                    |
| BOOTP Enable DHCP Enable Msg Connection Timeout (x 15000                                                                                                    |
| SMMP Server Enable SMTP Client Msg Reply Timeout (x 1mS): 3000                                                                                                    |
| ✓ Allf Server Enable<br>✓ Auto Negotiate Inactivity Timeout 30                                                                                                    |
| Port 10/100 Mbps Full Duplex/Half Duplex 💌                                                                                                    |
| Contact:                                                                                                    |
| Location                                                                                                    |
| · · · · · · · · · · · · · · · · · · ·                                                                                                    |

# 3.1.4 通讯电缆制作

MicroLogix RS232 通讯电缆

1. 使用 AB 公司生产的串口通讯电缆 1761-CBL-PM02(AB 编程口的 8 针圆头非标准)

| 9 <b>p</b> ir | HMI接线端<br>D-SUB female/n | nale | Controller接线    | 産     |
|---------------|--------------------------|------|-----------------|-------|
|               | com0/com1                | 81   | oin Mini Din (n | nale) |
| 5 4 3 2 1     | 1DCD                     |      | 5DCD            |       |
| 9876          | 2RXD                     |      | 7TXD            |       |
|               | 3TXD                     |      | 4RXD            |       |
| COM1          | 5GND                     |      | 2GND            |       |
| 6 7 8 9 0     | 7RTS                     |      | 6CTS            |       |
|               | 8CTS                     |      | 3RTS            |       |

### 2. 通讯模块 AIC+(部件号 1761-NET-AIC)

| HMI接线端<br><b>9pin D-SUB female/male</b><br>com0/com1 com2 |       | ale Controller Micrologix系<br>AIC+通讯模块接线端<br>9 pin D-SUB (female) | 列       |                      |
|-----------------------------------------------------------|-------|-------------------------------------------------------------------|---------|----------------------|
|                                                           | 2 RX  | 7 RX                                                              | 3 TXD   |                      |
| COM1                                                      | 3 TX  | 8 TX                                                              | 2 RXD 💿 | 5 4 3 2 1<br>9 8 7 6 |
| 6789                                                      | 5 GND | 5 GND                                                             | 5 GND   |                      |
|                                                           |       |                                                                   |         |                      |

#### SLC 5/03 RS232 通讯电缆

|               | HMI接         | 线端       |                      |
|---------------|--------------|----------|----------------------|
| COM0/COM2     | 9pin D-SUB f | emale/ma | ale Controller接线端    |
| <b>9876</b>   | com0/com1    | com2     | 9 pin D-SUB (female) |
|               | 2 RX         | 7 RX     | 3 TXD                |
| COM1          | 3 TX         | 8 TX     | 2 RXD 0 9 8 7 6 0    |
| • • · · · • • | 5 GND        | 5 GND    | 5 GND                |
|               |              |          |                      |

#### PLC-5 RS232 通讯电缆

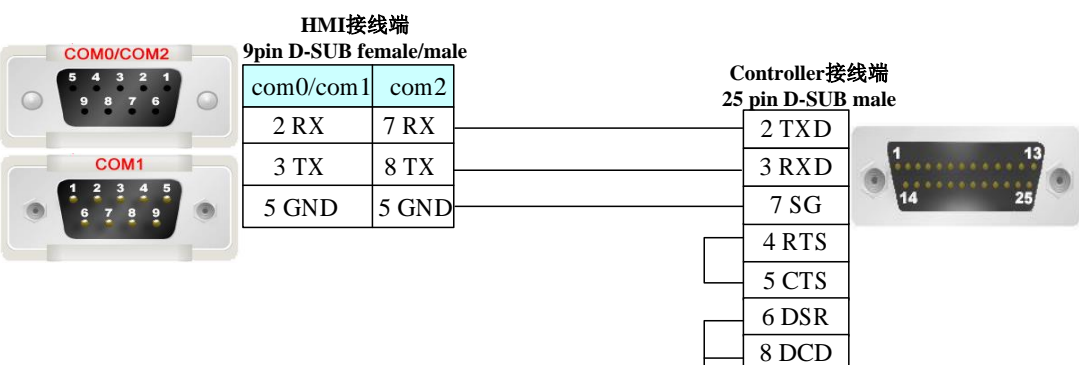

# 3.1.5 支持的寄存器

#### AB\_SLC500 PLC5 MicroLogix Series(DF1)

| Device | Bit Address | Word Address    | Format  | Notes |
|--------|-------------|-----------------|---------|-------|
| 内部辅助节点 |             | Bf:n: 0-255.255 | DDD.DDD |       |
| 外部输出节点 |             | O0: 0-255       | DDD     |       |

20 DTR

| 外部输入节点    | <br>I1: 0: 0-255    | DDD     |  |
|-----------|---------------------|---------|--|
| 数据寄存器     | <br>Nf:n: 0-255.255 | DDD.DDD |  |
| 浮点数据寄存器   | <br>F8: 0-255       | DDD     |  |
| 计数器实际值寄存器 | <br>C5PV: 0-255     | DDD     |  |
| 计数器设定值寄存器 | <br>C5SV: 0-255     | DDD     |  |
| 定时器实际值寄存器 | <br>T4PV: 0-255     | DDD     |  |
| 定时器设定值寄存器 | <br>T4SV: 0-255     | DDD     |  |

AB\_SLC500 PLC5 MicroLogix Series Ethernet

| Device    | Bit Address | Word Address    | Format  | Notes |
|-----------|-------------|-----------------|---------|-------|
| 内部辅助节点    |             | Bf:n: 0-255.255 | DDD.DDD |       |
| 外部输出节点    |             | O0: 0-255       | DDD     |       |
| 外部输入节点    |             | I1: 0: 0-255    | DDD     |       |
| 数据寄存器     |             | Nf:n: 0-255.255 | DDD.DDD |       |
| 浮点数据寄存器   |             | F8: 0-255.255   | DDD.DDD |       |
| 计数器实际值寄存器 |             | C5PV: 0-255     | DDD     |       |
| 计数器设定值寄存器 |             | C5SV: 0-255     | DDD     |       |
| 定时器实际值寄存器 |             | T4PV: 0-255     | DDD     |       |
| 定时器设定值寄存器 |             | T4SV: 0-255     | DDD     |       |

\*1. 元素号地址不足三位的需前补 0。 <u>DDD</u><u>DDD</u>.<u>H</u>

**例如:** Bf:n 113087.12: 其中 113 为 file 号,087 为元素号地址,12 为位号,即对应 PLC 中 B113: 87/12。

Ff:n <mark>9002</mark>: 其中 9 为 file 号,002 为元素号地址,即对应 PLC 中的 F9:2。

# 3.2 IND231(托利多称)

# 3.2.1 串口通讯

| Series               | CPU | Link Module  | СОММ Туре | Driver               |
|----------------------|-----|--------------|-----------|----------------------|
| IND231 balance Slave |     | RS232 on the | RS232     | IND231 balance Slave |
|                      |     | CPU unit     |           |                      |
|                      |     | RS485 on the | RS485     |                      |
|                      |     | CPU unit     |           |                      |
|                      |     | RS422 on the | RS422     |                      |
|                      |     | CPU unit     |           |                      |

## 3.2.2 HMI 设置

HMI 默认参数: RS232, 9600bps, 8, 1, 无校验; 数据偏移地址默认为 9000, 数据长度 4BYTE, PLC 站号: 1; 数据默认断电不保存; 在 HMI 上放置与开始偏移地址一样的类型, 就可以读出称

的数据。

# 3.3 Kinco 设备

# 3.3.1 通讯方式

# ◎串口通讯

| Series      | CPU | Link Module           | СОММ Туре | Driver           |
|-------------|-----|-----------------------|-----------|------------------|
| Kinco_Light |     | RS232 on the CPU unit | RS232     | Kinco_Light Slap |
| Slap        |     | RS485 on the CPU unit | RS485     |                  |
|             |     | RS422 on the CPU unit | RS422     |                  |

◎网口通讯

| Series     | CPU | Link Module |         | СОММ Туре | Driver                |
|------------|-----|-------------|---------|-----------|-----------------------|
| Kinco_NC01 |     | Ethernet p  | port on | Ethernet  | KINCO_NC01Http Client |
|            |     | CPU unit    |         |           |                       |

# 3.3.2 HMI 设置

# 3.3.2.1 使用 Kinco\_Light Slap 协议时

| 工程设置 ×                                |      | ]             |               | _ |
|---------------------------------------|------|---------------|---------------|---|
| □ 】 数据库全测试                            |      | ☑ 连接          |               |   |
| ····································· | 串口0  | 连接名称: 串口0     |               |   |
| HMI属性设置                               |      | 公司: Kinco     | •             |   |
| 一三週代设置                                |      | 协议: Light Sla | ap <b>*</b>   |   |
| 三王向江司以且                               | ■□1  |               | · •           |   |
|                                       |      | 参数设置          |               |   |
| ■■★                                   |      | 通讯方式          | RS485 👻       |   |
| WebService                            |      | 波特率           | 9600 👻        |   |
| HMI2                                  | #U2  | 数据位           | 8             |   |
| ⊞…(□) 贫滤车                             |      | 停止位           | 1             |   |
|                                       |      | 141717        |               |   |
|                                       | 网口   | 123型1⊻        | 大校短           |   |
|                                       |      | 总灯数量          | 10            |   |
|                                       |      | 数据映射区域        | 字数据区(断电不保持) ▼ |   |
|                                       | USB1 | 亮灯地址          | 9000          |   |
|                                       |      | 亮灯数值          | 9002          |   |
|                                       |      | 状态            | 9004          |   |
|                                       | USB2 | 亮灯状态起始地址      | 9006          |   |
|                                       |      | 周期延时时间mm      | 50            |   |
|                                       |      | 恢             | 复默认设置         |   |
|                                       |      |               |               |   |
|                                       |      |               |               |   |
|                                       |      |               |               |   |
|                                       |      |               |               |   |
|                                       |      |               |               |   |
|                                       |      |               |               |   |

所设置的变量地址必须与 HMI 配置地址一致。

HMI 默认参数: RS2485, 9600bps, 8, 1, 无校验; 总灯数量: 支持 1-256 个, 实际测试 32 个(总灯数量必须大于等于最大地址); 数据映射区域: 可以选择断电保存和不保存数据区; 亮灯地址: 保存亮灯地址的变量地址; 亮灯数值: 根据亮灯系统决定数值意义, 具体如下: 拍灯: 亮灯地址的显示数值,范围 0-99; 五色灯: 224, 全亮命令, 所有站灯全亮; 208, 全灭命令, 所有站灯全灭; 0 代表灯全灭; 1 代

表绿灯亮; 2 代表红灯亮; 3 代表绿灯灭; 4 代表红灯灭; 5 代表白灯亮; 6 代表白灯灭; 7 代表黄 灯亮; 8 代表黄灯灭; 9 代表蓝灯亮 10 代表蓝灯灭;

亮灯状态: 0-成功; 1-发送; 2-超时; 3-错误(通讯不稳定,波特率不对,灯板异常,亮灯数量 小于亮灯地址的值等); 当需要亮灯时,对所需要亮灯的地址发送1,对应会返回对应的亮灯状态; 亮灯状态起始地址:保存亮灯状态的变量地址,1-亮灯; 0-灭灯;2-超时;

周期延时时间:查询相邻亮灯地址的亮灯状态时间间隔,单位 ms;

#### 3.3.2.2 使用 KINCO\_NC01Http Client 协议时

| 工程设置 ×                                            | 串口0  | 子网掩码: 255 . 255 . 255 . 0                                 |                                                                                                    |          |
|---------------------------------------------------|------|-----------------------------------------------------------|----------------------------------------------------------------------------------------------------|----------|
| <ul> <li>□</li></ul>                              | 串口1  | 默认网关: 192 . 168 . 0 . 1<br>添加连接 删除连接                      |                                                                                                    |          |
|                                                   | 串口2  | Modbus IP N<br>参数设置                                       | C01Http Client                                                                                                    | <b>^</b> |
| → E WebService<br>● E 阿里云<br>● E HMI2<br>→ E 条年纪网 |      | 通讯方式<br>IP地址<br>端口号                                       | TCP           192         .         168         .         0         .         101           22019         .         .         .         .         .         .         .         .         .         .         .         .         .         .         .         .         .         .         .         .         .         .         .         .         .         .         .         .         .         .         .         .         .         .         .         .         .         .         .         .         .         .         .         .         .         .         .         .         .         .         .         .         .         .         .         .         .         .         .         .         .         .         .         .         .         .         .         .         .         .         .         .         .         .         .         .         .         .         .         .         .         .         .         .         .         .         .         .         .         .         .         .         .         .         .         < | -        |
| e yman<br>a⊷ 】 资源库                                | 网口2  | 采集周期(毫秒)<br>系统信息状态地址(内存字寄存器,0成功)<br>最大轴数地址(内存字寄存器)        | 1000<br>9000<br>9002                                                                                                    | -        |
|                                                   | USB1 | 实时状态地址(内存字寄存器,0成功)<br>加工状态(内存字寄存器,字符串10)<br>当前刀位号(内存字寄存器) | 9004<br>9006<br>9018                                                                                                    |          |
|                                                   | USB2 | 工件数(内存字寄存器)<br>当前路径倍率(内存字寄存器)<br>当前子程序号(内存字寄存器,字符串10)     | 9020<br>9022<br>9024                                                                                                    |          |
|                                                   |      | 当前主程序号(内存字表存器,字符串10)<br>当前机床模式(内存字表存器,字符串10)              | 9034<br>9044                                                                                                    |          |
|                                                   |      | 当前程序行(内存字寄存器,字符串10)<br>实际进给(内存字寄存器)<br>计划工件数(内存字寄存器)      | 9054<br>9064<br>9066                                                                                                    |          |
|                                                   |      | 恢复默认                                                      | · · · · · · · · · · · · · · · · · · ·                                                                                                    |          |

所设置的变量地址必须与 HMI 配置地址一致。 通讯方式:TCP/UDP; IP 地址:NC01 数据采集器的 IP 地址; 端口号:22019,默认,无需更改; 采集周期(毫秒):设置采集机床数据周期; 驱动设置其他参数可以设置机床的数据信息采集(例如:最大轴数,实时状态等;)地址; 实际使用网口采集数据时,需要把机床,NC01和屏连接到一个局域网中;

## 3.3.3 设备设置

#### 3.3.3.1 使用 KINCO\_NC01Http Client 协议时

# 用网线将设备 NC01 网口 1 连接到 PC 上,在 PC 浏览器上输入 IP 地址登入配置界面,默认地址为: 192.168.1.169; 默认用户名:admin;默认密码:kinco123

登录网页后,配置一下 NC01 信息与机床信息,配置完成后重启设备 NC01; NC01 信息配置: 网络配置中的网络接口,使用桥接模式,配置一下网口1的网络信息; 机床信息配置: 机床配置中的基本配置

| 机床基本配置                 |                              |  |  |  |
|------------------------|------------------------------|--|--|--|
| 机床品牌                   | 可以设置当前机床的品牌名称                |  |  |  |
| 品牌系列                   | 可以设置当前机床的品牌系列                |  |  |  |
| 系统类型(重要)               | 选择当前机床使用的系统面板类型,支持系统参考可以采集列表 |  |  |  |
| 系统系列                   | 可以设置当前机床使用的系统面板系列            |  |  |  |
| 系统协议                   | 可以选择采集系统面板的协议                |  |  |  |
| 连接方式                   | 可以选择通过 r j45/rs232 采集系统面板数据  |  |  |  |
| 系统 IP (重要)             | 设置被采集系统面板的 IP 地址             |  |  |  |
| 系统端口 <mark>(重要)</mark> | 设置系统面板的端口                    |  |  |  |

# 3.4 Kinco PLC

# 3.4.1 串口通讯

| Series | CPU                    | Link Module           | Driver           |  |
|--------|------------------------|-----------------------|------------------|--|
|        | K2 series RS485 on the |                       |                  |  |
|        | K3 series              | RS232 on the CPU unit |                  |  |
| Kinco  |                        | RS485 on the CPU port | Kinco PLC Series |  |
|        | V5 gariag              | RS232 on the CPU unit |                  |  |
|        | K5 series              | RS485 on the CPU port |                  |  |

### 3.4.2 HMI 设置

HMI 默认参数: 9600bps, 8, 1, 无校验, ; PLC 站号: 1;

|      | ☑连接      |            |   |              |             |
|------|----------|------------|---|--------------|-------------|
| 串口0  | 连接名称:    | 串口0        |   | 高级参数设置       | ×           |
|      | 公司:      | Kinco      | ~ | 参数设置         |             |
|      | 协议:      | PLC Series | ~ | 通讯超时时间(室秒)   | 1000        |
| 串口1  | 参数设置     |            |   | 字符间隔超时时间(毫秒) | 30          |
|      | 海辺たゴ     | B0000      |   | 位组包间隔(实时)    | 8           |
|      |          | R5232 V    |   | 位组包长度(实时)    | 64          |
| 串口2  |          | 9000 ~     |   | 字组包间隔(实时)    | 2           |
|      | 災(店1⊻    | 8 ~        |   | 字组包长度(实时)    | 12          |
|      | 1771121⊻ | 1 ~        |   | 组包方式         | 最大长度/最大间隔 ~ |
| 网口   | 125⊠1⊻   | た校验 ~      |   | 组包最大长度       | 96          |
|      | 预设站号     | 1          |   | 组包比率         | 80          |
|      |          | 高级参数设置     |   | 组包间隔         | 96          |
| USB1 |          | た有野川の栗     |   | 通讯报文间隔时间(室秒) | 0           |
|      |          | ※发料以位且     |   | 弹出提示基准值      | 5           |
| USB2 | 🗌 读取通讯   | 状态         |   | 失败重发次数       | 3           |
|      | 状态变量     | 9          |   |              |             |
|      | □ 使用通讯   | 」屏蔽        |   |              | 确定取消        |
|      | 屏蔽变量     | 9          |   |              |             |
|      |          |            |   |              |             |

### 可选设置:

| 串口号  | COM0/COM1         | COM2        |
|------|-------------------|-------------|
| 通讯方式 | RS232/RS422/RS485 | RS232       |
| 波特率  | 9600-115200       | 9600-115200 |
| 数据位  | 7,8               | 7,8         |
| 停止位  | 1/2               | 1/2         |
| 校验位  | 无校验/奇校验/偶校验       | 无校验/奇校验/偶校验 |
| 站号   | 1-255             | 1-255       |

# 3.4.3 PLC 设置

相关参数设置请参阅通讯设备相关说明书。

# 3.4.4 通讯电缆制作

### 3.4.4.1 RS232 通讯电缆

| COM0/COM2<br>5 4 3 2 1 | HMI接<br>9pin D-SUB f | 线端<br>emale/ma | ale Controller 接线端  |
|------------------------|----------------------|----------------|---------------------|
| 9876                   | com0/com1            | com2           | 9 pin D-SUB (male)  |
| COM1                   | 2 RX                 | 7 RX           | 3 TXD               |
| 1 2 3 4 5              | 3 TX                 | 8 TX           | 2 RXD (0 6 7 8 9 (0 |
|                        | 5 GND                | 5 GND          | 5 GND               |

#### 3.4.4.2 RS485 通讯电缆

| COM0<br>5 4 3 2 1 9pin<br>9 8 7 6 | HMI接线端<br>D-SUB female/n | nale | Controller |
|-----------------------------------|--------------------------|------|------------|
|                                   | com0/com1                | ]    | RS485接线端   |
| COM1                              | 1RX-                     |      | В          |
| 6789                              | 6RX+                     |      | A          |
|                                   |                          |      |            |

#### 3.4.4.3 K506EA-30AT

| <b>COM0</b><br>5 4 3 2 1 9pin | HMI接线端<br>D-SUB female/I | male | Controll<br>9pin D-SU | er RS485<br>JB 接线端 | L<br>J |
|-------------------------------|--------------------------|------|-----------------------|--------------------|--------|
| 9876                          | com0/com1                | ]    | Port1                 | Port2              |        |
| COM1                          | 1RX-                     |      | 3B                    | 8B                 |        |
|                               | 6RX+                     |      | 2A                    | 7A                 |        |
|                               |                          |      |                       |                    |        |

#### 3.4.4.4 K504EX-14AT

| COM0<br>5 4 3 2 1 9pin | HMI接线端<br>D-SUB female/ı | Con<br>9pin<br>nale | troller RS<br>D-SUB 接 | 6485<br>线端 |
|------------------------|--------------------------|---------------------|-----------------------|------------|
| 9876                   | com0/com1                |                     | Port1                 |            |
| COM1                   | 1RX-                     |                     | 8B                    |            |
|                        | 6RX+                     |                     | - 7A                  |            |
|                        |                          |                     |                       |            |

# 3.4.5 支持的寄存器

| Device      | Bit Address | Word Address | Format | Notes |
|-------------|-------------|--------------|--------|-------|
| 系统内部/外部输入节点 | 10.0-124.7  |              | DDD.O  |       |
| 系统内部/外部输出节点 | Q0.0-124.7  |              | DDD.O  |       |

| 中间辅助寄存器  | M0.0-1023.7 |                                                                | DDDD.O |  |
|----------|-------------|----------------------------------------------------------------|--------|--|
| 模拟量输入寄存器 |             | AIW0-999                                                       | DDD    |  |
| 模拟量输出寄存器 |             | AQW0-999                                                       | DDD    |  |
| 中间寄存器    |             | VW0-9999                                                       | DDDD   |  |
| ERR      |             | ERR 0~127*1<br>ERR 128~255*2<br>ERR 256~383*3<br>ERR 384~511*4 | DDDDD  |  |

1) AIW 和 I 寄存器只可读不可写。

\*1 ERR 0~127 表示最近发生的 128 个普通错误。ERR0 为最新的错误, ERR1 为次新的错误, 依 此类推

\*2 ERR 128~255 表示最近发生的 128 个严重错误。ERR128 为最新的错误, ERR129 为次新的错误, 依此类推

\*3 ERR 256~383 表示上一次 PLC 上电,最后发生的 128 个普通错误。ERR256 为最后的错误, ERR257 为次后的错误,依此类推

\*4 ERR 384~511 表示上一次 PLC 上电,最后发生的 128 个严重错误。ERR384 为最后的错误, ERR385 为次后的错误,依此类推

# 3.5 Mitsubishi (三菱)

# 3.5.1 通讯方式

### ◎串口通讯

注 意

| Series | CPU     | Link Module            | СОММ Туре | Driver                                      |
|--------|---------|------------------------|-----------|---------------------------------------------|
| QCPU   | Q06HCPU | RS232 on the CPU       | RS232     | Mitsubishi Q06Hv2                           |
|        | Q12HCPU | unit                   |           |                                             |
|        | Q02HCPU |                        |           |                                             |
|        |         |                        |           |                                             |
| FXCPU  | FX0S    | CPU Direct             | RS232     | Mitsubishi FX1S* <sup>2</sup>               |
|        | FX1S    | FX 🗆 🗆 -422-BD*3       | RS422     |                                             |
|        | FX0N    | 2                      | RS485     |                                             |
|        | FX2     | FX - 485-BD *          |           | Mitsubishi FX1S <sup>*2</sup>               |
|        | FX3S    | FX                     |           | Mitsubishi                                  |
|        | FX1N    |                        |           | FX-485ADP/485BD/232B                        |
|        |         |                        |           | D (Multi-station) * <sup>1</sup>            |
|        | FX3U    | CPU Direct             | RS232     | Mitauhiahi EV211 <mark>*<sup>2</sup></mark> |
|        | FX3UC   | FX422-BD* <sup>3</sup> | RS422     |                                             |
|        |         | FX485-BD* <sup>3</sup> | RS485     | Mitsubishi FX3U <sup>*2</sup>               |
|        |         | FX                     |           | Mitsubishi                                  |
|        |         |                        |           | FX-485ADP/485BD/232B                        |
|        |         | ГАЦЦ-232-ВД"           |           | D (Multi-station) * <sup>1</sup>            |

### 注 意

1.\*1 该协议支持多站号。

2.\*2 该协议不支持多站号。

3.\*3□□表示适用于该 PLC 的模块型号。

4. Mitsubishi Q06Hv2 支持修改软元件点数

## ◎网口通讯

| Series | CPU                                   | Link Module                  | СОММ Туре | Driver                           |
|--------|---------------------------------------|------------------------------|-----------|----------------------------------|
| LCPU   | L02CPU<br>L26CPU-BT                   | Ethernet port on<br>CPU unit |           | Mitsubishi_QnA<br>3EBin Ethernet |
| QCPU   | Q03UDECPU<br>Q04UDEHCPU<br>Q26UDV CPU | Ethernet port on<br>CPU unit | Ethernet  |                                  |
| FXCPU  | FX3U-ENET-L<br>FX3GE-24M              | Ethernet port on<br>CPU unit |           | Mitsubishi_FX<br>Series Ethernet |

# 3.5.2HMI 设置

### 3.5.2.1 使用 Mitsubishi Q06Hv2 协议时

HMI 默认通讯参数:115200bps,8,奇校验,1;PLC 站号:0(不支持多站号) RS232 通讯

|      | ☑连接    |            |   | 高级参数设置                       | ×           |
|------|--------|------------|---|------------------------------|-------------|
| 串口0  | 连接名称:  | 串□0        |   | - 参数设置                       |             |
|      | 公司:    | Mitsubishi | ~ | 通讯招时时间(空利)                   | 3000        |
|      | 协议:    | Q06Hv2     | ~ | 之前通知时间(2017)<br>今然间隔超时时间(空秋) | 2           |
| 串口1  | 参数设置   |            |   |                              | <u> </u>    |
|      | 通讯方式   | PC222      |   | 位但也问照(实时)                    | 0<br>[]     |
|      |        | *          |   | 位组包长度(实时)                    | 64          |
| 串口2  | 波特率    | 9600 ~     |   | 字组包间隔(实时)                    | 2           |
|      | 数据位    | 8 ~        |   | 字组包长度(实时)                    | 12          |
|      | 停止位    | 1 ~        |   | 组包方式                         | 最大长度/最大间隔 ~ |
|      | 校验位    | 奇校验 イ      |   | 组包最大长度                       | 125         |
| _    | 预设站号   | 0          |   | 组包比率                         | 80          |
|      |        | 高级参数设置     |   | 组包间隔                         | 125         |
| USB1 |        |            |   | 通讯报文间隔时间(室秒)                 | 0           |
|      |        | 恢复默认设置     |   | 弹出提示基准值                      | 5           |
| USB2 | □ 读取通讯 | 状态         |   | 失败重发次数                       | 3           |
|      | 状态变量   | <b>?</b>   |   |                              | 确定取消        |
|      | 🗌 使用通讯 | 屏蔽         |   |                              |             |
|      | 屏蔽变量   | 9          |   |                              |             |

PLC 可根据 HMI 设置的波特率自动改变,无需设置

### 3.5.2.2 使用 Mitsubishi FX1S 协议时

HMI 默认通讯参数:9600bps,7,偶校验,1;PLC 站号:1 RS422 通讯

|      | ☑连接    |            |   | <b>六尔</b> 会 新达 () 第 |             |
|------|--------|------------|---|---------------------|-------------|
| ■□0  | 连接名称:  | 串口0        |   | 高级参数设直              | ×           |
| THU  | 公司:    | Mitsubishi | ~ | 参数设置                |             |
|      | 45.20  | EV40       |   | 通讯超时时间(室秒)          | 1000        |
|      | Mux:   | FX1S       | ~ | 字符间隔超时时间(毫秒)        | 10          |
| 串山1  | 参数设置   |            |   | 位组包间隔(实时)           | 8           |
|      | 通讯方式   | RS422 ~    |   | 位组有长度(家时)           | 64          |
|      | 波特率    | 9600       |   |                     |             |
| 串口2  | *****  | 7          |   | 子组包间隔(实时)           | 2           |
|      | 安以唐1立  | / ~        |   | 字组包长度(实时)           | 12          |
|      | 停止位    | 1 ~        |   | 组包方式                | 最大长度/最大间隔 ~ |
| 网口   | 校验位    | 偶校验 >      |   | 组包最大长度              | 32          |
|      | 预设站号   | 1          |   | 组包比率                | 80          |
|      |        | <b>主犯</b>  |   | 组包间隔                | 32          |
| USB1 |        | 同纵参纵反且     |   | 海辺セン间隔时间(空秋)        |             |
|      |        | 恢复默认设置     |   |                     |             |
|      |        |            |   | 理出提示基准值             | 5           |
| USB2 | 🗌 读取通讯 | 状态         |   | 失败重发次数              | 3           |
|      | 状态变量   | 9          |   |                     | ·····       |
|      | □ 使用通讯 | ,屏蔽        |   | 确定取消                |             |
|      | 屏蔽变量   |            |   |                     |             |
|      |        |            |   |                     |             |

PLC 可根据 HMI 设置的波特率自动改变,无需设置

### 3.5.2.3 使用 Mitsubishi\_QnA 3EBin Ethernet 协议时:

#### L02:

|      | IP地址: 192 . 168 . 0 . 100 |                 |    |
|------|---------------------------|-----------------|----|
| 串口0  | 子网掩码: 255 . 255 . 255 . 0 | 高级参数设置          | ×  |
|      | 野江岡关: 192 . 168 . 0 . 1   | 参数设置            |    |
|      |                           | 通讯超时时间(毫秒) 1000 |    |
| 串口1  | 添加连接    删除连接              | 字符间隔超时时间(毫秒) 3  |    |
|      | QnA 3EBin Ethernet        | 位组包间隔(实时) 8     |    |
|      | 连接名称: 以太网                 | 位组包长度(实时) 64    |    |
| 串口2  | <u> </u>                  | 字组包间隔(实时) 2     |    |
|      | 参知汉王                      | 字组包长度(实时) 12    |    |
|      | 通讯方式 TCP                  | 组包方式 最大长度/最大间隔  | ~  |
| 図口   | IP地址 192 . 168 . 0 . 101  |                 |    |
|      | 端口号 1025                  | - 4句比索 80       |    |
|      | 预设站号 255                  |                 |    |
| USB1 |                           |                 |    |
|      | 高级参数设直                    | 通讯报文间隔时间(笔秒) 0  |    |
| :    | 恢复野认设罢                    | 弹出提示基准值 5       |    |
| USB2 | Man Mal                   | 失败重发次数 3        |    |
|      | □读取通讯状态                   |                 |    |
|      | 状态变量                      | 确定              | 取消 |
|      | □ 使用通讯屏蔽                  |                 |    |
|      | 屏蔽变量                      |                 |    |

注 意

•

### 3.5.2.4 使用 Mitsubishi\_FX Series Ethernet 协议时:

#### FX3G:

|      | IP地址: 192 . 168 . 0 . 100 |                 |    |
|------|---------------------------|-----------------|----|
| 串口0  | 子网掩码: 255 . 255 . 255 . 0 | 高级参数设置          | ×  |
|      | 默认网关: 192 . 168 . 0 . 1   | 参数设置            |    |
| -    |                           | 通讯超时时间(毫秒) 1000 |    |
| 串口1  | 添加连接    删除连接              | 字符间隔超时时间(室秒) 3  |    |
|      | EX Series Ethernet        | 位组包间隔(实时) 2     |    |
|      |                           | (位组有长度(家时) 64   |    |
| ±□2  | 连接名称: 以太网                 |                 |    |
| 中山2  | 金数沿署                      | 字组包间隔(实时) 2     |    |
|      |                           | 字组包长度(实时) 12    |    |
|      | 週刊万式 TCP ~                | 组包方式 最大长度/最大    |    |
|      | IP地址 192 . 168 . 0 . 101  |                 |    |
|      | 端口号 1025                  | 组包嵌入长度 04       |    |
|      |                           | 组包比率 80         |    |
|      | 110245                    | 组包间隔 64         |    |
| 0301 | 高级参数设置                    | 通讯报文间隔时间(室秒) 0  |    |
|      |                           | 弹出提示基准值 5       |    |
|      | 恢复默认设置                    | 牛附重岩炉粉 2        |    |
| USB2 |                           |                 |    |
|      |                           |                 |    |
|      | 状态变量   ♥                  | 确定              | 取消 |
|      | □ 使用通讯屏蔽                  |                 |    |
|      | 屏蔽变量                      |                 |    |

### 3.5.2.5 使用 Mitsubishi FX3U 协议时:

#### FX3U:

HMI 默认的通讯参数:9600bps,7,偶校验,1;PLC 站号:0

| 工程设置 ×                                   |             | 同法培      |               | 高级参数设置       | ×           |
|------------------------------------------|-------------|----------|---------------|--------------|-------------|
| □]] 三菱FX3U                               |             |          |               | 会物设置         |             |
| HMI1                                     | 串口0         | 连接名称:    | 串口0           | SAINE        |             |
| HMI属性设置                                  |             | 公司:      | Mitsubishi    | 通讯超时时间(ms)   | 3000        |
| 通讯设置                                     |             | ₩₩       | EX311         | 字符间隔超时时间(ms) | 10          |
|                                          |             | 10.00    | 1,30          | 位组包间隔(实时)    | 8           |
|                                          | <b>P</b> UI | 参数设置     |               |              |             |
|                                          |             | 通讯方式     | R\$422 -      | 12组包长度(实时)   | 04          |
| WebService                               |             | 10000    | 0500          | 字组包间隔(实时)    | 2           |
| HTTP                                     | 串口2         | 10×15-40 | 9000          | 字组包长度(实时)    | 12          |
|                                          |             | 数据位      | 7             | 组包方式         | 最大长度/最优比率 ▼ |
| ● ··· ·· ·· ·· ·· ·· ·· ·· ·· ·· ·· ·· · |             | 停止位      | 1 •           | 组包最大长度       | 32          |
|                                          | 网口1         | 校验位      | 【偶校验    ▼     | (05)U/T      |             |
| ⊡                                        |             | 预设站号     | 1             | 组包比率         | 80          |
|                                          |             |          |               | 组包间隔         | 6           |
|                                          |             |          | 高级参数设置        | 通讯报文间隔时间(室秒) | 0           |
|                                          | pog∐2       |          | <b>佐賀野江沿雲</b> | 弹出提示基准值      | 5           |
|                                          |             |          | Mamnue        | 失败重发次数       | 3           |
|                                          | USB1        | 📄 读取通讯   | 积状态           |              |             |
|                                          |             | 状态变量     | <b>(</b>      |              | 确定 取消       |
|                                          |             | 🔲 使用通讯   | 凡屏蔽           |              |             |
|                                          | USB2        | 屏蔽变量     | •             |              |             |

|      | ☑ 连接                                  | 高级参数设置                           |
|------|---------------------------------------|----------------------------------|
| ≢□0  | 连接名称: 串□0<br>公司· Miteubiebi -         |                                  |
|      | 协议: FX-485ADP_485BD (Multi-station)   | 通讯超时时间(毫秒) 1000                  |
| ₽□1  | 参数设置                                  | 字符间隔超时时间(笔秒) 10<br>(位组句间隔(实时) 16 |
|      | 通讯方式 RS422                            | 位组包长度(实时) 128                    |
| ₿□2  | 波特率 19200 ▼<br>数据位 7 ▼                | 字组包间隔(实时) 16                     |
|      | · · · · · · · · · · · · · · · · · · · | 字组包长度(实时) 32                     |
|      | 校验位 偶校验 🗸                             | 组包最大长度 32                        |
|      | 预设站号 0                                | 组包比率 80                          |
| SB1  | 高级参数设置                                | 组包间隔 32                          |
|      | 恢复默认设置                                | 進出版文间將时间(定秒) 0<br>弹出提示基准值 5      |
| ISB2 | □ 读取通讯状态                              | 失败重发次数 3                         |

#### 3.5.2.6 使用 Mitsubishi\_FX-485ADP\_485BD (Multi-station)协议时:

# 3.5.3 PLC 设置

\_\_\_

#### 3.5.3.1 使用 Mitsubishi QnA 3EBin Ethernet 协议时:

#### L02:

点击"PLC参数",选择"内置以太网端口设置",具体设置见图

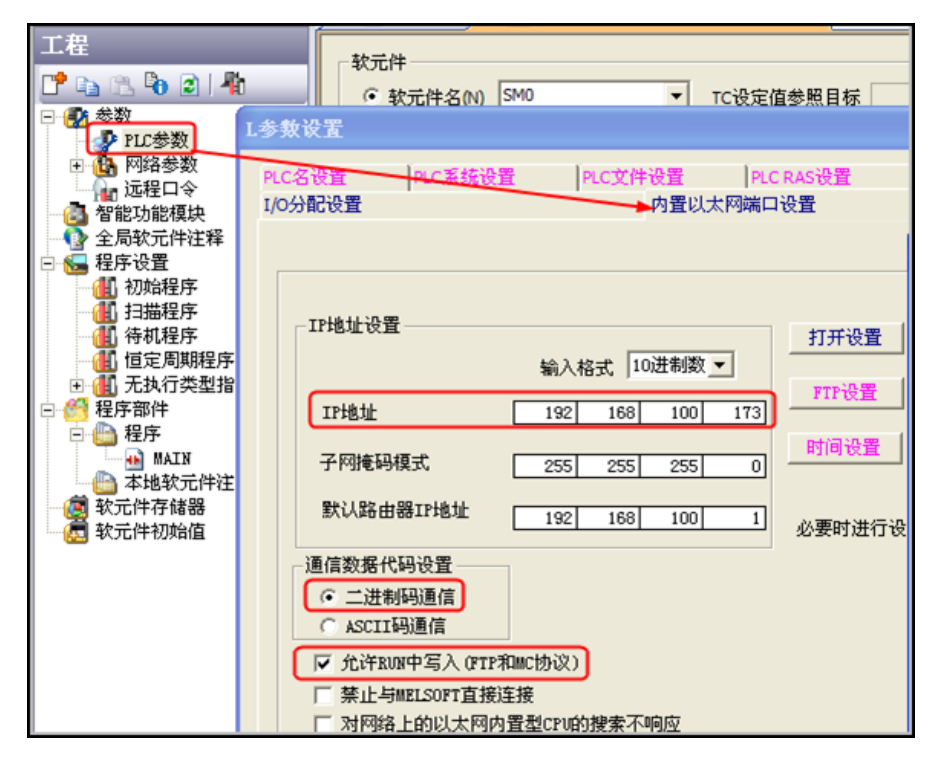

1. 在 L 参数设置属性框中,选择"内置以太网端口设置",点击"打开设置"

| 内置以太网端口设置    |       |  |   | P | 内置  | I/O功能设置 |      |   |         |   |             |
|--------------|-------|--|---|---|-----|---------|------|---|---------|---|-------------|
| 内置以太网端口 打开设置 |       |  |   |   |     |         |      |   |         |   |             |
|              |       |  |   | _ |     |         | -    |   | -       | _ |             |
|              | 打开设置  |  |   |   | 协议  |         | 打开方式 |   | TCP连接方式 |   | 本 54<br>端口号 |
|              |       |  | 1 | ſ | TCP | •       | MC协议 | • |         | • | 0401        |
|              | FTP设置 |  | 2 |   | VDP | •       | MC协议 | • |         | • | 5002        |
|              |       |  | 3 |   |     | •       |      | • |         | • |             |
|              | 时间设置  |  | 4 |   |     | •       |      | • |         | • |             |

注 意

1. 本站端口号是十六进制表示

### 3.5.3.2 使用 Mitsubishi\_FX Series Ethernet 协议时:

#### FX3G:

1. 点击"PLC参数",选择"内置以太网端口设置",具体设置见图

| 导航 平×                                                                                                    | ● [PBG]写入 HAIN 7步 ×                                                                                                    |
|----------------------------------------------------------------------------------------------------|----------------------------------------------------------------------------------------------------|
| 工程                                                                                                    | FX多数设置                                                                                                    |
| <ul> <li>1.程</li> <li>● 参数</li> <li>● PL参数</li> <li>● PL参数</li> <li>● PL参数</li> <li>● PL参数</li> <li>● 全局软元件注释</li> <li>● 母馬软元件注释</li> <li>● 母馬軟元件注释</li> <li>● 母馬軟元件注释</li> <li>● 奇 MAIN</li> <li>● 局部软元件注释</li> <li>● 意 軟元件存储器</li> </ul>                                                                                                    | PX参放说罢         守緒器容量设置       PLC系统设置(1)       PLC系统设置(2)       内置定位设置       以太阿端口设置         使用CH       CH1           P地址设置       第八格式       10进制数           P地址设置       第2       168       100       38           P地址       192       168       100       38 <td< th=""></td<> |
| PLC参数     Comparison     Comparison     Comp | 使用CH CH1<br>P地址设置<br>P地址设置<br>P地址<br>192166 100 36<br>子阿極码类型<br>武以路由器P地址<br>通信数据代码设置<br>( 二进制码通信<br>C ASCII词通信<br>医止与MELSOFT直接连接<br>一 不响应网络上的CPU提案                                                                                                    |

2. 在 FX 参数设置属性框中,选择"以太网端口设置",点击"打开设置"

| 使用<br>IP地 | CH<br>(址设) | CH1    | •             | 输入格式        | 102  | 封教 ▼        | ETE . | मस्ति वि |     |
|-----------|------------|--------|---------------|-------------|------|-------------|-------|----------|-----|
| IF<br>D   | 地址         | 端口 打开  | <del>кх</del> | 192 16      | 8 1  | 00 38<br>本站 | 通信对象  | 通信对象     |     |
| -         |            | 100    | <b>`</b>      | 333773334   | 2014 | 端口号         | IP地址  | 端口号      |     |
|           | 1          | TCP    | •             | MELSOFTIFIE | -    | 1025        |       | -        | 有更改 |
|           | 2          | TCP    | -             | MELSOFTER   | -    |             |       | -        |     |
|           | 4          | TCP    | *             | MELSOFT连接   | -    |             |       |          |     |
|           | 诸以         | 10进制数制 | 入本站           | 端口号、通信对     | 象IP地 | 址与通信对:      | 象端口号。 |          |     |

注意: 1.本站端口号是十进制表示。

2.FX3GE 连接多个屏时,PLC 设置添加对应的多个 TCP 协议-MC 协议-端口号(端口号一致)

#### **FX3U-ENET-L**

1. 打开"FX3U-ENET-L Configuration Tool",具体参数设置如下

| 👫 FX3U-ENET-L Conf                     | iguration Tool E:\软                                   | 件安装目录\fx\FXENETL |  |  |  |  |  |  |
|----------------------------------------|-------------------------------------------------------|------------------|--|--|--|--|--|--|
| <u>F</u> ile <u>V</u> iew <u>H</u> elp |                                                       |                  |  |  |  |  |  |  |
| 0 🖻 🖬 🎒                                |                                                       |                  |  |  |  |  |  |  |
| Ethernet                               | Module settinas                                       |                  |  |  |  |  |  |  |
|                                        | Module 0                                              | -                |  |  |  |  |  |  |
|                                        | Operational settings                                  |                  |  |  |  |  |  |  |
|                                        | Initial settings                                      |                  |  |  |  |  |  |  |
|                                        | Open settings                                         |                  |  |  |  |  |  |  |
|                                        | Router relay parameter                                |                  |  |  |  |  |  |  |
|                                        | E-mail settings                                       |                  |  |  |  |  |  |  |
| Necessary setting( No s                | etting / Already set )                                | Default          |  |  |  |  |  |  |
| Set if it is needed( No s              | Set if it is needed( No setting / Already set ) Check |                  |  |  |  |  |  |  |
| Online                                 |                                                       |                  |  |  |  |  |  |  |
| Transfer setup                         | Diagnostics                                           |                  |  |  |  |  |  |  |
| Write                                  | Read                                                  | Verify           |  |  |  |  |  |  |

2. 点击"Operational settings",设置参数

| 📲 FX3U-ENET-L Co                       | nfiguration Tool E:                           | \软件安装目录\fx\FXENETL\                                                   |  |  |  |  |
|----------------------------------------|-----------------------------------------------|-----------------------------------------------------------------------|--|--|--|--|
| <u>F</u> ile <u>V</u> iew <u>H</u> elp |                                               |                                                                       |  |  |  |  |
| D 📽 🖬 🕭                                |                                               |                                                                       |  |  |  |  |
| Communication data cod                 | leInitial timing                              |                                                                       |  |  |  |  |
| Binary code                            | C Do not wait for OPE<br>impossible at STOP t | N (Communications<br>time)                                            |  |  |  |  |
| C ASCII code                           | C ASCII code                                  |                                                                       |  |  |  |  |
| -IP address                            |                                               | Send frame setting                                                    |  |  |  |  |
| Input format DEC.                      | •                                             | Ethernet(V2.0)                                                        |  |  |  |  |
| IP address 19                          | 2 168 100 38                                  | C IEEE802.3                                                           |  |  |  |  |
|                                        |                                               | P Existence confirmation setting<br>Use the KeepAlive<br>Use the Ping |  |  |  |  |
|                                        | End                                           | Cancel                                                                |  |  |  |  |

3. 点击"Open settings",设置参数

| fX3U-ENEI-L Configuration Tool E:\软件安装目录\fx\FXENEIL\与HMI通讯的设置.fel 📰 🗖 🔀 |      |      |                    |   |              |                                          |         |                |     |           |                       |   |                                    |                                             |
|-------------------------------------------------------------------------|------|------|--------------------|---|--------------|------------------------------------------|---------|----------------|-----|-----------|-----------------------|---|------------------------------------|---------------------------------------------|
| <u>F</u> ile <u>V</u> iew <u>H</u> elp                                  |      |      |                    |   |              |                                          |         |                |     |           |                       |   |                                    |                                             |
|                                                                         |      |      |                    |   |              |                                          |         |                |     |           |                       |   |                                    |                                             |
|                                                                         | Prot | ocol | Open system        |   | Fixed buffer | Fixed buffe<br>communicatio<br>procedure | r<br>on | Pairin<br>oper | g   | E><br>con | cistence<br>firmation | n | Host station<br>Port No.<br>(DEC.) | Transmission<br>target device IF<br>address |
| 1                                                                       |      | -    |                    | • | •            |                                          | -       |                | •   |           |                       | • |                                    |                                             |
| 2                                                                       |      | -    |                    | • | -            |                                          | -       |                | •   |           |                       | • |                                    |                                             |
| 3                                                                       | TCP  | -    | Unpassive(MC)      | Ŧ | -            |                                          | -       |                | Ŧ   | No co     | nfirm                 | Ŧ | 1025                               |                                             |
| 4                                                                       | TCP  | -    | MELSOFT connection | • | -            |                                          | -       |                | •   |           |                       | • |                                    |                                             |
|                                                                         |      |      |                    |   |              | End                                      |         | Ca             | nce | 1         |                       |   |                                    |                                             |

#### 注意: 本站端口号是十进制表示

备注:连接多个屏时,若出现通讯不上,提示 code3,可以修改"PLC 通讯超时时间",改大

### 3.5.3.3 使用 Mitsubishi FX1S、Mitsubishi FX3U 协议时:

不选择【通信设置操作】,点击【默认值】设置:

| 协议        | ▶ 控制线                  |
|-----------|------------------------|
| 数据长度      | -H/W 类型                |
| 育偶        | - 控制模式                 |
| 停止位       | ▶ 和数检查                 |
| 传输速率(bps) | - 传送控制顺序               |
| □ 起始符     | 站号设置H (00HOFH)         |
| □ 结束符     | 超时判定时间<br>×10ms (1255) |

2. 若使用通讯功能扩展板通讯时,要确保通讯格式 D8120 的值为 0。

| 3.5.3.4 使用 Mitsubishi | _FX-485ADP_485B | D (Multi-station)协议时: |
|-----------------------|-----------------|-----------------------|
|-----------------------|-----------------|-----------------------|

| FX参数设置            |                                                  |                                |                                              | $\overline{\mathbf{X}}$ |
|-------------------|--------------------------------------------------|--------------------------------|----------------------------------------------|-------------------------|
| 特殊模块设置<br>存储器容量设置 | │内置<br>置    │软元件设置                               | 置定位设置<br>PLC名设置                | 以太网<br>置  PLC系统设置(1)                         | 端口设置<br>PLC系统设置(2)      |
|                   | 1 取消选中时,<br>取消选中时,<br>进行通信设置 (使用Fx用的);<br>通信时,在不 | 将清除设置内:<br>选配插板等,并<br>5选中状态下将1 | 容。<br>通过可编程控制器与GX Works2i<br>可编程控制器侧的特殊寄存器Da | 和GOT等进行<br>3120清零。)     |
|                   | 协议<br>●专用协议通信                                    |                                | □ 控制线                                        |                         |
|                   | 数据长度<br>7bit                                     |                                | H/W类型<br>RS-485                              |                         |
|                   | 奇偶校验<br>【偶数                                      |                                | - 控制模式<br>禁用                                 |                         |
|                   | 停止位<br>1bit                                      |                                | ☑ 和校验                                        |                         |
| [                 | 传送速度<br>9600 ▼                                   | (bps)                          | - 传送控制步骤<br>格式4(有CR,LF)                      |                         |
|                   | □ 帧头                                             |                                | 站号设置<br>00 H (00H~0                          | FH)                     |
|                   | 设置要和HMI一到                                        | x                              | -超时判定时间<br>1 ×10ms (1~255                    | )                       |
| 显示画面打印            | … 显示画面预览                                         |                                |                                              |                         |
| 信设置操作】选工          | <br>项。                                           |                                |                                              |                         |

注 意

- 1.FX3U/3UC 系列 PLC 需选择【CH1】。
- 4. 协议必须选择【专用协议通讯】,且要勾选【和数检查】,传送控制顺序必须为【格式 4】。
   3. 若使用 FX□□-232-BD 通讯,【H/W 类型】为 "Regular/RS-232C";若使用 FX□□-485-BD/FX
   □□-485-ADP 通讯,【H/W 类型】为 "RS-485"。

# 3.5.4 通讯电缆制作

### 3.5.4.1 使用 Mitsubishi Q 系列时

RS232 通讯电缆

CPU 口通讯电缆

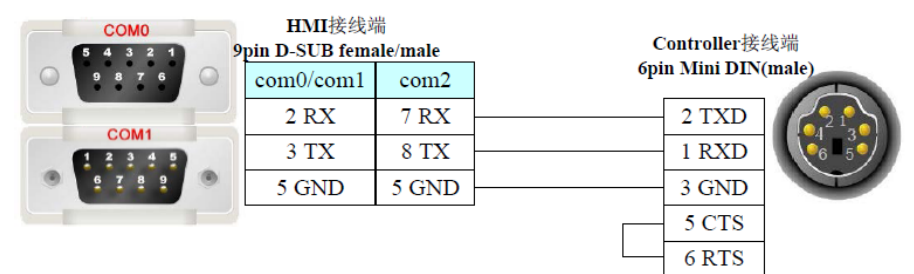

C24 通讯模块 RS232 通讯电缆

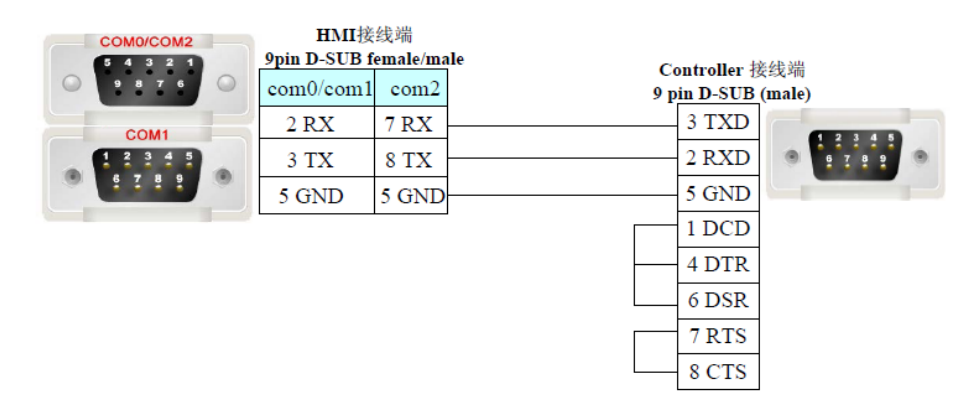

### 3.5.4.2 使用 Mitsubishi FX 系列时

#### CPU口 RS232 通讯电缆

请使用 FX 系列 SC-09 串口编程电缆通讯,也可自制简易编程电缆

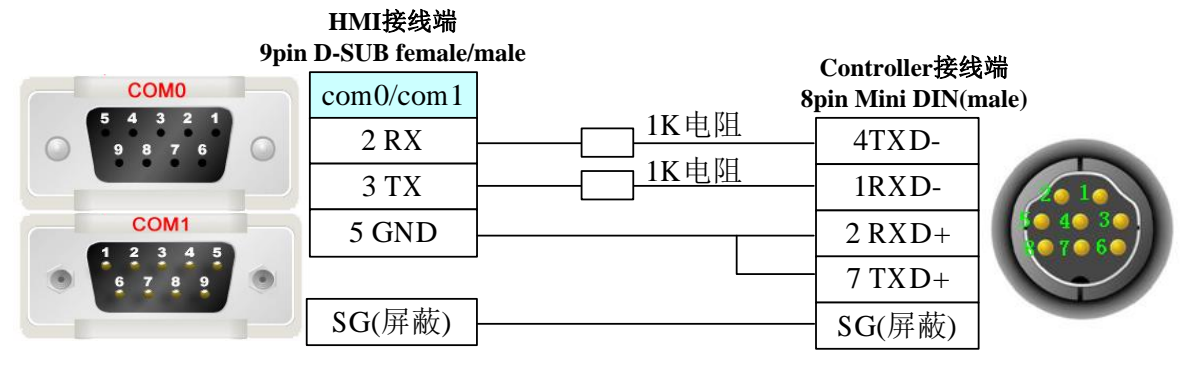

#### FX□□-232-BD 通讯电缆

| COM0/COM2<br>5 4 3 2 1 | HMI接<br>9pin D-SUB f | 线端<br>emale/ma | e Controller 接线端          |  |  |
|------------------------|----------------------|----------------|---------------------------|--|--|
| 9876                   | com0/com1            | com2           | 9 <u>pin D-SUB</u> (male) |  |  |
| COM1                   | 2 RX                 | 7 RX           | 3 TXD                     |  |  |
| 1 2 3 4 5              | 3 TX                 | 8 TX           | 2 RXD 0 7 8 9 0           |  |  |
|                        | 5 GND                | 5 GND          | 5 GND                     |  |  |

### RS485/422 通讯电缆

1. CPU □/FX□□-422-BD 通讯电缆

HMI接线端

| 9pin        | D-SUB female/ | male | Controller接线端 |         |  |
|-------------|---------------|------|---------------|---------|--|
| COMO        | com0/com1     | 81   | pin Mini DI   | N(male) |  |
| 9876        | 1 RX-         |      | 4Tx-          |         |  |
|             | 6 RX +        |      | 7Tx+          |         |  |
| COM1        | 5 GND         |      | 3GND          |         |  |
| • • • • • • | 4 TX-         |      | 1Rx-          |         |  |
|             | 9 TX +        |      | 2Rx +         |         |  |

2. FX□□-485-BD 通讯电缆 RS485 通讯:

| COM0<br>5 4 3 2 1<br>9 8 7 6 9p    | HMI接线端<br>in D-SUB femal | e/male RS4 | ontroller<br>85接线端 |                    |
|------------------------------------|--------------------------|------------|--------------------|--------------------|
|                                    | com0/com1                |            | SDB                | *****              |
| COM1                               | 1 RX-                    |            | RDB                |                    |
| <b>1</b> 2 3 4 5<br><b>6</b> 7 8 9 | 5 GND                    |            | FG                 | RDA RDB SDA SDB SG |
|                                    | 6 RX +                   |            | SDA                |                    |
|                                    |                          |            | RDA                |                    |

# 3.5.5 支持的寄存器

#### Mitsubishi Q06Hv2

| Device                 | Bit Address | Word Address | Format |
|------------------------|-------------|--------------|--------|
| Special Link Relay     | SB 0- 7FFF  |              | нннн   |
| Link Relay             | B 0- 1FFF   |              | нннн   |
| Edge relay             | V 0-32767   |              | DDDDD  |
| Annunciator            | F 0-32767   |              | DDDDD  |
| Latch relay            | L 0-32767   |              | DDDDD  |
| Special Internal Relay | SM 0-2047   |              | DDDD   |
| Internal Relay         | M 0-32767   |              | DDDDD  |
| Output Relay           | Y 0-1FFF    |              | нннн   |
| Input Relay            | X 0-1FFF    |              | нннн   |
| TS                     | TS 0-4095   |              | DDDD   |
| тс                     | TC 0-4095   |              | DDDD   |
| SS                     | SS 0-4095   |              | DDDD   |
| SC                     | SC 0-4095   |              | DDDD   |
| CS                     | CS 0-4095   |              | DDDD   |
| СС                     | CC 0-4095   |              | DDDD   |
| Link Register          |             | W 0- 27ff    | нннн   |
| Timer Value            |             | TN 0-8191    | DDDD   |
| SN                     |             | SN 0-4095    | DDDD   |
| Counter Value          |             | CN 0-8191    | DDDD   |
| File Register          |             | R 0-32767    | DDDDD  |
| Special Link Register  |             | SW 0- 7FF    | ннн    |
| Data Register          |             | D 0-25559    | DDDDD  |
| Special Data Register  |             | SD 0-2047    | DDDD   |

### Mitsubishi FX1S

| Device | Bit Address | Word Address | Format | Notes |  |  |  |
|--------|-------------|--------------|--------|-------|--|--|--|
| 33     |             |              |        |       |  |  |  |

| Input Relay              | X 0-377                |                   | 000    |               |
|--------------------------|------------------------|-------------------|--------|---------------|
| Output Relay             | Y 0-377                |                   | 000    |               |
| Internal Relay           | M 0-9999               |                   | DDDD   |               |
| Timer Contact            | Т 0-255                |                   | DDD    |               |
| Counter Contact          | С 0-255                |                   | DDD    |               |
| State                    | S 0-4095               |                   | DDDD   |               |
| Timer Value              | T_word 0-255.f         |                   | DDD.H  |               |
| Counter Value            | C_word 0-199.f         |                   | DDD.H  |               |
| Data Register            | D_word 0-9999.f        |                   | DDDD.H |               |
| Special Data<br>Register | SD_word<br>8000-9999.f |                   | DDDD.H |               |
| Counter Value            | C_dword<br>200-255.1f  |                   | DDD.H  | 32 bit device |
| Timer Value              |                        | T_word 00-255     | DDD    |               |
| Counter Value            |                        | C_word 00-199     | DDD    |               |
| Data Register            |                        | D_word 000-9999   | DDDD   |               |
| Special Data<br>Register |                        | SD_word 8000-9999 | DDDD   |               |
| Counter Value            |                        | C_dword 200-255   | DDD    | 32 bit device |

#### Mitsubishi\_QnA 3EBin Ethernet

| Derrice            |             | Format | Word      | Format | Not |
|--------------------|-------------|--------|-----------|--------|-----|
| Device             | BIT Address |        | Address   |        | es  |
| Direct output      | DY_B 0-1FFF | НННН   |           |        |     |
| Direct input       | DX_B 0-1FFF | НННН   |           |        |     |
| Step Relay         | S_B 0-8191  | DDDD   |           |        |     |
| Special Link Relay | SB_B 0-7FF  | ННН    | SB 0-1FFF | нннн   |     |
| Counter Coil       | СС_В 0-1023 | DDDD   |           |        |     |
| Counter Contact    | CS_B 0-1023 | DDDD   |           |        |     |
| Step Coil          | SC_B 0-2047 | DDDD   |           |        |     |
| Step Contact       | SS_B 0-2047 | DDDD   |           |        |     |
| Timer Coil         | ТС_В 0-2047 | DDDD   |           |        |     |
| Timer Contact      | TS_B 0-2047 | DDDD   |           |        |     |
| Link Relay         | B_B 0-1FFF  | НННН   | B 0-1FFF  | нннн   |     |
| Edge Relay         | V_B 0-2047  | DDDD   |           |        |     |
| Annunciator        | F_B 0-2047  | DDDD   |           |        |     |
| Latch Relay        | L_B 0-8191  | DDDD   |           |        |     |
| Special Internal Relay | SM_B 0-2047 | DDDD |               |          |  |
|------------------------|-------------|------|---------------|----------|--|
| Internal Relay         | M_B 0-8191  | DDDD |               |          |  |
| Output Relay           | Y_B 0-1FFF  | НННН | Y 0-1FFF      | нннн     |  |
| Input Relay            | X_B 0-1FFF  | НННН | X 0-1FFF      | нннн     |  |
| File Register          |             |      | ZR 0-16777215 | DDDDDDDD |  |
| File Register          |             |      | R 0-32767     | DDDDD    |  |
| Index Register         |             |      | Z 0-19        | DD       |  |
| Counter Value          |             |      | CN 0-1023     | DDDD     |  |
| Retentive Timer Value  |             |      | SN 0-2047     | DDDD     |  |
| Timer Value            |             |      | TN 0-2047     | DDDD     |  |
| Special Link Register  |             |      | SW 0-7FF      | ннн      |  |
| Link Register          |             |      | W 0-1FFF      | нннн     |  |
| Snecial Data Register  |             |      | SD 0-2047     |          |  |
| Data Register          |             |      | D 0-45055     | DDDDD    |  |

## FX Series Ethernet 协议

| Device                | Bit Address       | Format  | Word Address   | Format | Notes |
|-----------------------|-------------------|---------|----------------|--------|-------|
| Internal Relay        | M 0-7679          | DDDD    |                |        |       |
| Output Relay          | Y 0-377           | 000     |                |        |       |
| Input Relay           | X 0-377           | 000     |                |        |       |
| Extension Register    | R 0-32767.f       | DDDDD.H | R 0-32767      | DDDDD  |       |
| Special Data Register | SD 8000-8511.f    | DDDD.H  | SD 8000-8511   | DDDD   |       |
| Data Register         | D_word0-7999.f    | DDDD.H  | D_word0-7999   | DDDD   |       |
| Timer Value           | T_word0-511.f     | DDD.H   | T_word0-511    | DDD    |       |
| Counter Value         | C_word0-199.f     | DDD.H   | C_word0-199    | DDD    |       |
| Counter Value         | C_dword200-255.1f | DDD.H   | C_dword200-255 | DDD    |       |

### FX3U 协议

| Device                 | Bit Address              | Format  | Word Address         | Format | Notes |
|------------------------|--------------------------|---------|----------------------|--------|-------|
| Special Internal Relay | SM8000-8511              | DDDD    |                      |        |       |
| Timer Value            | T_word<br>0.0-511.f      | DDD.H   | T_word 000-511       | DDD    |       |
| Counter Value          | C_word<br>0.0-199.f      | DDD.H   | C_word 000-199       | DDD    |       |
| Data Register          | D_word<br>0.0-7999.f     | DDDD.H  | D_word 0-7999        | DDDD   |       |
| Extension Register     | R_word<br>0.0-32767.f    | DDDDD.H | R_word<br>0-32767    | DDDDD  |       |
| Special Data Register  | SD_word<br>8000.0-9999.f | DDDD.H  | SD_word<br>8000-9999 | DDDD   |       |

|               | C_dword      | DDD.H |                | מממ | 22 hit daviaa |
|---------------|--------------|-------|----------------|-----|---------------|
| Counter Value | 200.0-255.1f |       | C_dword200-255 | עעע | 52 bit device |

# **3.6 Modbus**

# 3.6.1 通讯方式

### 3.6.1.1 串口通讯

| Series     | CPU       | Link Module  | SIO Type | СОММ Туре | Driver     |
|------------|-----------|--------------|----------|-----------|------------|
| Modbus RTU | MODBUS    | RS232/485 on |          | RS232/485 | Modbus RTU |
|            | Compatibl | the CPU unit |          |           |            |
| Modbus RTU | e         | RS232/485 on |          | RS232/485 | Modbus RTU |
| Slave      | EXternal  | the CPU unit |          |           | Slave      |
|            | Device    |              |          |           |            |

## 3.6.1.2 网口通讯

| Series     | CPU       | Link Module | SIO Type | СОММ Туре | Driver     |
|------------|-----------|-------------|----------|-----------|------------|
| Modbus     | MODBUS    |             | Ethernet | Ethernet  | Modbus TCP |
| TCP/UDP    | Compatibl |             |          |           |            |
| Modbus TCP | e         |             | Ethernet | Ethernet  | Modbus TCP |
| /UDP Slave | EXternal  |             |          |           | Slave      |
|            | Device    |             |          |           |            |

# 3.6.2 HMI 设置

## 3.6.2.1 使用 Modbus RTU 协议时

HMI 默认参数: 9600bps, 8, 1, 无校验, ; PLC 站号: 1;

|      | ☑连接    |                         |   | <b>立派</b> 金新 次 要                             | ~           |
|------|--------|-------------------------|---|----------------------------------------------|-------------|
| 串口0  | 连接名称:  | 串口0                     |   |                                              | ^           |
|      | 公司:    | Modbus                  | ~ | 梦拟设直                                         |             |
|      | 协议:    | Modbus RTU              | ~ | 通讯超时时间(室秒)                                   | 1000        |
| 串口1  | 会物心罢   |                         |   | 字符间隔超时时间(室秒)                                 | 10          |
|      | ***    |                         |   | 位组包间隔(实时)                                    | 8           |
|      | 通讯方式   | RS232 ~                 |   | 位组包长度(实时)                                    | 64          |
| 串口2  | 波特率    | 9600 ~                  |   | 字组包间隔(实时)                                    | 2           |
|      | 数据位    | 8 ~                     |   | 字组包长度(实时)                                    | 12          |
|      | 停止位    | 1 ~                     |   | 组包方式                                         | 最大长度/最大间隔 ~ |
| 网口   | 校验位    | 无校验 ~                   |   | <br>                                         | 125         |
|      | 预设站号   | 1                       |   | 2010年1月1日1日1日1日1日1日1日1日1日1日1日1日1日1日1日1日1日1日1 | 80          |
|      |        | <u>→</u> /// ↔ ₩.\1.000 |   | 纪句问语                                         | 125         |
| USB1 |        | 高级参数设直                  |   |                                              |             |
|      |        | 恢复默认设置                  |   | 通讯(收入)时隔时间(笔秒)                               | 0           |
|      |        |                         |   | 弾出提示基准値<br>                                  | 5           |
| USB2 | 🗌 读取通讯 | 状态                      |   | 失败重发次数                                       | 3           |
|      | 状态变量   | 9                       |   |                                              |             |
|      | 🗌 使用通讯 | 「屏蔽                     |   |                                              | 确定 取消       |
|      | 屏蔽变量   | 9                       |   |                                              |             |

### 可选设置:

| 串口号  | COM0/COM1         | COM2        |
|------|-------------------|-------------|
| 通讯方式 | RS232/RS422/RS485 | RS232       |
| 波特率  | 9600-115200       | 9600-115200 |
| 数据位  | 7,8               | 7,8         |
| 停止位  | 1/2               | 1/2         |
| 校验位  | 无校验/奇校验/偶校验       | 无校验/奇校验/偶校验 |
| 站号   | 1-255             | 1-255       |

## 3.6.2.2 使用 Modbus RTU Slave 协议时

HMI 默认通讯参数: 9600bps, 8, 1, 无校验; PLC 站号: 1;

| 工程设置 ×                                |          | <u>→</u>  |                |
|---------------------------------------|----------|-----------|----------------|
| 🖃 🛅 unnamed                           |          | ▼ 生接      |                |
| HMI1<br>  HMI属性设置                     | 串口0      | 连接名称: 串口0 |                |
|                                       |          | 公司: Modb  | JS v           |
|                                       |          | 协议: Modb  | us RTU Slave 🔹 |
|                                       | 串口1      | 参数设置      |                |
| ↓ ↓ ↓ ↓ ↓ ↓ ↓ ↓ ↓ ↓ ↓ ↓ ↓ ↓ ↓ ↓ ↓ ↓ ↓ |          | 通讯方式      | RS232          |
|                                       | ■<br>串□2 | 波特率       | 9600 🔻         |
|                                       |          | 数据位       | 8 🗸            |
|                                       |          | 停止位       | 1 •            |
|                                       | 网口       | 校验位       | 无校验            |
|                                       |          | 0X数据映射区域  | 位数据区(断电不保 ▼    |
|                                       |          | 开始偏移      | 0              |
|                                       | USB1     | 数据长度      | 65536          |
|                                       |          | 4X数据映射区域  | 字数据区(断电不保 ▼    |
|                                       |          | 开始偏移      | 0              |
|                                       | USB2     | 数据长度      | 65536          |
|                                       |          | 通讯超时时间(ms | ) 3000         |
|                                       |          | 字符间隔超时时间  | ](ms) 3        |
|                                       |          | 站号        | 1              |
|                                       |          | t         | 灰复默认设置         |

图中所选必须一一对应,即当选择断电保存必须选择磁盘寄存器,断电不保存必须选择内存寄存器, 不然会导致寄存器读写不正常。

## 3.6.2.3 使用 Modbus TCP 协议时

HMI 网络配置如下:

| 串口0      | IP地址:     192 . 168 . 0 . 100       子网掩码:     255 . 255 . 255 . 0 |                 |      |
|----------|-------------------------------------------------------------------|-----------------|------|
|          | 默认网关: 192 . 168 . 0 . 1                                           | 高级参数设置          | ×    |
| ■<br>串□1 | 添加连接删除连接                                                          | 参数设置            |      |
| тці      |                                                                   | 通讯超时时间(室秒) 1000 |      |
|          | Modbus IP                                                         | 字符间隔超时时间(室秒) 3  |      |
| 串口2      | 连接名称: 以太网                                                         | 位组包间隔(实时) 8     |      |
|          | 参数设置                                                              | 位组包长度(实时) 64    |      |
|          | 通讯方式 TCP ~                                                        | 字组包间隔(实时) 2     |      |
| 図口       | IP地址 192 . 168 . 0 . 101                                          | 字组包长度(实时) 12    |      |
|          | 端口号 502                                                           | 组包方式 最大长度/最大间隔  | ~    |
|          | 预设站号 1                                                            | 组包最大长度 125      |      |
| USB1     | 高级条数设置                                                            | 组包比率 80         |      |
|          |                                                                   | 组包间隔 125        |      |
|          | 恢复默认设置                                                            | 通讯报文间隔时间(室秒) 0  |      |
| U2B2     | □□读取通讯状态                                                          | 弹出提示基准值 5       |      |
|          | 状态变量                                                              | 失败重发次数 3        |      |
|          | □ 使用通讯屏蔽                                                          |                 | 2017 |
|          | 屏蔽变量                                                              | 确定 収            | 消    |

图中所圈上面的 IP 地址为 HMI 地址,下面的为 PLC 地址,必须与 HMI 地址网段一样

## 3.6.2.4 使用 Modbus TCP Slave 协议时

HMI 网络配置如下:

| 工程设置 ×                                |     |                 |               |
|---------------------------------------|-----|-----------------|---------------|
| Modbus_Modbus TCP Slave               |     | IP地址: 192 . 168 | 3 . 210 . 251 |
| HMI1                                  | 串口0 | 子网掩码: 255 . 255 | 5.255.0       |
|                                       |     | 默认网关: 192 . 168 | 3 . 210 . 1   |
|                                       | 串口1 | 添加连接            | 删除连接          |
|                                       |     | Modbus TCP Slav | e             |
|                                       |     | 连接名称: 以太网       |               |
| ····································· | ΨUZ | 参数设置            |               |
|                                       |     | 通讯方式            | TCP 👻         |
|                                       | 网口  | 端口号             | 502           |
|                                       |     | 0X数据映射区域        | 位数据区(断电保持) ▼  |
|                                       |     | 开始偏移            | 0             |
|                                       |     | 数据长度            | 65536         |
|                                       |     | 4X数据映射区域        | 字数据区(断电保持) ▼  |
|                                       |     | 开始偏移            | 0             |
|                                       |     | 数据长度            | 65536         |
|                                       |     | 通讯超时时间(s)       | 3             |
|                                       |     | 字符间隔超时时间        | 3             |
|                                       |     | 站号              | 1             |
|                                       |     | 恢               | 复默认设置         |
|                                       |     |                 |               |

图中所选必须一一对应,即当选择断电保存必须选择磁盘寄存器,断电不保存必须选择内存寄存器, 不然会导致寄存器读写不正常。

# 3.6.3 PLC 设置

相关参数设置请参阅通讯设备相关说明书。

## 3.6.4 通讯电缆制作

### 3.6.4.1 RS232 通讯电缆

| COM0/COM2 | HMI接<br>9pin D-SUB f | 线端<br>emale/ma | ale o u trabati                               |
|-----------|----------------------|----------------|-----------------------------------------------|
|           | com0/com1            | com2           | Controller 按线端<br>9 pi <u>n D-SUB (m</u> ale) |
| COM1      | 2 RX                 | 7 RX           | 3 TXD                                         |
|           | 3 TX                 | 8 TX           | 2 RXD • 2 E • •                               |
|           | 5 GND                | 5 GND          | 5 GND                                         |

### 3.6.4.2 RS485 通讯电缆

| COM0/COM2 | HMI接线端<br>9pin D-SUB fema | )<br>le/male |         |
|-----------|---------------------------|--------------|---------|
| 9 8 7 6 🔘 | com0/com1                 | Control      | ler 接线端 |
| COM1      | 1 RX-                     |              | -       |
| 11111     | 6 RX+                     |              | +       |
|           | 5 GND                     | G            | ND      |

# 3.6.5 支持的寄存器

### Modbus RTU

| Device      | Bit Address | Word Address | Format |
|-------------|-------------|--------------|--------|
| 系统内部/外部输出节点 | 0X 1-65535  |              | DDDDD  |
| 系统内部/外部输入节点 | 1X 1-65535  |              | DDDDD  |
| 模拟输入数据寄存器   |             | 3X 1-65535   | DDDDD  |
| 数据寄存器       |             | 4X 1-65535   | DDDDD  |

### Modbus RTU Slave

| Device      | Bit Address | Word Address | Format | Notes     |    |            |
|-------------|-------------|--------------|--------|-----------|----|------------|
| 系统内部/外部输出节点 | 0-1048575   |              | DDDD   | Mapping   | to | <b>0X</b>  |
|             |             |              | DDD    | 0-1048575 |    |            |
| 数据寄存器       |             | 0-1048575    | DDDD   | Mapping   | to | <b>4</b> X |
|             |             |              | DDD    | 0-1048575 |    |            |

### Modbus TCP /UDP

| Device      | Bit Address | Word Address | Format |
|-------------|-------------|--------------|--------|
| 系统内部/外部输出节点 | 0X 1-65535  |              | DDDDD  |
| 系统内部/外部输入节点 | 1X 1-65535  |              | DDDDD  |
| 模拟输入数据寄存器   |             | 3X 1-65535   | DDDDD  |
| 数据寄存器       |             | 4X 1-65535   | DDDDD  |

### Modbus UDP/TCP Slave

| Device      | Bit Address | Word Address | Format | Notes     |    |            |
|-------------|-------------|--------------|--------|-----------|----|------------|
| 系统内部/外部输出节点 | 0-1048575   |              | DDDD   | Mapping   | to | <b>0X</b>  |
|             |             |              | DDD    | 0-1048575 |    |            |
| 数据寄存器       |             | 0-1048575    | DDDD   | Mapping   | to | <b>4</b> X |
|             |             |              | DDD    | 0-1048575 |    |            |

# 3.7 Omron (欧姆龙)

# 3.7.1 通讯方式

## 3.7.1.1 串口通讯

| Series     | CPU         | Link Module      | СОММ Туре | Drive            |
|------------|-------------|------------------|-----------|------------------|
| SYSMAC CJ2 | CJ2M-CPU13  | RS232 on the CPU | RS232     | OMRON CJ/CS      |
|            |             | unit             |           | Series Host Link |
| SYSMAC CJ  | CJ1G-CPU45  | RS232 on the CPU | RS232     |                  |
|            | CJ1G-CPU44  | unit             |           |                  |
|            | CJ1G-CPU45H |                  |           |                  |

|           | CHC CDU44U    |                   | DS333         |
|-----------|---------------|-------------------|---------------|
|           |               | Dorinhoral on the | 113232        |
|           | СЛС-СРИ42Н    | CPI unit          |               |
|           | CI1M.CPU23    |                   |               |
|           | CI1M.CPU22    | CIIW-SCU41        | <b>BS232</b>  |
|           | CI1M-CPU21    | CJ1W-5C041        | <b>K</b> 5252 |
|           | CI1M-CPU13    |                   |               |
|           | CI1M-CPU12    |                   | RS485-4(RS4   |
|           | CI1M-CPU11    |                   | 22)           |
|           | CI1H-CPU66H   |                   |               |
|           | CJ1H-CPU65H   |                   |               |
| SYSMAC CS | CS1G-CPU45    | RS232 on the CPU  | RS232         |
|           | CS1G-CPU44    | unit              |               |
|           | CS1G-CPU43    |                   |               |
|           | CS1G-CPU42    |                   |               |
|           | CS1G-CPU45H   |                   |               |
|           | CS1G-CPU44H   | Peripheral on the | RS232         |
|           | CS1G-CPU43H   | CPU unit[注]       |               |
|           | CS1G-CPU42H   |                   |               |
|           | CS1G-CPU45-V1 | CJ1W-SCU41        | RS232         |
|           | CS1G-CPU44-V1 | CS1W SCD21        | DS222         |
|           | CS1G-CPU43-V1 | C51W-5CD21        | R5252         |
|           | CS1G-CPU42-V1 | CS1W-SCB41        | RS232         |
|           | CS1H-CPU67    |                   | RS485-4(RS4   |
|           | CS1H-CPU66    |                   | 22)           |
|           | CS1H-CPU65    |                   |               |
|           | CS1H-CPU64    |                   |               |
|           | CS1H-CPU63    |                   |               |
|           | CS1H-CPU67H   |                   |               |
|           | CS1H-CPU66H   |                   |               |
|           | CS1H-CPU65H   |                   |               |
|           | CS1H-CPU64H   |                   |               |
|           | CS1H-CPU63H   |                   |               |
|           | CS1H-CPU67-V1 |                   |               |
|           | CS1H-CPU66-V1 |                   |               |
|           | CS1H-CPU65-V1 |                   |               |
|           | CS1H-CPU64-V1 |                   |               |
|           | CS1H-CPU63-V1 |                   |               |

[注]使用该通讯口通讯时,PLC 拔码开关 SW4 必须置为 ON

## 3.7.1.2 网口通讯

| Series   | CPU     | Link Module             | Driver                   |  |
|----------|---------|-------------------------|--------------------------|--|
| SVEMACC  | CP1L-EM | EtherNet/IP port on CPU | OMBON CD Series Ethernet |  |
| SISMAC C | CP1L-EL | Unit                    | OMRON CP Series Ethernet |  |

| СР1Н | EtherNet/IP port on CPU |  |
|------|-------------------------|--|
| CP1L | Unit                    |  |
|      | CP1W-CIF41              |  |

## 3.7.2 HMI 设置

# 3.7.2.1 使用 OMRON CJ/CS Series Host Link 协议时

| HMI 默认通讯参数: | 9600bps, | 7, | 偶校验, | 2; | PLC 站号: | 0 |
|-------------|----------|----|------|----|---------|---|
| RS232 通讯    |          |    |      |    |         |   |

|       | ☑连接    |                 |   | Г            |             |
|-------|--------|-----------------|---|--------------|-------------|
| 串口0   | 连接名称:  | 串口0             |   | 高级参数设置       | ×           |
|       | 公司:    | Omron           | ~ | 参数设置         |             |
|       | 协议:    | Host Link CJ_CS | ~ | 通讯超时时间(毫秒)   | 3000        |
| 串口1   | - 参数设置 |                 | 1 | 字符间隔超时时间(室秒) | 3           |
|       |        | B0000           |   | 位组包间隔(实时)    | 8           |
|       | 通知のない  | KS232 V         |   | 位组包长度(实时)    | 64          |
| 串口2   | 波特率    | 9600 ~          |   | 字组包间隔(实时)    | 2           |
|       | 数据位    | 7 ~             |   | 字组包长度(实时)    | 12          |
| -     | 停止位    | 2 ~             |   | 组包方式         | 最大长度/最大间隔 ~ |
| 网口    | 校验位    | 偶校验 ~           |   | 组包最大长度       | 125         |
|       | 预设站号   | 0               |   | 组包比率         | 80          |
|       |        | 高级参数设置          |   | 组包间隔         | 125         |
| USB1  |        |                 |   | 通讯报文间隔时间(室秒) | 0           |
|       |        | 恢夏默认设直          |   | 弹出提示基准值      | 5           |
| LISB2 | 🗌 读取通讯 | 状态              |   | 失败重发次数       | 3           |
| 0302  | 状态变量   | 9               |   |              |             |
|       | □使用通讯  | 屏蔽              |   |              | 确定取消        |
|       | 屏蔽变量   | 9               |   | L            |             |

### CJ1M 系列 PLC 开关设置:

和 HMI 通讯时请确保 PLC 上的 SW1、SW2、SW3、SW5、SW8 被置为 OFF, 而 SW4、SW6、SW7 置为 ON 或 OFF 均可。

### RS422 通讯

|             | ☑连接    |                 |   | 高级参数设置                      | ×           |
|-------------|--------|-----------------|---|-----------------------------|-------------|
| 串口0         | 连接名称:  | 串口0             |   | 参数设置                        | ~           |
|             | 公司:    | Omron           | ~ | 通知招助时间(受利)                  | 3000        |
|             | 协议:    | Host Link CJ_CS | ~ | 之前通知3月(247)<br>字符间隔招时时间(空秋) | 3           |
| 串口1         | 参数设置   |                 |   | (位组句间隔(实时)                  | 8           |
|             | 通讯方式   | RS422 ~         | 1 | 位组包长度(实时)                   | 64          |
|             | 波特率    | 9600 ~          |   |                             | 2           |
| <u></u> ₩Ц2 | 数据位    | 7 ~             |   | 字组包长度(实时)                   | 12          |
|             | 停止位    | 2 ~             |   | 组包方式                        | 最大长度/最大间隔 ~ |
| 网口          | 校验位    | 偶校验 ~           | ] | 组包最大长度                      | 125         |
|             | 预设站号   | 0               | ] | 组包比率                        | 80          |
|             |        | 高级参数设置          | 1 | 组包间隔                        | 125         |
| USB1        |        |                 | ] | 通讯报文间隔时间(室秒)                | 0           |
|             |        | 恢复默认设置          |   | 弹出提示基准值                     | 5           |
| LISB2       | □ 读取通讯 | 状态              |   | 失败重发次数                      | 3           |
| 0302        | 状态变量   | 9               |   |                             |             |
|             | □使用通讯  | 屏蔽              |   |                             | 明正 取消       |
|             | 屏蔽变量   | 9               |   |                             |             |

# 3.7.2.2 使用 Omron\_CP\_Series\_Ethernet 协议时

|      | IP地址: 192 . 168 . 0 . 100             | 高级参数设置       | ×           |
|------|---------------------------------------|--------------|-------------|
| 串口0  | 子网掩码: 255 . 255 . 255 . 0             | 参数设置         |             |
|      | 默认网关: 192 . 168 . 0 . 1               | 通讯超时时间(毫秒)   | 1000        |
|      | 法 加达 接                                | 字符间隔超时时间(毫秒) | 3           |
| 串口1  |                                       | 位组包间隔(实时)    | 8           |
|      | CP_Series_Ethernet                    | 位组包长度(实时)    | 64          |
|      | 连接名称: 以太网                             | 字组包间隔(实时)    | 2           |
| 串山2  | 参数设置                                  | 字组包长度(实时)    | 12          |
|      | 通讯方式 UDP 🗸                            | 组包方式         | 最大长度/最大间隔 ~ |
|      | IP###F 192 . 168 250 101              | 组包最大长度       | 125         |
|      | ····································· | 组包比率         | 80          |
| 1    | 预设站号 2                                | 组包间隔         | 125         |
| USB1 |                                       | 通讯报文间隔时间(室秒) | 0           |
|      | 高级参数设置                                | 弹出提示基准值      | 5           |
| -    | 恢复默认设置                                | 失败重发次数       | 3           |
| USB2 |                                       | 屏的节点号        | 3           |
|      |                                       |              | {·····      |
|      | 状态受量                                  |              | 确定取消        |
|      | □ 使用通讯屏蔽                              |              |             |

图中所圈为 PLC 地址,必须与 HMI 地址网段一样

# 3.7.3 PLC 设置

| 二 未命名標題 - CX-Programmer - [[运行中] - 新PLC1                                                                                                    | 新程序1.段1 [梯形图]]                                                                                                    |                                                                    |
|----------------------------------------------------------------------------------------------------|----------------------------------------------------------------------------------------------------|--------------------------------------------------------------------|
|                                                                                                    |                                                                                                    |                                                                    |
|                                                                                                    | 日日三一天全容労工には、1912日日のから、1911年11日、1915年11日、1915年11日(今日日日のから、1911年11日(今日日日、1915年11日)                                                                                                    |                                                                    |
| <u>1</u> ×<br>- ● ● 新T理<br>- ● ● 新FLC1[C12M]运行模式<br>- ● 数据类型<br>- ⑦ 符号<br>- ● 设置<br>- ● 设置<br>- ● 改置<br>- ● PLC 討時<br>- ● 和目示1(00)运行中<br>- ⑦ 符号<br>- ● 別1<br>- ● 取目<br>- ● 取目<br>- ● 取目<br>- ● 取目<br>- ● 取目<br>- ● 取目 | マド(C) 没是 - 新PLC1         文件(F) 迂项(O) 解助(H)         自助 设置   封序   STOW 報新   単元设置 串口   外部服务   TINS 保护           通信设置         で 标差(8800:1,17,2,1)         (元素型) 波行室         (日本)         (日本) | ■ 0 ¥<br>■ 1<br>● 1<br>● 1<br>● 1<br>● 1<br>● 1<br>● 1<br>● 1<br>● |
| \ T18 /                                                                                                    |                                                                                                    | CJ2M-CPU35 运行                                                      |
| \14_/<br>需要帮助,请按F1                                                                                                    | ▲ 名称: 地址値: 注释: 新PLC1 - 运行模式 0.69 m: 条 0 (                                                                                                    | (0, 0) - 100%                                                      |

## 3.7.3.1 使用 OMRON CJ/CS Series Host Link 协议时

### 3.7.3.2 使用 Omron\_CP\_Series\_Ethernet 协议时

在浏览器中输入 PLC 的 IP 地址(如: http://192.168.250.1/C00.HTM)和密码(如 ETHERNET),即可进入 CP 设置界面,修改相应参数(CP 网络号默认为 0)。 PLC 的 IP 地址最后一段要与 PLC 的节点保持一致

| ☆ 收藏 ▼ 360安全 🙆 上海虹桥 🔏 绿翼积分 🕑 BugFree 🕑 虹桥网上 🚫 心理咨询 |                     |                                                                                   |  |  |  |
|----------------------------------------------------|---------------------|-----------------------------------------------------------------------------------|--|--|--|
| ▶ 欧姆龙以太网选项板设置                                      | × Bug #8219 2.6.28内 | 核触摸屏驱动测试 × € 360导航_新一代安全上网导航 ×                                                    |  |  |  |
| 欧姆龙以太网<br>选项板                                      | 系统设置                |                                                                                   |  |  |  |
|                                                    | 参数                  | 设定值                                                                               |  |  |  |
| [设置]                                               | IP地址                | 192 . 168 . 11 . 33                                                               |  |  |  |
| <u>菜単</u><br>1. IP地址与协议<br>。系统设置                   | 子网掩码                | 255 _ 255 _ 255 _ 0                                                               |  |  |  |
|                                                    | FINS节点地址            | 1 [0: 默认(1)]                                                                      |  |  |  |
|                                                    | FINS/UDP端口          | ◎ □使用用户输入的端口号 [默认(9600)]                                                          |  |  |  |
|                                                    | FINS/TCP端口          | ●   ●使用用户输入的端口号 [默认(9600)]                                                        |  |  |  |
| 2. IP地址表/路田衣<br>o <u>IP地址表</u><br>o IP路由表          | 地址转换模式              | <ul> <li>○ 自动(动态)</li> <li>○ 自动(静态)</li> <li>○ IP地址表方式</li> <li>○ 并用方式</li> </ul> |  |  |  |
| 3. FINS/TCP<br>○ <u>连接</u>                         | FINS/UDP选项          | <ul><li>○目标IP地址动态改变。</li><li>○目标IP地址不会动态改变。</li></ul>                             |  |  |  |
|                                                    | 广播选项                | ① 全 '1' (4.3BSD) ○ 全 '0' (4.2BSD)                                                 |  |  |  |
|                                                    | FINS/TCP保护          | □使用FINS/TCP保护功能                                                                   |  |  |  |
|                                                    | [传送] [取消] [重启]      |                                                                                   |  |  |  |

# 3.7.4 通讯电缆制作

### 3.7.4.1 使用 OMRON CJ/CS Series Host Link 协议时

### RS232 通讯电缆

1.RS232 ON the CPU Unit 或 CP1W-CIF01\CS1W-SCU21\CS1W-SCB21 等通讯模块

|                                                                 | HMI接          | 线端      |                     |
|-----------------------------------------------------------------|---------------|---------|---------------------|
| COM0/COM2                                                       | 9pin D-SUB fe | male/ma | le<br>Controller接线端 |
| 5     4     3     2     1       0     9     8     7     6     0 | com0/com1     | com2    | 9pin D-SUB(male)    |
|                                                                 | 3 TX          | 8 TX    | 3 RD                |
| COM1<br>1 2 3 4 5                                               | 2 RX          | 7 RX    | 2 SD 1 2 3 4 5      |
| 9 5 7 8 9 9                                                     | 5 GND         | 5 GND   | 9 GND 9 GND         |
|                                                                 |               |         | 4 RTS               |
|                                                                 |               |         | 5 CTS               |

**2.Peripheral port on the CPU unit** (OMRON CJ/CS 系列) 直接使用 OMRON 公司生产的串口编程电缆与 HMI 通讯

请确保 PLC 的拔码开关 SW4 被置为 ON

RS422 通讯电缆

1.CJ1W-SCU41\CJ1W-SCB41 等通讯模块

| 9p                                    | HMI接线端<br>in D-SUB female | e/male Cou | utroller通讯 | 模块        |
|---------------------------------------|---------------------------|------------|------------|-----------|
| 5 4 3 2 1                             | com0/com1                 | 9pi        | in D-SUB(m | ale)      |
| 9876                                  | 1 RX-                     |            | 1 SDA-     |           |
|                                       | 6 RX+                     |            | 2 SDB+     | 6 7 8 9 0 |
| COM1<br>1 2 3 4 5                     | 4 TX-                     |            | 6 RDA-     |           |
| · · · · · · · · · · · · · · · · · · · | 9 TX+                     |            | 8 RDB+     |           |
|                                       |                           |            |            |           |

### 2.CP1W-CIF11/CP1W-CIF12 等通讯模块

注: CP1W-CIF11 不带光电隔离,允许最大通讯距离为 50 米; CP1W-CIF12 带光电隔离,允许最大 通讯距离为 500 米,其他参数规格相同,拔码开关设定相同。

| <b>DIP</b> 开关 | 设定内容 |                      |                          |
|---------------|------|----------------------|--------------------------|
| 1             | ON   | 有(两端)                | 终端电阻有无选择                 |
|               | OFF  | 无                    |                          |
| 2             | 0N   | 两线制( <b>RS485</b> )  | 2、3 必须设置相同               |
|               | OFF  | 四线制 ( <b>RS422A)</b> |                          |
| 3             | ON   | 两线制( <b>RS485</b> )  |                          |
|               | OFF  | 四线制 ( <b>RS422A)</b> |                          |
| 4             |      |                      | 空置                       |
| 5             | ON   | 有 RS 控制              | 在需要禁止回送的情况下,设定为 ON       |
|               | OFF  | 无RS控制(接收)            |                          |
| 6             | ON   | 有 RS 控制              | 1: N 连接 N 侧单元的设备, RS422A |
|               | OFF  | 无RS控制(发送)            | 方式时设为 ON;RS485 方式时设为 ON  |

| 9pi       | HMI接线端<br>n D-SUB female | /male | Controller |                       |
|-----------|--------------------------|-------|------------|-----------------------|
| СОМО      | com0/com1                | 1     | RS422接线站   | <u>ப</u><br>ர         |
| 9 8 7 6 0 | 1 RX-                    |       | SDA-       | *****                 |
|           | 6 RX+                    |       | SDB+       |                       |
| COM1      | 5 GND                    |       | FG         | RDA-RDB+ SDA- SDB+ FG |
| 6789      | 4 TX-                    |       | RDA-       |                       |
|           | 9 TX+                    |       | RDB+       |                       |

注意: PLC 使用 CP1W-CIF11 或 CP1W-CIF12 模块通讯时,如果采用 1:1 的 RS422 方式通讯,需 将模块背面的拔码开关 SW1~2,4~6 全置为 ON,SW3 置为 OFF;如果采用 1:N 且 PLC 为 N 端的 RS422 方式通讯,需将模块背面的拔码开关 SW1~5 全置为 OFF,SW6 置为 ON;

RS485 通讯电缆

CP1W-CIF11/CP1W-CIF12 等通讯模块

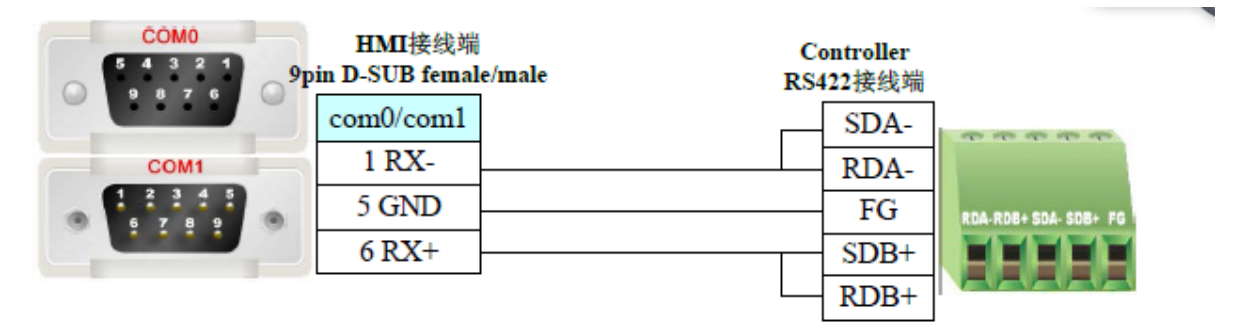

注意: PLC 使用 CP1W-CIF11 或 CP1W-CIF12 模块通讯时,如果采用 485 方式通讯,需将模块背面的拔码开关 SW1 置为 OFF, SW2、3、5、6 置为 ON, SW4 置为 ON 或 OFF 均可;

## 3.7.5 支持的寄存器

#### **OMRON CJ/CS Series Host Link**

| Device                        | Bit Address   | Word Address   | Format |
|-------------------------------|---------------|----------------|--------|
| Timer(Timer Up Flag)          | T_FLAG 0-4095 |                | DDDD   |
| Counter(Counter UP Flag)      | C_FLAG 0-4095 |                | DDDD   |
| Extension Date Memory (E0-EC) |               | E0 0-E18 32767 | DDDDD  |
| Channel I/O                   |               | CIO 0-6143     | DDDD   |
| Internal Auxiliary Relay      |               | W 0-511        | DDD    |
| Special Auxiliary Relay       |               | A 0-11535      | DDDDD  |
| Latch Relay                   |               | Н 0-1535       | DDDD   |
| Timer(Current Value)          |               | Т 0-4095       | DDDD   |
| Counter(Current Value)        |               | C 0-4095       | DDDD   |
| Date Memory                   |               | D 0-32767      | DDDDD  |
| ТК                            |               | ТК0-127        | DDD    |
| Index Register                |               | IR 0-15        | DD     |
| Date Register                 |               | DR 0-15        | DD     |

| Device                   | Bit Address            | Word Address | Format |
|--------------------------|------------------------|--------------|--------|
|                          | T_FLAG 0-4095          |              |        |
| Timer Up Flag            | T_FORCE 0-4095         |              |        |
|                          | T_FORCE_RELEASE 0-4095 |              | עעעע   |
|                          | T_RELEASE_STATUS       |              |        |
|                          | C_FLAG 0-4095          |              |        |
| Count Up Flag            | C_FORCE 0-4095         |              |        |
|                          | C_FORCE_RELEASE 0-4095 |              | עעעע   |
|                          | C_RELEASE_STATUS       |              |        |
| ТКВ                      | TK_FLAG 0-31           |              | DDD    |
| Channel IO               |                        | CIO 0-6143   | DDDD   |
| Internal Auxiliary Relay |                        | W 0-511      | DDD    |
| Latch Relay              |                        | Н 0-1535     | DDDD   |
| Timer Current Value      |                        | Т 0-4095     | DDDD   |
| Counter Current Value    |                        | C 0-4095     | DDDD   |
| Special Auxiliary Relay  |                        | A 0-959      | DDD    |
| Data Memory              |                        | D 0-32767    | DDDDD  |
| ТК                       |                        | TK0-31       | DD     |
| Index Register           |                        | IR 0-15      | DD     |
| Data Register            |                        | DR 0-15      | DD     |

### **Omron\_CP\_Series\_Ethernet**

# 3.8 Panasonic (松下)

# 3.8.1 串口通讯

| Series | CPU                | Link Module                       | Driver       |
|--------|--------------------|-----------------------------------|--------------|
|        |                    | Tool port on the Control unit     |              |
|        |                    | AFPG801                           |              |
|        | <b>FP</b> Σ        | AFPG802                           |              |
|        |                    | AFPG803                           |              |
|        |                    | AFPG806                           |              |
|        | FP0<br>FP1<br>FP-M | Tool port on the Control unit     |              |
| FP     |                    | RS232C port on the Control unit   | Panasonic FP |
|        | FP2<br>FP2SH       | Tool port on the Control unit     |              |
|        |                    | RS232C port on the Control unit   |              |
|        |                    | AFP2462                           |              |
|        |                    | AFP2465+(AFP2803,AFP2804, FP2805) |              |
|        | ED2                | Tool port on the Control unit     |              |
|        | FP3                | AFP3462                           |              |

|                 | Tool port on the Control unit   |  |
|-----------------|---------------------------------|--|
|                 | AFPE224300                      |  |
| FD o            | AFPE224302                      |  |
| rr-e            | AFPE224305                      |  |
|                 | AFPE214322                      |  |
|                 | AFPE214325                      |  |
| EDIACH          | Tool port on the Control unit   |  |
| FP108H<br>FD10S | RS232C port on the Control unit |  |
| FF 105          | AFP3462                         |  |
| FP-X            | RS232C port on the Control unit |  |

### 注 意

1. 只有 FP0(C10CRM/C10CRS/C14CRM/C14CRS/C16T/C16CP/C32CT/C32CP)才有 RS232C 通讯

- 口,其它型号没有**。**
- 2. 只有 FP1(C24/C40/C56/C72)才有 RS232C 口,其它型号没有。
- 3. 只有 FP1(C20R/C20T/C32T)才有 RS232C 口,其它型号没有。
- 4. AFP245 是 FP2/FP2SH 的多组通讯组合。AFP2803,AFP2084 和 AFP2085 是连接 AFP2465 的通讯 模块。

# 3.8.2 HMI 设置

## 3.8.2.1 使用 Panasonic FP 协议时

|             | ☑连接    |            |   | 高级参数设置           | ×   |
|-------------|--------|------------|---|------------------|-----|
| 串口0         | 连接名称:  | 串口0        |   | 参数设置             |     |
| _           | 公司:    | Panasonic  | ~ | (通讯超时时间(室秒) 1000 | ן ר |
|             | 协议:    | FP         | ~ | 字符间隔超时时间(室秒)     | 11  |
| 串口1         | 参数设置   |            |   | 位组包间隔(实时) 8      |     |
|             | 通讯方式   | RS232 ~    |   | 位组包长度(实时) 64     |     |
| <b>₽</b> □2 | 波特率    | 9600 ~     |   | 字组包间隔(实时) 2      |     |
| 甲山乙         | 数据位    | 8 ~        |   | 字组包长度(实时) 12     |     |
| :           | 停止位    | 1 ~        |   | 组包方式 最大长度/最大间隔 、 | -   |
|             | 校验位    | 奇校验        |   | 组包最大长度 16        |     |
|             | 预设站号   | 1          |   | 组包比率 80          |     |
|             |        | <b>立</b> 孤 |   | 组包间隔 16          |     |
| USB1        |        | 同纵参纵议直     |   | 通讯报文间隔时间(室秒) 0   |     |
|             |        | 恢复默认设置     |   | 弹出提示基准值 5        |     |
|             |        |            |   | 失败重发次数 3         |     |
| USB2        | □ 读取通计 | 状态         |   |                  |     |
|             | 状态变量   | <u> </u>   |   | 确定 取消            |     |
|             | 🗌 使用通讯 | 山屏蔽        |   |                  |     |

#### 可选设置:

| 串口号  | COM0/COM1         | COM2        |
|------|-------------------|-------------|
| 通讯方式 | RS232/RS422/RS485 | RS232       |
| 波特率  | 9600-115200       | 9600-115200 |

| 数据位 | 7,8         | 7, 8        |
|-----|-------------|-------------|
| 停止位 | 1/2         | 1/2         |
| 校验位 | 无校验/奇校验/偶校验 | 无校验/奇校验/偶校验 |
| 站号  | 1-255       | 1-255       |

# 3.8.3 PLC 设置

相关参数设置请参阅通讯设备相关说明书。

# 3.8.4 通讯电缆制作

## 3.8.4.1 使用 Panasonic FP 协议时

### RS232 通讯电缆

Tool port:

| COM0/COM2 | HMI接<br>9pin D-SUB fe | 线端<br>emale/ma | le Con | Controllor 按线谔 |                      |  |
|-----------|-----------------------|----------------|--------|----------------|----------------------|--|
| 9876      | com0/com1             | com2           | 5 pin  | Mini Din (m    | ale)                 |  |
| COM1      | 3 TX                  | 8 T X          |        | 3 RXD          |                      |  |
|           | 2 RX                  | 7 RX           |        | 2 TXD          | <b>9</b> 5 <b>49</b> |  |
|           | 5 GND                 | 5 GND          |        | 1 GND          |                      |  |
|           |                       |                | _      |                | 上视图                  |  |

### CPU 端口:

| COM0/C                | 2 1<br>7 6 |
|-----------------------|------------|
| CON<br>1 2 3<br>6 7 9 |            |

| HMI接线端<br>9pin D-SUB female/male |       |   |  |  |
|----------------------------------|-------|---|--|--|
| com0/com1                        | com2  |   |  |  |
| 3 TX                             | 8 TX  | _ |  |  |
| 2 RX                             | 7 RX  |   |  |  |
| 5 GND                            | 5 GND |   |  |  |

#### Controller 接线端 CPU RS232C通讯端口

| RD | $\square \square \square \square \square$ |
|----|-------------------------------------------|
| SD |                                           |
| SG | S R G                                     |

COM 端口:

| 0 | COM0/COM2<br>5 4 3 2 1<br>9 8 7 6 | 0 |
|---|-----------------------------------|---|
| • | COM1                              | • |

| HMI接线端<br>Ppin D-SUB female/male |       |  |  |  |
|----------------------------------|-------|--|--|--|
| com0/com1                        | com2  |  |  |  |
| 3 TX                             | 8 T X |  |  |  |
| 2 RX                             | 7 RX  |  |  |  |
| 5 GND                            | 5 GND |  |  |  |

#### Controller 接线端 CPU RS232 9pin male

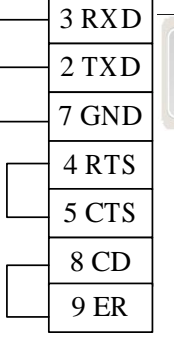

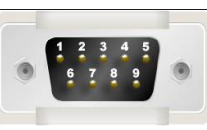

通信插卡:

| COM0/COM2  |           | HMI接线端<br>9pin D-SUB female/mal |           | e Controller通信插卡 |  | ŧ         |                                                                                                    |
|------------|-----------|---------------------------------|-----------|------------------|--|-----------|----------------------------------------------------------------------------------------------------|
| $\bigcirc$ | 9876      | $\bigcirc$                      | com0/com1 | com2             |  | RS232C按线端 |                                                                                                    |
|            | COM1      |                                 | 3 TX      | 8 TX             |  | RD        |                                                                                                    |
|            | 1 2 3 4 5 |                                 | 2 RX      | 7 RX             |  | SD        | $\bigcirc \bigcirc \bigcirc \bigcirc \bigcirc \bigcirc \bigcirc \bigcirc \bigcirc \bigcirc \bigcirc \bigcirc \bigcirc \bigcirc \bigcirc \bigcirc \bigcirc \bigcirc \bigcirc $ |
|            |           |                                 | 5 GND     | 5 GND            |  | SG        |                                                                                                    |

RS485 通讯电缆

| COM0<br>5 4 3 2 1<br>9 8 7 6 9 | HMI接线:<br>pin D-SUB fem<br>com0/com1 | 端<br>ale/male<br>F | Controller<br>S485接线端 |
|--------------------------------|--------------------------------------|--------------------|-----------------------|
| COM1                           | 1 RX-                                |                    | -                     |
| 6 7 8 9                        | 6 RX +                               |                    | +                     |

## RS422 通讯电缆

FP3 RS422 编程口:

|                        | HMI接线端    |         |               |      |  |
|------------------------|-----------|---------|---------------|------|--|
| 9pin D-SUB female/male |           | /male C | Controller接线端 |      |  |
| СОМО                   | com0/com1 | 15      | pin D-SUB n   | ale  |  |
| 5 4 3 2 1<br>9 8 7 6   | 1 RX-     |         | 9 TX DA       |      |  |
|                        | 6 RX +    |         | 2 TXDB        | 1    |  |
| COM1                   | 5 GND     |         | 7 GND         |      |  |
|                        | 4 TX-     |         | 10 RXDA       | 9 15 |  |
|                        | 9 TX +    |         | 3 RXDB        |      |  |
|                        |           |         | 4 RTA +       |      |  |
|                        |           |         | 5 CTS+        |      |  |
|                        |           |         | 11 RTS-       |      |  |
|                        |           |         | 12 CTS-       |      |  |

其它模块 RS422 通讯口:

## HMI接线端 9pin D-SUB female/male

| СОМО                   | com0/com1 | Controller RS422接线端<br>9 pin D-SUB male |       |  |
|------------------------|-----------|-----------------------------------------|-------|--|
| 5 4 3 2 1<br>9 8 7 6 O | 1 RX-     |                                         | \$SD- |  |
| COM1                   | 6 RX+     | 2                                       | SD+   |  |
|                        | 4 TX-     | 5                                       | 5 RD- |  |
|                        | 9 TX+     | 3                                       | RD+   |  |

# 3.8.5 支持的寄存器

| Device                   | Bit Address | Word Address | Format | Notes |
|--------------------------|-------------|--------------|--------|-------|
| T/C Elapsed Value        |             | EV0~32767    | DDDDD  |       |
| T/C Setting Value        |             | SV0~9999     | DDDD   |       |
| Data Register            |             | DT0~99999    | DDDDD  |       |
| Input Word               |             | WX0~32767    | DDDDD  |       |
| Output Word              |             | WY0~32767    | DDDDD  |       |
| Internal Auxiliary/Relay |             | WR0~32767    | DDDDD  |       |
| Link Data Register       |             | LD0~99999    | DDDDD  |       |
| Link Relay               |             | WL0~32767    | DDDDD  |       |
| File Register            |             | FL0~99999    | DDDDD  |       |

注 意

1. EV 寄存器在 HMI 中的地址范围可以设置到 32767,但协议只支持到 9999。

2. PLC 中的 X 和 Y 地址对应软件中的位变量的 WX、WY

# 3.9 RFID Usb (非接触式 IC 读卡器)

# 3.9.1 串口通讯

| Series                | CPU | Link Module | СОММ Туре | Driver                |
|-----------------------|-----|-------------|-----------|-----------------------|
| <b>RFID Usb Slave</b> |     | USB         | USB       | <b>RFID Usb Slave</b> |

## 3.9.2 HMI 配置

| 工程设置 ×                |              | ✓ 连接    |               |
|-----------------------|--------------|---------|---------------|
| ⊟-  unnamed<br>  HMI1 | 串口0          | 连接名称: し | JSB1          |
|                       |              | 公司: 1   | RFID -        |
|                       |              | 协议:     | Jsb Slave 🗸   |
|                       | 串口1          | 参数设置    |               |
| WebService            |              | 写使能位    | 位数据区(断电不保 ▼   |
| 由 🖻 资源库               | ■<br>串□2     | 开始偏移    | 0             |
|                       | Ψ <b>μ</b> 2 | 数据长度    | 1             |
|                       |              | 状态标志    | 字数据区(断电不保 ▼   |
|                       |              | 开始偏移    | 0             |
|                       |              | 数据长度    | 2             |
|                       |              | 卡号      | 字数据区(断电不保 ▼   |
|                       | USB1         | 开始偏移    | 2             |
|                       |              | 数据长度    | 4             |
|                       |              | 起始扇区    | 字数据区(断电不保 🔻   |
|                       | USB2         | 开始偏移    | 6             |
|                       |              | 数据长度    | 2             |
|                       |              | 结束扇区    | 字数据区(断电不保 ▼   |
|                       |              | 开始偏移    | 8             |
|                       |              | 数据长度    | 2             |
|                       |              | 数据起始地   | 址 字数据区(断电不保 ▼ |
|                       |              | 开始偏移    | 10            |
|                       |              | 数据长度    | 65535         |
| 工程设置    ▼             |              |         | 体复默认识罢        |

所设置的变量地址必须与 HMI 配置地址一致。

写使能位: 位变量, 1 表示向卡里写数据, 0 表示读卡里数据;

状态标志: 1 表示读卡成功, 2 表示无 usb 设备, 3 表示无 ID 卡, 4 表示密码错误, 5 表示读错误。6 表示写错;

卡号: 读取卡号地址;

起始扇区:读取与设置起始扇区地址,范围 0-15,区间不能过大,有死区;

结束扇区:读取与设置起始扇区地址,范围0-15,区间不能过大,有死区;

数据起始: 读取与设置数据地址;

## 3.9.3 支持的设备

支持的设备: 设备版本 MF-T6-AU 协议 ISO/IEC 14443A/B

# 3.10 Scanning Gun

## 3.10.1 通讯方式

3.10.1.1 串口通讯

| Series | CPU | Link Module | СОММ Туре | Driver |
|--------|-----|-------------|-----------|--------|
|        |     |             |           |        |

| Scanning Gun |  | COM Slave |
|--------------|--|-----------|
| 8            |  |           |

3.10.1.2 USB 口通讯

| Series       | CPU | Link Module | СОММ Туре | Driver           |
|--------------|-----|-------------|-----------|------------------|
| Scanning Gun |     |             |           | symbol usb Slave |

## 3.10.2 HMI 设置

### 3.10.2.1 串口通讯

HMI 默认参数: RS232, 115200bps, 8, 1, 无校验; 状态位地址默认为 9000, 数据起始偏移地址默 认为 9000, 数据默认为内存寄存器, 在 HMI 上放置与开始偏移地址一样的类型, 就可以读出称的数 据。

| ★ 1400 - 1400 - 14000 - 14000 - 1400 - 1400 - 1400 - 1400 - 1400 - 1400 - 1400 - |       |             |          |          |  |
|----------------------------------------------------------------------------------------------------|-------|-------------|----------|----------|--|
| □-□ unnamed                                                                                                    |       | ☑ 连接        |          |          |  |
| HMI1                                                                                                    | 串口0   | 连接名称:       | ₿□0      |          |  |
|                                                                                                    |       | 公司: 5       | Scanning | g Gun 🔻  |  |
|                                                                                                    | -     | 协议: 🚺       | COM Sla  | ave 👻    |  |
|                                                                                                    | 串口1   | 40.9907.000 |          |          |  |
|                                                                                                    |       | 参纵收直        |          |          |  |
| <u></u>                                                                                                    | -     | 通讯方式        |          | RS232 -  |  |
| WebService                                                                                                    | 串口2   | 波特率         |          | 115200 - |  |
|                                                                                                    |       | 数据位         |          | 8 •      |  |
|                                                                                                    | -     | 停止位         |          | 1        |  |
|                                                                                                    |       | 校验位         |          |          |  |
|                                                                                                    |       | 状态位地址       |          | 9000     |  |
|                                                                                                    | -     | 数据起始偏       | 移地址      | 9000     |  |
|                                                                                                    | LICR1 |             |          |          |  |
|                                                                                                    | 0301  |             | 恢        | 复默认设置    |  |
|                                                                                                    | -     |             |          |          |  |
|                                                                                                    | LICE2 |             |          |          |  |
|                                                                                                    | USB2  |             |          |          |  |
|                                                                                                    |       |             |          |          |  |
|                                                                                                    |       |             |          |          |  |
|                                                                                                    |       |             |          |          |  |
|                                                                                                    |       |             |          |          |  |
|                                                                                                    |       |             |          |          |  |
|                                                                                                    |       |             |          |          |  |
|                                                                                                    |       |             |          |          |  |

### 3.10.2.2 USB 口通讯

**1. Scanning Gun\_Symbol\_USB Slave HMI** 默认参数:9600bps,8,1,无校验;状态位地 址默认为9000,数据起始偏移地址默认为9000,数据默认为内存寄存器,在HMI上放置与开始偏 移地址一样的类型(字符串),就可以读出扫描的数据。

| 【程设置 ×      |      | ☑ 连接  |          |           |          |
|-------------|------|-------|----------|-----------|----------|
|             | 串口0  | 连接名称: | USB1     |           |          |
|             |      | 公司: ( | Scanning | Gun       | •        |
|             |      | 协议:   | Symbol_l | JSB Slave | •        |
|             | 串口1  | 参数设置  |          |           |          |
|             |      | 通讯方式  |          | RS232     | -        |
| WebService  | ■□2  | 波特率   |          | 9600      | •        |
| ····· ● 资源库 |      | 数据位   |          | 8         | •        |
| _           |      | 停止位   |          | 1         | •        |
|             | 网口   | 校验位   |          | 无校验       | <b>•</b> |
|             |      | 状态位地址 | Ł        | 9000      |          |
|             |      | 数据起始偏 | 謻地址      | 9000      |          |
|             | USB1 |       | 恢        | 复默认设置     |          |
|             |      |       |          |           |          |
|             | USB2 |       |          |           |          |
|             |      |       |          |           |          |
|             |      |       |          |           |          |

2.Scanning Gun\_Comet\_USB Slave 根据参数设置建立变量。数据起始偏移地址 9000:字符 串本地地址 9000 开始。状态位地址 9000:读状态为位 9000(该位变量扫描自动置为 on)。组态画 面添加文本变量,关联建立的字符串变量(注意:不需要勾选触控动作)。编译工程下载到屏上,插上扫描枪即可使用(在有该文本变量的画面上)。

**注意**:扫描的字节最大为 256 个字节。设置的字符串变量的字符长度要大于等于要扫描的字节长度, 否则画面上显示不全。

|      | ☑ 连接  |          |             |
|------|-------|----------|-------------|
| 串口0  | 连接名称: | USB1     |             |
|      | 公司:   | Scanning | g Gun 👻     |
|      | 协议:   | Comet_U  | JSB Slave 🔻 |
| 串囗1  | 参数设置  |          |             |
|      | 状态位地  | 址        | 9000        |
| 串口2  | 数据起始  | 偏移地址     | 9000        |
|      |       | 恢        | 复默认设置       |
| USB1 |       |          |             |
| USB2 |       |          |             |

## 3.10.3 支持的设备

Scanning Gun\_Symbol\_USB Slave 目前测试的有 Honeywell 扫描枪, eview,串口扫描枪, K0Xen KS-308, symbol DS6708;

**Scanning Gun\_Comet\_USB Slave** 目前测试的有二维扫描枪科密 EW-5800, eview 无线扫描枪 (ES6266MBT(V01))

# 3.11 Setpro BCSbalance Slave (华科 TCS 计数称)

## 3.11.1 串口通讯

| Series                  | CPU | Link Module | СОММ Туре | Driver                  |
|-------------------------|-----|-------------|-----------|-------------------------|
| <b>BCSbalance Slave</b> |     |             |           | <b>BCSbalance Slave</b> |

## 3.11.2 HMI 设置

HMI 默认参数: RS232,9600bps,8,1,无校验;序列号地址默认为9000,重量地址9002, 单重地址9004,数量地址9006;数据默认断电不保存;在HMI上放置与地址一样的变量,就可以 读出称的数据。

| 工作区窗口 ×       |      |                  |         |
|---------------|------|------------------|---------|
| ⊡ 🛅 UHFreader |      | ✓连接              |         |
| HMI1          | 串口0  | 连接名称: 串口2        |         |
|               |      | 公司: Setpro       | •       |
|               |      | 协议: BCSbalance 9 | Slave 🗸 |
|               |      | Besbalance       |         |
|               |      | 参数设置             |         |
|               |      | 通讯方式 RS232       | •       |
| WebService    |      | 波特率 9600         |         |
|               | 中山2  | 数据位 8            |         |
|               |      | 停止位 1            | <b></b> |
|               |      | 校验位 无校验          | <b></b> |
|               | ML   |                  |         |
|               |      | 数据映到区域 子数据区      |         |
|               |      | 序列号地址 9000       |         |
|               | USB1 | 重量地址 9002        |         |
|               |      | 单重地址 9004        |         |
|               |      | 数量地址 9006        |         |
|               | USB2 |                  |         |
|               |      | 恢复默认             | 设置      |
|               |      |                  |         |
|               |      |                  |         |
|               |      |                  |         |
|               |      |                  |         |
|               |      |                  |         |
|               |      |                  |         |
|               |      |                  |         |

# 3.12 SIEMENS(西门子)

# 3.12.1 通讯方式

### 3.12.1.1 串口通讯

| Series | CPU          | Link Module           | СОММ Туре    | Driver         |
|--------|--------------|-----------------------|--------------|----------------|
| S7-200 | CPU212       |                       | RS232        | SIEMENS S7-200 |
|        | CPU214       | RS485 on the CPU unit |              |                |
|        | CPU215       |                       |              |                |
|        | CPU216       |                       |              |                |
|        | CPU221       |                       | <b>BS485</b> |                |
|        | CPU222       |                       | K5+05        |                |
|        | CPU224       |                       |              |                |
|        | COU226       |                       |              |                |
|        | CPU224 XP CN |                       |              |                |
|        | CPU226 XP CN |                       |              |                |
| S7-200 | CR 40        | RS485 on the CPU unit | RS485        |                |
| SMART  | SR20         |                       |              |                |
|        |              |                       |              |                |

### 3.12.1.2 网口通讯

| Series                  | CPU                                                | Link Module                  | Driver                           |
|-------------------------|----------------------------------------------------|------------------------------|----------------------------------|
| SIMATIC<br>S7-1200      | CPU1214C                                           | СРИ                          | SIEMENS S7-1200/1500             |
| SIMATIC<br>S7-1500      | CPU1511-1 PN                                       | СРИ                          | NetWork                          |
| SIMATIC S7-200<br>SMART | CR40<br>SR20                                       | Ethernet interface on CPU    | SIEMENS S7-200 SMART<br>Ethernet |
|                         | CPU315-2DP                                         | CP 343-1 IT<br>CP 343-1      | STEMENS S7 200                   |
| SIMATIC S7-300          | CPU315-2 PN/DP<br>CPU317-2 PN/DP<br>CPU319-3 PN/DP | Ethernet interface on<br>CPU | Ethernet S7-300                  |

## 3.12.2 HMI 设置

### 3.12.2.1 使用 SIEMENS S7-200 协议时

HMI 默认通讯参数: 波特率: 9600, 数据位: 8, 停止位: 1, 校验位: 偶校验, 站号: 2 注意: 通讯波特率最高可达 187.5K,但直接在线不支持 187.5K,

# RS232 通讯

|                                                                                                    | ☑连接                                                                                                    |                                                                                                    |        |                                                                                                    |                                                                                     |
|----------------------------------------------------------------------------------------------------|----------------------------------------------------------------------------------------------------|----------------------------------------------------------------------------------------------------|--------|----------------------------------------------------------------------------------------------------|-------------------------------------------------------------------------------------|
| 串口0                                                                                                    | 连接名称:                                                                                                    | 串口0                                                                                                    |        | 高级参数设置                                                                                                    | ×                                                                                   |
|                                                                                                    | 公司:                                                                                                    | Siemens                                                                                                    | ~      | 参数设置                                                                                                    |                                                                                     |
|                                                                                                    | 协议:                                                                                                    | S7-200                                                                                                    | ~      | 通讯超时时间(毫秒)                                                                                                    | 1000                                                                                |
| 串口1                                                                                                    | 参数设置                                                                                                    |                                                                                                    |        | 字符间隔超时时间(室秒)                                                                                                    | 50                                                                                  |
|                                                                                                    | 通讯方式                                                                                                    | R\$232 ~                                                                                                    | 1      | 位组包间隔(实时)                                                                                                    | 8                                                                                   |
| -                                                                                                    | 波特率                                                                                                    | 9600                                                                                                    | ]      | 位组包长度(实时)                                                                                                    | 64                                                                                  |
| 串口2                                                                                                    | 数据位                                                                                                    | 8                                                                                                    | ]      | 字组包间隔(实时)                                                                                                    | 2                                                                                   |
|                                                                                                    | 停止位                                                                                                    | 1 ~                                                                                                    | ]      | 字组包长度(实时)                                                                                                    | 12                                                                                  |
|                                                                                                    | 校验位                                                                                                    |                                                                                                    | ]      | 组包方式                                                                                                    | 最大长度/最大间隔 ~                                                                         |
| мц                                                                                                    | 预设站号                                                                                                    | 2                                                                                                    | 1      | 组包最大长度                                                                                                    | 2                                                                                   |
|                                                                                                    |                                                                                                    |                                                                                                    | 1      | 组包比率                                                                                                    | 80                                                                                  |
| USB1                                                                                                    |                                                                                                    | 高级参数设置                                                                                                    |        | 组包间隔                                                                                                    | 2                                                                                   |
|                                                                                                    |                                                                                                    | 恢复默认设置                                                                                                    | 1      | 通讯报文间隔时间(毫秒)                                                                                                    | 0                                                                                   |
|                                                                                                    |                                                                                                    |                                                                                                    |        | 弹出提示基准值                                                                                                    | 5                                                                                   |
| USB2                                                                                                    | 🗌 读取通讯                                                                                                    | 状态                                                                                                    |        | 失败重发次数                                                                                                    | 3                                                                                   |
|                                                                                                    | 状态变量                                                                                                    | <u>.</u>                                                                                                    |        |                                                                                                    |                                                                                     |
|                                                                                                    |                                                                                                    | 屏蔽                                                                                                    |        |                                                                                                    | 确定取消                                                                                |
|                                                                                                    | 肝微空車                                                                                                    |                                                                                                    |        |                                                                                                    |                                                                                     |
| <b>BS485</b> 通讯                                                                                                    |                                                                                                    |                                                                                                    |        |                                                                                                    |                                                                                     |
| RS485 通讯                                                                                                    |                                                                                                    |                                                                                                    |        |                                                                                                    |                                                                                     |
| RS485 通讯                                                                                                    | ☑连接                                                                                                    |                                                                                                    |        | 高级参数设置                                                                                                    | ×                                                                                   |
| RS485 通讯                                                                                                    | <ul> <li>✓ 连接</li> <li>连接名称:</li> </ul>                                                                                                    | 串囗0                                                                                                    |        | 高级参数设置<br>参数设 <u>置</u>                                                                                                    | ×                                                                                   |
| RS485 通讯                                                                                                    | <ul><li>✓ 连接</li><li>连接名称: [</li><li>公司: [</li></ul>                                                                                                    | 串口0<br>Siemens                                                                                                    | ~      | 高级参数设置<br>参数设置<br>通讯超时时间(室秒)                                                                                                    | ×                                                                                   |
| RS485 通讯                                                                                                    | <ul> <li>✓ 连接</li> <li>连接名称:</li> <li>公司:</li> <li>协议:</li> </ul>                                                                                                  | 串口0<br>Siemens<br>S7-200                                                                                                 | ~      | 高级参数设置<br>参数设置<br>通讯超时时间(室秒)<br>字符间隔超时时间(笔秒)                                                                                                    | × 1000 50                                                                           |
| RS485 通讯<br><sup>単口0</sup>                                                                                                | <ul> <li>☑ 连接</li> <li>连接名称:</li> <li>□ 公司:</li> <li>□ 协议:</li> <li>□ 参数设置</li> </ul>                                                                              | 串口0<br>Siemens<br>S7-200                                                                                                 | ~      | 高级参数设置<br>参数设置<br>通讯超时时间(毫秒)<br>字符间隔超时时间(毫秒)<br>位组包间隔(实时)                                                                                                    | × 1000 50 8                                                                         |
| RS485 通讯                                                                                                    | <ul> <li>✓ 连接</li> <li>连接名称:</li> <li>☆司:</li> <li>协议:</li> <li>参数设置</li> <li>通讯方式</li> </ul>                                                                      | 車口0<br>Siemens<br>S7-200<br>RS485 ~                                                                                      | ~      | 高级参数设置<br>参数设置<br>通讯超时时间(室秒)<br>字符间隔超时时间(室秒)<br>位组包间隔(实时)<br>位组包长度(实时)                                                                                                    | × 1000 50 8 64                                                                      |
| RS485 通讯<br><sup>単口0</sup>                                                                                                | <ul> <li>✓ 连接</li> <li>连接名称:</li> <li>公司:</li> <li>协议:</li> <li>参数设置</li> <li>通讯方式</li> <li>波特率</li> </ul>                                                         | ≢□0<br>Siemens<br>S7-200<br>RS485 ~<br>9600 ~                                                                            | ~      | 高级参数设置<br>参数设置<br>通讯超时时间(毫秒)<br>字符间隔超时时间(毫秒)<br>位组包间隔(实时)<br>位组包长度(实时)<br>字组包间隔(实时)                                                                                                    | × 1000 50 8 64 2                                                                    |
| RS485 通讯<br><sup>単口0</sup><br><sup>単11</sup>                                                                              | <ul> <li>✓ 连接</li> <li>连接名称:</li> <li>△ 司:</li> <li>/ 御议:</li> <li>参数设置</li> <li>通讯方式</li> <li>波特率</li> <li>数据位</li> </ul>                                         |                                                                                                    | ~      | 高级参数设置<br>参数设置<br>通讯超时时间(毫秒)<br>字符间隔超时时间(毫秒)<br>位组包间隔(实时)<br>位组包长度(实时)<br>字组包间隔(实时)<br>字组包长度(实时)                                                                                                    | × 1000 50 8 64 2 12                                                                 |
| RS485 通讯<br><sup>単口0</sup><br><sup>単口1</sup>                                                                              | <ul> <li>✓ 连接</li> <li>连接名称:</li> <li>公司:</li> <li>/</li> <li>参数设置</li> <li>通讯方式</li> <li>波特率</li> <li>数据位</li> <li>停止位</li> </ul>                                 | ≢□0<br>Siemens<br>S7-200<br>RS485 ~<br>9600 ~<br>8 ~<br>1 ~                                                              | ~      | 高级参数设置<br>参数设置<br>通讯超时时间(毫秒)<br>字符间隔超时时间(毫秒)<br>位组包间隔(实时)<br>位组包长度(实时)<br>字组包间隔(实时)<br>字组包长度(实时)<br>组包方式                                                                                                    | ×<br>1000<br>50<br>8<br>64<br>2<br>12<br>最大长度/最大间隔 v                                |
| RS485 通讯<br><sup>単口0</sup><br><sup>単口1</sup><br><sup>単口2</sup>                                                            | <ul> <li>✓ 连接</li> <li>连接名称:</li> <li>(公司:</li> <li>()</li> <li>参数设置</li> <li>通讯方式</li> <li>波特率</li> <li>数据位</li> <li>停止位</li> <li>校验位</li> </ul>                  | ■□0<br>Siemens<br>S7-200<br>RS485 ~<br>9600 ~<br>8 ~<br>1 ~<br>(偶校验 ~                                                    | ~<br>~ | 高级参数设置<br>参数设置<br>通讯超时时间(毫秒)<br>字符间隔超时时间(毫秒)<br>位组包间隔(实时)<br>位组包长度(实时)<br>字组包间隔(实时)<br>字组包长度(实时)<br>组包方式<br>组包最大长度                                                                                                    | ×<br>1000<br>50<br>8<br>64<br>2<br>12<br>最大长度/最大间隔 ×<br>2                           |
| RS485 通讯<br>車口0<br>車口1<br>車口2<br>一一                                                                                       | <ul> <li>✓ 连接</li> <li>连接名称:</li> <li>公司:</li> <li>参议:</li> <li>参数设置</li> <li>通讯方式</li> <li>波特率</li> <li>数据位</li> <li>停止位</li> <li>校验公</li> <li>预设站号</li> </ul>    | ■□0<br>Siemens<br>S7-200<br>RS485 ~<br>9600 ~<br>8 ~<br>1 ~<br>(偶校验 ~<br>2                                               | ~      | 高级参数设置<br>参数设置<br>通讯超时时间(毫秒)<br>字符间隔超时时间(毫秒)<br>位组包间隔(实时)<br>位组包长度(实时)<br>字组包间隔(实时)<br>字组包间隔(实时)<br>组包方式<br>组包最大长度<br>组包比率                                                                                                    | ×<br>1000<br>50<br>8<br>64<br>2<br>12<br>最大长度/最大问隔 ~<br>2<br>80                     |
| RS485 通讯<br>車口0<br>車口1<br>車口2<br>風口                                                                                       | <ul> <li>✓ 连接</li> <li>连接名称:</li> <li>公司:</li> <li>物议:</li> <li>参数设置</li> <li>通讯方式</li> <li>波特率</li> <li>数据位</li> <li>停止位</li> <li>校验位</li> <li>预设站号</li> </ul>    | ■□0<br>Siemens<br>S7-200<br>RS485 ~<br>9600 ~<br>8 ~<br>1 ~<br>偶校验 ~<br>2                                                |        | 高级参数设置<br>参数设置<br>通讯超时时间(毫秒)<br>字符间隔超时时间(毫秒)<br>位组包间隔(实时)<br>位组包长度(实时)<br>字组包间隔(实时)<br>字组包长度(实时)<br>组包方式<br>组包最大长度<br>组包比率<br>组包间隔                                                                                                    | ×<br>1000<br>50<br>8<br>64<br>2<br>12<br>最大长度/最大间隔 ×<br>2<br>80<br>2                |
| RS485 通讯<br>車口0<br>車口1<br>車口1<br>■<br>車口2<br>一<br>一<br>町<br>町<br>町<br>町<br>町<br>町<br>町<br>町<br>町<br>町<br>町<br>町<br>町<br>町 | <ul> <li>✓ 连接</li> <li>连接名称:</li> <li>(公司:</li> <li>(1)</li> <li>参数设置</li> <li>参数设置</li> <li>通讯方式</li> <li>波特率</li> <li>数据位</li> <li>停止位</li> <li>校验设站号</li> </ul> | ■□0<br>Siemens<br>S7-200<br>RS485 ~<br>9600 ~<br>8 ~<br>1 ~<br>(偶校验 ~<br>2<br>高级参数设置                                     | ~<br>~ | 高级参数设置<br>参数设置<br>通讯超时时间(毫秒)<br>字符间隔超时时间(毫秒)<br>位组包间隔(实时)<br>位组包长度(实时)<br>字组包间隔(实时)<br>3组包方式<br>组包最大长度<br>组包比率<br>组包间隔<br>通讯报文间隔时间(毫秒)                                                                                                    | ×<br>1000<br>50<br>8<br>64<br>2<br>12<br>最大长度/最大间隔 ~<br>2<br>80<br>2<br>0           |
| RS485 通讯<br>車口0<br>車口1<br>車口2<br>風口<br>USB1                                                                               | <ul> <li>✓ 连接</li> <li>连接名称:</li> <li>公司:</li> <li>物议:</li> <li>参数设置</li> <li>通讯方式</li> <li>波特率</li> <li>数据位</li> <li>停止位</li> <li>校验位</li> <li>预设站号</li> </ul>    | 非□0       Siemens       \$7-200       RS485       9600       2       高级参数设置       恢复默认设置                                 |        | <ul> <li>高級参数设置</li> <li>参数设置</li> <li>参数设置</li> <li>通讯超时时间(毫秒)</li> <li>字符间隔超时时间(毫秒)</li> <li>(位组包间隔(实时)</li> <li>位组包毛K度(实时)</li> <li>字组包间隔(实时)</li> <li>字组包长度(实时)</li> <li>组包方式</li> <li>组包最大长度</li> <li>组包最大长度</li> <li>组包北率</li> <li>组包加隔</li> <li>通讯报文间隔时间(毫秒)</li> <li>弹出提示基准值</li> </ul> | ×<br>1000<br>50<br>8<br>64<br>2<br>12<br>最大长度/最大间隔 ×<br>2<br>80<br>2<br>0<br>5      |
| RS485 通讯<br>車口0<br>車口1<br>車口2<br>風口<br>USB1                                                                               | <ul> <li>✓ 连接</li> <li>连接名称:</li> <li>(」</li> <li>公司:</li> <li>(」</li> <li>参数设置</li> <li>通讯方式</li> <li>波特率</li> <li>数据位</li> <li>停止位</li> <li>校验设站号</li> </ul>     | #□0       Siemens       \$7-200       RS485       9600       8       1       《       1       《       宿坂参数设置       恢复默认设置 |        | <ul> <li>高级参数设置</li> <li>参数设置</li> <li>参数设置</li> <li>通讯超时时间(毫秒)</li> <li>字符间隔超时时间(毫秒)</li> <li>(位组包间隔(实时)</li> <li>位组包间隔(实时)</li> <li>字组包/原(实时)</li> <li>穿组包大氏度(实时)</li> <li>组包方式</li> <li>组包表大长度</li> <li>组包比率</li> <li>组包间隔</li> <li>通讯报文间隔时间(毫秒)</li> <li>弹出提示基准值</li> <li>失败重发次数</li> </ul> | ×<br>1000<br>50<br>8<br>64<br>2<br>12<br>最大长度/最大间隔 ×<br>2<br>80<br>2<br>0<br>5<br>3 |
| RS485 通讯<br>車口0<br>車口1<br>車口2<br>回回<br>車口2<br>回回<br>USB1                                                                  | <ul> <li>✓ 连接</li> <li>连接名称:</li> <li>△ 运行</li> <li>参数设置</li> <li>通讯方式</li> <li>波特率</li> <li>数据位</li> <li>停止位</li> <li>校验公式号</li> <li>□ 读取通讯</li> </ul>            | ■□0<br>Siemens<br>S7-200<br>RS485 ~<br>9600 ~<br>8 ~<br>1 ~<br>偶校验 ~<br>2<br>高级参数设置<br>恢复默认设置<br>状态                      |        | 高级参数设置<br>参数设置<br>通讯超时时间(毫秒)<br>字符间隔超时时间(毫秒)<br>位组包间隔(实时)<br>位组包长度(实时)<br>字组包间隔(实时)<br>字组包长度(实时)<br>组包方式<br>组包最大长度<br>组包比率<br>组包间隔<br>通讯报文间隔时间(毫秒)<br>弹出提示基准值<br>失败重发次数                                                                                                    | × 1000 50 8 64 2 12 最大长度/最大间隔 v 2 80 2 0 5 3                                        |

| 工程设置 ×<br>×<br> |      | IP地址: 192.188.0.100 屏的地址    |
|-----------------|------|-----------------------------|
|                 | 串山0  | TWINES: 203 . 203 . 203 . 0 |
|                 | 串口1  | 默认网夫: 192 · 168 · 0 · 1     |
| 一旦安重表           |      | \$7-1200 1500 Network       |
| □ □ □ 宏         |      |                             |
| WebService      |      | 连接名称: 以太网                   |
| ⊕ 资源库           | 串口2  |                             |
| _               |      | 参数设置                        |
|                 |      | 通讯方式 TEP DI C的 thit         |
|                 | 网口   | IP地址 192 . 168 . 210 . 45   |
|                 |      | 第日号 102                     |
|                 |      | 通讯超时时间(ms) 2000             |
|                 | USB1 | 字符间隔超时时间(ms) 3              |
|                 |      | 位组包间隔(实时) 8                 |
|                 |      | 位组包长度(实时) 64                |
|                 | USB2 | 字组包间隔(实时) 2                 |
|                 |      | 字组包长度(实时) 16                |
|                 |      | 组包方式 最大长度/最优比率 🔻            |
|                 |      | 组包最大长度 16                   |
|                 |      | 组包比率 40                     |
|                 |      | 组包间隔 6                      |
|                 |      | 预设站号 1                      |
|                 |      |                             |
|                 |      | 恢复默认设置                      |
|                 |      |                             |
|                 |      | □ 读取通讯状态                    |
|                 |      | け太恋母 (1)                    |
|                 |      |                             |
|                 |      | ■ 使用通讯屏蔽                    |
|                 |      |                             |
|                 |      |                             |
| ■ 工程设置 ■ 画面 🔻   |      |                             |

# 3.12.2.2 使用 SIEMENS S7-1200/1500 Ethernet 协议时

## 3.12.2.3 使用 SIEMENS S7-200 SMART Ethernet 协议时

|      | IP地址: 192 . 168 . 0 . 100 屏的地址 | 高级参数设置                       |
|------|--------------------------------|------------------------------|
| 串口0  | 子网掩码: 255 . 255 . 255 . 0      | 参数设置                         |
|      | 默认网关: 192 . 168 . 0 . 1        | 通讯超时时间( <del>室</del> 秒) 1000 |
| 串口1  | 添加连接删除连接                       | 字符间隔超时时间(室秒) 20              |
|      | S7 200 SMAPT Ethernot          | 位组包间隔(实时) 4                  |
| -    |                                | 位组包长度(实时) 32                 |
| 串口2  | 连接名称: 以太网                      | 字组包间隔(实时) 4                  |
|      | 参数设置                           | 字组包长度(实时) 16                 |
|      | 通讯方式 TCD                       | 组包方式 最大长度/最大间隔 ~             |
| 网口   | IP地址 192 . 168 . 0 . 101 PLC地址 | 组包最大长度 16                    |
|      | 端口号 102                        | 组包比率 40                      |
|      | 预设站号 1                         | 组包间隔 16                      |
| USB1 | 宫级参数设置                         | 通讯报文间隔时间(毫秒) 0               |
|      |                                | · 弹出提示基准值 5                  |
|      | 恢复默认设置                         | 失败重发次数 3                     |
| USB2 | □读取通讯状态                        |                              |
|      | 状态变量 ?                         | 确定                           |

3.12.2.4 使用 SIEMENS S7-300 Ethernet 协议时

| 工程设置 ×                |      |                           |                     |             |
|-----------------------|------|---------------------------|---------------------|-------------|
| ⊡]} unnamed           |      | IP地址: 192 . 168 . 0 . 100 |                     |             |
| ⊨ HMI1                | 串口0  | 子网掩码: 255 . 255 . 255 . 0 |                     |             |
|                       |      | 戦は 岡学・192 . 168 . 0 . 1   | 高级参数设置              | ×           |
|                       |      |                           | 参数设置                |             |
|                       | 串口1  | 添加连接 删除连接                 | 通讯超时时间(ms)          | 2000        |
| 一回 变量表                |      | S7-300 Ethernet           | 字符间隔超时时间(ms)        | 3           |
| →三 宏<br>→国 WebService |      | 连接名称: 以太网2                | 位组包间隔(实时)           | 8           |
| ● ● 阿里云               | 串口2  | 6 W 10 W                  | 位组包长度(实时)           | 64          |
|                       |      | 参数设置                      | 字组包间隔(实时)           | 2           |
|                       |      | 週讯万式 TCP ▼                | 字组包长度(实时)           | 16          |
|                       | 网口   | IP地站上 192 . 168 . 0 . 101 | 组包方式                | 最大长度/最优比率 ▼ |
|                       |      | 調山号 102 PI C              | D <sup>组包最大长度</sup> | 16          |
|                       |      | 预设站号 1                    | 组包比率                | 40          |
|                       | USBI | 高级参数设置                    | 组包间隔                | 6           |
|                       |      |                           | 通讯报文间隔时间(毫秒)        | 0           |
|                       | USB2 | 恢复默认设置                    | 弹出提示基准值             | 5           |
|                       |      | 🔲 读取通讯状态                  | 失败重发次数              | 3           |
|                       |      | 状态变量                      |                     |             |
|                       |      | □ 使用通讯屏蔽                  |                     | 确定取消        |
|                       |      | 屏蔽变量                      |                     |             |
|                       |      | □ 使用动态IP                  |                     |             |
|                       |      | 动志IP变量                    |                     |             |
|                       |      |                           |                     | 1           |

# 3.12.3 PLC 设置

3.12.3.1 使用 SIEMENS S7-200 协议时

| 系统块                                                                       | ····· · · ·                               |                |
|---------------------------------------------------------------------------|-------------------------------------------|----------------|
| 通信端口<br>通信端口设置允许您调整 STEP                                                  | 7-Micro/WIN 与指定 PLC 之间的通信参数。              |                |
| <ul> <li>□ 系统块</li> <li>□ 通信端口</li> <li>□ 断电数据保持</li> <li>□ 寄码</li> </ul> | 通信端口  <br>                                |                |
|                                                                           | 端口 0<br>812 地址: 2                         | 端口 1           |
|                                                                           | 最高地址: 31 三                                | 31 : (范围 1126) |
|                                                                           | 波特率: 9.6 kbps _                           | 9.6 kbps 🔻     |
|                                                                           | 重试次数: 3 <u>⇒</u><br>地址间隔刷新系数: 10 <u>⇒</u> | 3 立 (范围 08)    |
|                                                                           | 系统块设置参数必须下载才能生效。                          |                |
| ④ 单击获取帮助和支                                                                | <br>持                                     |                |

## 3.12.3.2 使用 SIEMENS S7-1200/1500 Ethernet 协议时

### Portal 10 软件设置参考

- 1. 修改 IP 地址
- a. 在硬件配置中,对 PROFINET 接口的以太网 IP 地址进行设置。

| PLC_1                                                                                                    |                                 |                                                      | Rig Properties | 1 Info |
|----------------------------------------------------------------------------------------------------|---------------------------------|------------------------------------------------------|----------------|--------|
| General                                                                                                    |                                 |                                                      |                |        |
| General     PROFINET interface     DI14/D010                                                                    | Ethernet addresses              |                                                      |                |        |
| <ul> <li>ALZ</li> <li>High speed counters (HSC)</li> <li>Pulse generators (PTO/PWM)</li> <li>Startup</li> </ul> | Interface connected with<br>Sub | et: Not connected                                    |                | Ŧ      |
| Time of day<br>Protection                                                                                       | IP protocol                     |                                                      | ≚ Add new su   | bnet   |
| System and clock memory<br>Cycle time<br>Communication load                                                     | IP addr<br>Subnet m             | ss: 192 . 168 . 100 . 238<br>sk: 255 . 255 . 255 . 0 |                |        |
| Overview of I/O addresses                                                                                       |                                 | Use IP router                                        |                |        |
|                                                                                                    | Router addr                     | ss: 192 . 168 . 100 . 238                            |                |        |

**b.** 完成组态后,可进行设备下载。如果第一次下载的情况,将进入"**Extended download to device**" 对话框。勾选显示所有连接设备(**Show all accessible devices**)选项。

| Extended downlo | ad to device      |                         |                  |                                   |                | ×                                 |
|-----------------|-------------------|-------------------------|------------------|-----------------------------------|----------------|-----------------------------------|
|                 | Configured acces  | is nodes of "PLC_1"     |                  |                                   |                |                                   |
|                 | Device            | Device type             | Туре             | Address                           |                |                                   |
|                 | PLC_1             | CPU 1214C AC/D          | TCP/IP           | 192.168.100.238                   |                |                                   |
|                 |                   |                         |                  |                                   |                |                                   |
|                 |                   |                         |                  |                                   |                |                                   |
|                 |                   | PG/PC interface for loa | ding: 📃 VIA      | Rhine II Fast Ethernet Ad         | •              |                                   |
|                 |                   | Connection to sul       | bnet: 📃 (loc     | cal) TCP/IP                       |                |                                   |
|                 |                   | 1st gate                | way:             | -                                 |                |                                   |
|                 |                   |                         |                  |                                   |                |                                   |
|                 | Accessible device | es in target subnet:    |                  | Ľ                                 | Snow all acces | sible devices                     |
|                 | Device            | Device type             | Туре             | Address                           | Target devi    | ce                                |
| - 1             | PLC_1             | CPU 1214C AC/D          | TCP/IP<br>TCP/IP | 192.168.100.238<br>Access address | PLC_1          | _                                 |
|                 |                   |                         | i ci i ii        | Access address                    |                |                                   |
|                 |                   |                         |                  |                                   |                |                                   |
| Elach LED       |                   |                         |                  |                                   |                |                                   |
| Tiasii EED      | -                 |                         |                  |                                   |                |                                   |
|                 |                   |                         |                  |                                   |                |                                   |
|                 |                   |                         |                  |                                   |                |                                   |
|                 |                   |                         |                  |                                   |                | <u>R</u> efresh                   |
|                 |                   |                         |                  |                                   | .oad           | <u>R</u> efresh<br><u>C</u> ancel |

- c. 选择相应的设备,点击【Load】进入下载页面。
- 2. 添加数据块

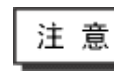

在 PLC 程序配置中必须要建立相应的 DB 块, 否则相关寄存器 (DB.DBX, DB.DBW, DB.DBD) 无法写入。

双击【Add new block】,

| Project1                  |                          |                           |                                     |                    |         |
|---------------------------|--------------------------|---------------------------|-------------------------------------|--------------------|---------|
| 🚔 Add new device          | Add new block            |                           |                                     |                    |         |
| Devices & Networks        | Nama                     |                           |                                     |                    |         |
| ▼ 1 [CPU 1212C DC/DC/DC]  | Name.                    |                           |                                     |                    |         |
| Transformation            | BIOCK_1                  |                           |                                     |                    |         |
| Online & diagnostics      |                          |                           |                                     |                    |         |
| ✓ Program blocks          |                          | Language:                 | LAD                                 | <b>•</b>           |         |
| Add new block             |                          | Number                    | 1                                   |                    |         |
| - Main [OB1]              |                          | Humber.                   |                                     |                    |         |
| 🕨 🏣 Technological Objects | Organization             |                           | Manual                              |                    |         |
| 🕨 🔁 PLC tags              | (OB)                     |                           | <ul> <li>Automatic</li> </ul>       |                    |         |
| Watch tables              |                          |                           | • Symbolic person                   | only               |         |
| Text lists                |                          | Description               | <ul> <li>Symbolic access</li> </ul> | only               |         |
| Local modules             |                          | Description:              |                                     |                    |         |
| Common data               | Function                 | Functions are code blo    | cks or subroutines wi               | ithout dedicated r | memory. |
| Languages & Resources     | block                    |                           |                                     |                    |         |
|                           |                          |                           |                                     |                    |         |
| 例如: 新建一个 DB10 的数据块,       | 设直如卜所示:                  |                           |                                     |                    |         |
| Add new block             |                          |                           |                                     | ×                  |         |
| Name:                     |                          |                           |                                     |                    |         |
| Data block 1              |                          |                           |                                     |                    |         |
| outs_block_1              | _                        |                           | _                                   |                    |         |
| Type                      | Glob                     | hal DB                    |                                     |                    |         |
| - Type.                   |                          |                           | - )                                 |                    |         |
| Languag                   | e: DB                    | -                         |                                     |                    |         |
| Organization              | 10                       |                           |                                     |                    |         |
| block                     | 10                       | •                         |                                     |                    |         |
| (OB)                      | <ul> <li>Manu</li> </ul> | ual                       |                                     |                    |         |
|                           | Auto                     | matic                     |                                     |                    |         |
|                           |                          |                           |                                     |                    |         |
|                           | Sym                      | bolic access only         |                                     |                    |         |
| Description Description   | on:                      |                           |                                     |                    |         |
| block                     |                          |                           |                                     |                    |         |
| (FB) Data blo             | :ks (DBs) are data area  | is in the program that co | ntain user data.                    |                    |         |
| Select or                 | e of the following type: | s:                        |                                     |                    |         |
| - A globa                 | data block               |                           |                                     |                    |         |
| - An insta                | nce data block           |                           |                                     |                    |         |
|                           |                          |                           |                                     |                    |         |
| Function                  |                          |                           |                                     |                    |         |
| (FC)                      |                          |                           |                                     |                    |         |
|                           |                          |                           |                                     |                    |         |
|                           |                          |                           |                                     |                    |         |
|                           |                          |                           |                                     |                    |         |
| Data block                |                          |                           |                                     |                    |         |
| (08)                      |                          |                           |                                     |                    |         |
| Further information       |                          |                           |                                     |                    |         |
| Add new and open          |                          |                           | OK                                  | Cancel             |         |
|                           |                          |                           |                                     |                    |         |

#### 不勾选【Symbolic access only】。

注 意

 定义数据块的时候,注意 PLC 变量的数据类型要与 HMI 中设置的数据类型一致。 例如数据类型为 REAL 的话,则在 HMI 中数值元件数据类型需设为单精度浮点型。
 确保 PLC 中定义的数据块要比 HMI 中实际用到的数据块多。例如 HMI 中用到 DB5.DBW32,在 PLC 中不能只定义到 DB5.DBW32,而是定义到 DB5.DBW34 或 DB5.DBW36 或更多。

### Portal 13 软件设置参考

1) 设置 IP,在设备组态中,对 PROFINET 接口的以太网地址进行设置(如: 192.168.209.33)

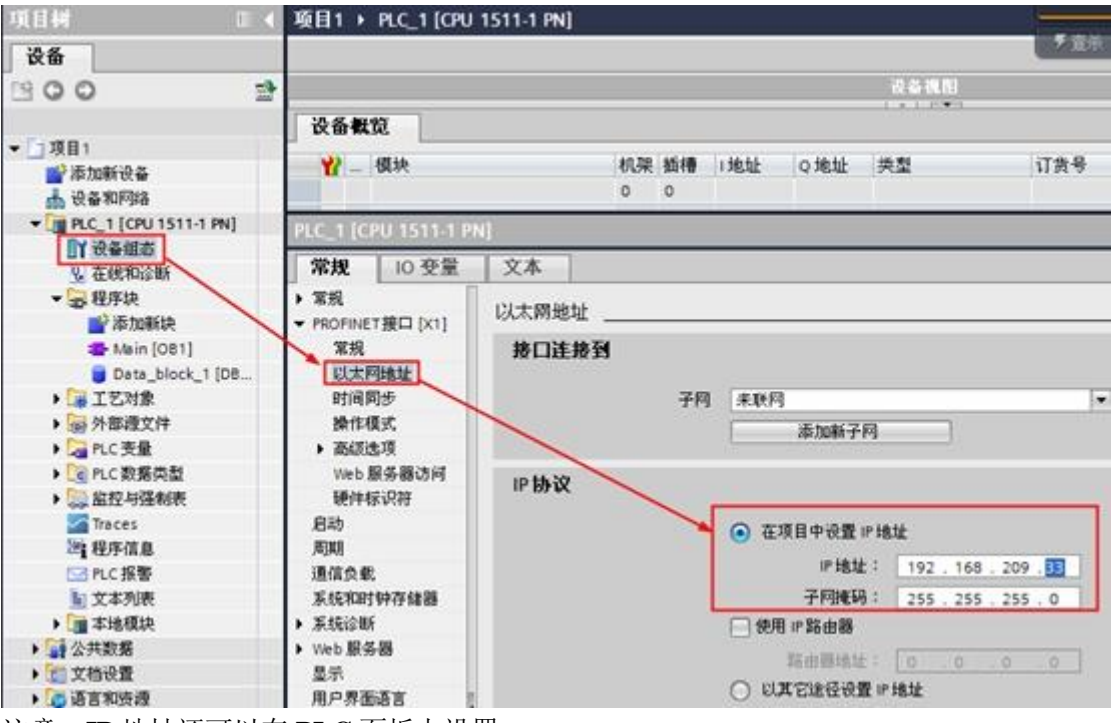

注意: IP 地址还可以在 PLC 面板上设置。

2)添加数据块(本例中,新建 DB10,范围 0~36), S7-1500 必须加了 MC 卡后才可新建 DB 数据 块, S7-1200 可不加 MC 卡建 DB 数据块。

A.双击添加新块,弹出属性框,设置要新建的 DB 块,选择手动

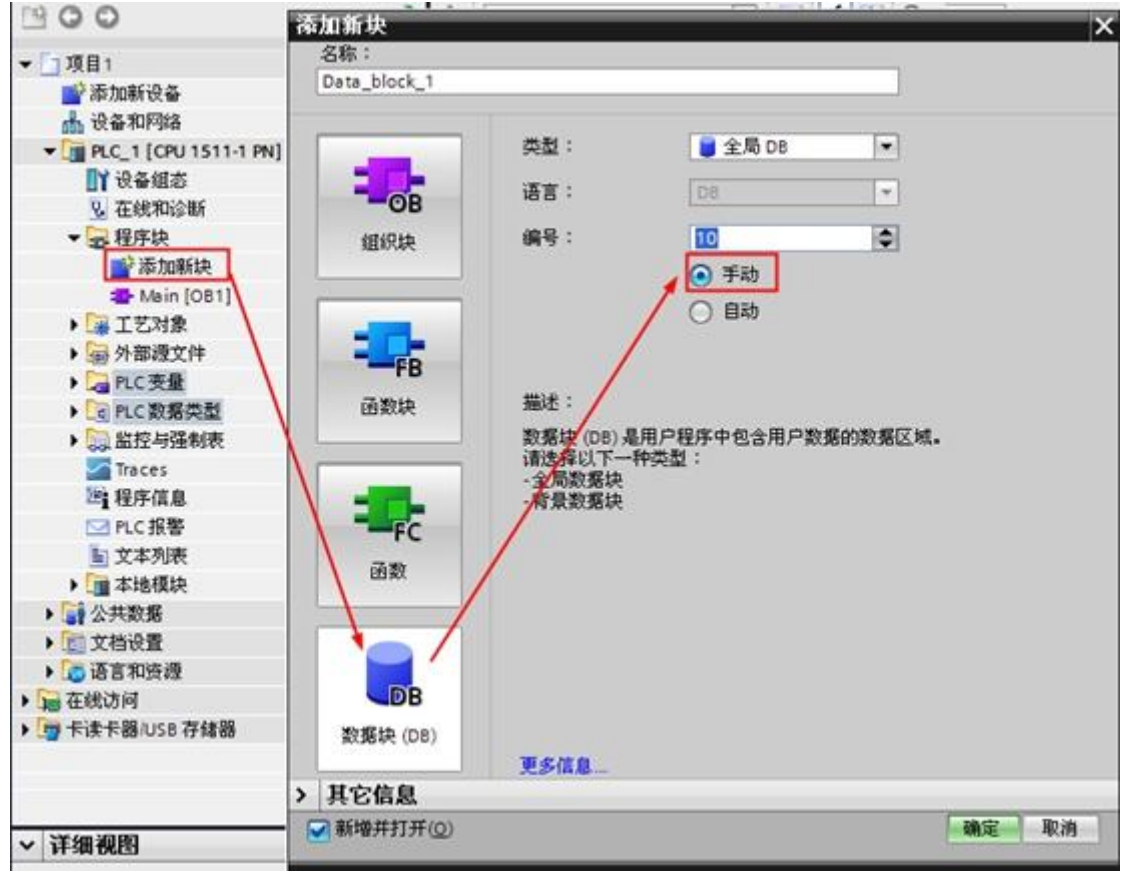

选中已生成的 DB 块,右击选择【属性】,在弹出的属性框中选择【属性】,取消勾选"优化的块 访问"。因为 Kinco HMIware 软件只支持访问有地址偏移量的 DB 块。

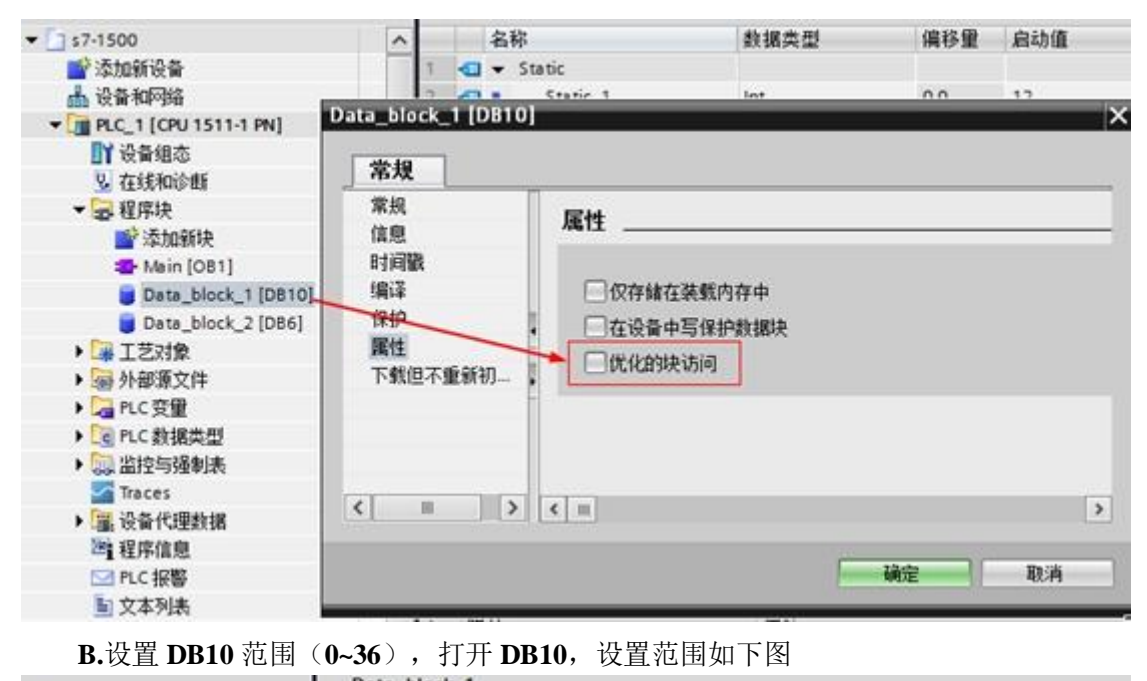

|                         |    | Data | _block_1  |      |      |     |    |       |     |    |
|-------------------------|----|------|-----------|------|------|-----|----|-------|-----|----|
| ▼ 项目1                   | -  | 名    | 称         | 数据类型 | 偏移量  | 启动值 | 保持 | 在 HMI | 设置值 | 注释 |
| 📑 添加新设备                 | 1  | -    | Static    | 1    |      |     |    | 12    |     |    |
| 📥 设备和网络                 | 2  | -    | Static_1  | 101  | 0.0  | 0   |    |       |     |    |
| - PLC_1 [CPU 1511-1 PN] | 3  | -0.  | Static_2  | Int  | 2.0  | 0   |    |       |     |    |
| ■】 设备组态                 | 4  | -0-  | Static_3  | Int  | 4.0  | 0   |    |       |     |    |
| 😼 在线和诊断                 | S  | -0.  | Static_4  | Int  | 6.0  | 0   |    |       |     |    |
| ▼ → 程序块                 | 6  | 03   | Static_5  | Int  | 8.0  | 0   |    |       |     |    |
| ■ 添加新块                  | 7. | 1.   | Static_6  | Int  | 10.0 | 0   |    |       |     |    |
| - Main [OB1]            | 1  | -0-  | Static_7  | Int  | 12.0 | 0   |    |       |     |    |
| Data_block_1 [DB.       | 9  |      | Static_8  | Int  | 14.0 | 0   |    |       |     |    |
| ▶ ₩ 工艺对象                | 10 |      | Static_9  | Int  | 16.0 | 0   |    |       |     |    |
| 分部還文件                   | 11 | -    | Static_10 | Int  | 18.0 | 0   |    |       |     |    |
| ▶ 🔚 PLC 支量              | 12 | -0-  | Static_11 | Int  | 20.0 | 0   |    |       | -   |    |
| ▶ Co PLC 数据类型           | 13 | -    | Static_12 | Int  | 22.0 | 0   |    |       |     |    |
| > 🎡 监控与强制表              | 14 | -0 - | Static_13 | Int  | 24.0 | 0   |    |       |     |    |
| Traces                  | 15 | - 0  | Static_14 | Int  | 26.0 | 0   |    |       | 8   |    |
| 送 程序信息                  | 16 | -    | Static_15 | Int  | 28.0 | 0   |    |       |     |    |
| Image: PLC 报警           | 17 | -0 - | Static_16 | Int  | 30.0 | 0   |    |       |     |    |
| 1 文本列表                  | 18 |      | Static_17 | Int  | 32.0 | 0   |    |       | 8   |    |
| ▶ 📑 本地模块                | 19 |      | Static_18 | Int  | 34.0 | 0   | 0  |       | 0   |    |
| ▶ 🚮 公共数据                | 20 |      | Static_19 | Int  | 36.0 | 0   | Ä  |       |     |    |

注: 定义数据块范围的时候,确保 PLC 中定义的数据块要比 HMI 中实际用到的数据块多。例如 HMI 中用到 DB10.DBW26,在 PLC 中不能只定义到 DB10.DBW26,而是定义到 DB10.DBW30 或更多. 3)选中 PLC\_1(CPU1511-1 PN),右击选择【属性】,在弹出的属性框中选择【保护】,连接机制中 必须勾选"允许来自远程对象(PLC,HMI,OPC...)的 PUT/GET 通信访问"。不勾选会造成 PLC 中一旦加了 MC 卡后, HMI 无法访问 PLC 的寄存器。

|                                                                                                    | PLC_1 (CPU 1511-1                                                                                                   | PNI X                                                                             |
|----------------------------------------------------------------------------------------------------|----------------------------------------------------------------------------------------------------|-----------------------------------------------------------------------------------|
| <ul> <li>项目1</li> <li>参加新设备</li> <li>设备和序站</li> <li>设备和序站</li> <li>设备和序站</li> <li>设备和序站</li> <li>支在规划</li> <li>支在规划</li> <li>委 程序块</li> <li>参和新校</li> <li>参加新校</li> <li>参加新校</li></ul> | 常規 10 受<br>操作模式<br>。 激励选项<br>。 激励选项<br>· 测时标。<br>· 影响 服务<br>· 资料标 · · · · · · · · · · · · · · · · · · ·             | 量 文本<br>N.4. WFROM LAUFELST ·<br>The Portal 用户和 His 应用格具有对所有功能的访问权限。<br>光谱输入任何宏明。 |
|                                                                                                    | <ul> <li>显示</li> <li>用户界面语言</li> <li>日时间</li> <li>保护</li> <li>系线电源</li> <li>连接资源</li> <li>地址总能</li> <li></li> </ul> | 注於机制 ● 光将来回该程对象 (NCHM. OPC)的 PUTIGET通信改同                                          |
| > 查 交错设置                                                                                                    |                                                                                                    | ( 10.11) 年1月                                                                      |

4) 保存,编译后,下载程序到 PLC

## 3.12.3.3 使用 SIEMENS S7-300 Ethernet 协议时

1. 在硬件配置中,插入 CP300 的工业以太网模块 CP343-1:

| 0) UR<br>1<br>2<br>CPU315-2DP(1)<br>2<br>1<br>2<br>DP<br>3<br>4<br>5<br>CP 343-1<br>5 |                     |              |   |        |        |        |
|---------------------------------------------------------------------------------------|---------------------|--------------|---|--------|--------|--------|
| (0) UR                                                                                |                     |              | _ |        |        |        |
| 插 夏 模块                                                                                | 订货号                 | 固件           |   | MPI 地址 | I地址    | Q地址    |
| 2 <b>3</b> CP1315-20P(1)                                                              | 6857 315-24C10-0480 | <b>V</b> 2 0 |   | 2      |        |        |
|                                                                                       | 0E31 313 2KG10 0KD0 | 72.0         |   | د      | 20.42. |        |
| <u> </u>                                                                              |                     |              |   |        | 2047*  |        |
| 3                                                                                     |                     |              |   |        |        |        |
| 4 H CP 343-1                                                                          | 6GK7 343-1EX21-0XE0 | V1.0         |   | 3      | 256271 | 256271 |
| 5                                                                                     |                     |              |   |        |        |        |

2. 打开 CP343-1 的属性,设置其 IP 地址。

| 属性- Ethernet接口 CP 343-1 (R0/S4)                                                                                                    |
|----------------------------------------------------------------------------------------------------|
| 常规       参数         □ 设置 MAC 地址/使用 ISO 协议 @)       如果选择了一个子网, 则建议使用下一个可用地址。         MAC 地址 @):       如果选择了一个子网, 则建议使用下一个可用地址。         ☞ 正在使用 IP 协议 @)       192.168.100.238         IP 地址 [1):       192.168.100.238         子网掩码 @):       255.255.255.0         ● 使用路由器 @)       地址 (A) |
| 子网 (5):<br>未连网<br>Ethernet (1)                                                                                                    |
| 确定 取消 帮助                                                                                                    |

| 属性 -CP 343   | -1-(R0/S4)                                                                                                    | × |
|--------------|----------------------------------------------------------------------------------------------------|---|
| 常规 地址<br>简述: | 选项   时间同步   IP 访问保护   IP 組态   PROFINET   诊断  <br>CP 343-1<br>用于工业以太网 TCP/IP 的具有"发送/接收"和"读取/写入"<br>接口的 ST CP, PROFINET IO 控制器,长整型数据,UDP, TCP<br>, ISO, ST 通讯,路由,无需 PG 即可进行模块更换,10/100<br>Mbps,固定的 MAC 地址,通过局域网进行初始化,IP 多点传送 ▼ |   |
| 订货号/固件       | 6GK7 343-1EX21-0XE0 / V1.0                                                                                                    |   |
| 名称(11):      | CP 343-1                                                                                                    |   |
| - 接口         | 底板连接<br>Ethernet MFI 地址: 3 💌                                                                                                    |   |
| 地址:<br>联网:   | 192.168.100.238<br>是                                                                                                    |   |
| 注释 (C):      |                                                                                                    |   |
|              |                                                                                                    |   |
| 确定           | 取消帮助                                                                                                    |   |

完成硬件配置后,下载即可。

# 3.12.4 通讯电缆制作

## 3.12.4.1 使用 SIEMENS S7-200 协议时

### RS232 通讯电缆

采用标准串口型号的西门子 PC/PPI 电缆。电缆波特率 DIP 开关设置如下: 1)带有 5 个 DIP 开关的电缆

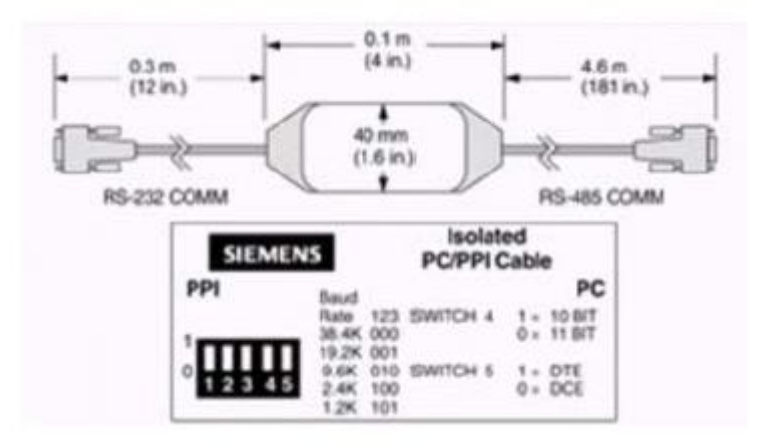

### PC/PPI 电缆波特率开关选择

| 波特率   | 开关(1=上) |
|-------|---------|
| 38400 | 000     |
| 19200 | 001     |
| 9600  | 010     |
| 4800  | 011     |
| 2400  | 100     |
| 1200  | 101     |

#### 2) 带有 8 个 DIP 开关的电缆

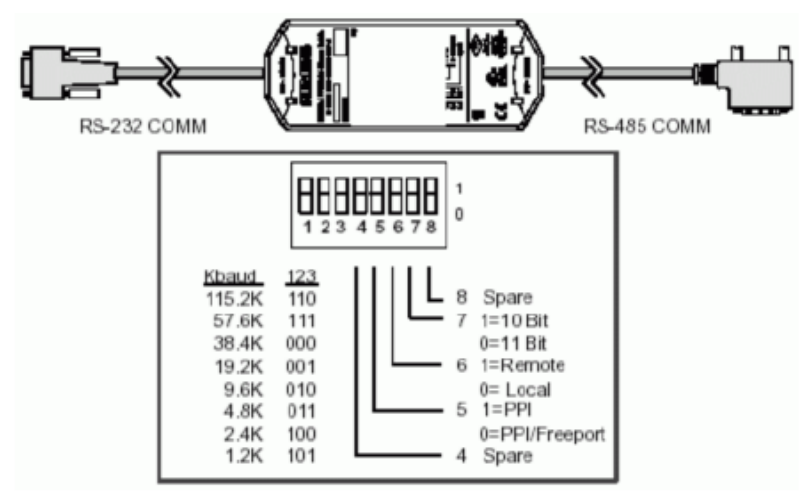

#### PC/PPI 电缆波特率开关选择

| 波特率    | 开关( <b>1=</b> 上) |
|--------|------------------|
| 115200 | 110              |
| 57600  | 111              |
| 38400  | 000              |
| 19200  | 001              |
| 9600   | 010              |
| 4800   | 011              |
| 2400   | 100              |
| 1200   | 101              |

注释:其中需要把开关5设置为0,即选择 Freeport 项, 6、7、8设置为0。

PC/PPI 电缆上的波特率 DIP 开关设置,必须与 PLC 波特率设置以及上位机 SET PG/PC Interface 中的设置一致,西门子 S7-200PLC 的波特率可通过 STER7-Micro/WIN 编程软件来设置。 RS485 通讯电缆

## K5485 週讯电缆

| COMO<br>5 4 3 2 1<br>9 8 7 6 | 9 <sup>9pin</sup> | HMI接线端<br>n D-SUB female/<br>com0/com1 | male Co<br>9pi | ntroller接約<br>n D-SUB(m | 戋端<br>(ale) |      |  |
|------------------------------|-------------------|----------------------------------------|----------------|-------------------------|-------------|------|--|
| COM1                         | 3                 | 1 RX-                                  |                | 8 D-                    |             |      |  |
|                              |                   | 6 RX+                                  |                | 3 D+                    |             | 1111 |  |
|                              |                   | 5 GND                                  |                | 5 GND                   | 4           |      |  |

# 3.12.5 支持的寄存器

### 使用 SIEMENS S7-200 协议时

| Device | Bit Address | Byte Address | Format |
|--------|-------------|--------------|--------|
| 计数器位   | Cnt 0-255   |              | DDD.0  |
| 定时器位   | Tim 0-255   |              | DDD.0  |

| 模拟输出       | <br>AQW 0-111  | DDD   |
|------------|----------------|-------|
| 模拟输入       | <br>AIW 0-111  | DDD   |
| SCR        | <br>SW 0-31    | DD    |
| 特殊内存寄存器    | <br>SMW 0-1535 | DDD   |
| 内部内存       | <br>MW 0-31    | DD    |
| 离散输出和映像寄存器 | <br>QW 0-31    | DD    |
| 离散输入和映像寄存器 | <br>IW 0-31    | DD    |
| 计数器当前值     | <br>Cnt 0-255  | DDD   |
| 定时器当前值     | <br>Tim 0-255  | DDD   |
| 变量内存       | <br>VW 0-20477 | DDDDD |

注 意

1.VW 地址起始必须为偶数,否则当使用多状态设定时器等元件地址间数据会有干扰错乱。
 2.AIW 起始地址必须为偶地址,不然不通讯

### 使用 SIEMENS S7-1200 1500 Ethernet 协议时

| Device  | Bit Address | Byte Address      | Format    | Notes  |
|---------|-------------|-------------------|-----------|--------|
|         | DBn_DBW     |                   | ממממת מממ | n:1~25 |
| 数据奇存器   |             | (1-255)-(0-65535) |           | 5      |
| 内部寄存器   |             | MW 0~8191         | DDDD      |        |
| 外部输出寄存器 |             | QW 0~1023         | DDDD      |        |
| 外部输入寄存器 |             | IW 0~1023         | DDDD      |        |

### 注 意

1.组态软件中的 DB 寄存器对应的是 S7-1200 软件中定义的绝对地址 DB,而不是全局符号 DB。

2. DBn\_DBW 为自定义数据块地址。数据格式前三位为数据块号,后五位为地址。

以 DB20.DBX23.4 为例,组态中地址应对应 DBn\_DBW 的字里取位:20.23.4。

3. PLC中DB块地址范围定义必须大于HMI中实际使用的范围。如相等,可能部分地址数值会报 code3 错误

#### SIEMENS S7-200 SMART Ethernet

| Device     | Bit<br>Address | Byte Address | Format | Notes |
|------------|----------------|--------------|--------|-------|
| 模拟输出       |                | AQW 0-111    | DDD    |       |
| 模拟输入       |                | AIW 0-111    | DDD    |       |
| 内部内存       |                | MW 0-31      | DD     |       |
| 离散输出和映象寄存器 |                | QW 0-31      | DD     |       |
| 离散输入和映象寄存器 |                | IW 0-31      | DD     |       |
| 计数器当前值     |                | Cnt 0-255    | DDD    |       |
| 定时器当前值     |                | Tim 0-255    | DDD    |       |
| 特殊内存寄存器    |                | SMW 0-1535   | DDDD   |       |
| SCR 寄存器    |                | SW0-31       | DD     |       |

| 变量内存                  |             | VW 0-20477        | DDDDD  |        |
|-----------------------|-------------|-------------------|--------|--------|
| SIEMENS S7-300Etherne | t           |                   |        |        |
| Device                | Bit Address | Byte Address      | Format | Notes  |
|                       |             | DBn_DBW           |        | n:1~25 |
| 数据奇存器                 |             | (1-255)-(0-65535) |        | 5      |
| 内部寄存器                 |             | MW 0~8191         | DDDD   |        |
| 外部输出寄存器               |             | QW 0~1023         | DDDD   |        |
| 外部输入寄存器               |             | IW 0~1023         | DDDD   |        |

# 3.13 UHF\_Reader18 Slave (高频 rfid 读卡器驱动)

# 3.13.1 串口通讯

| Series             | CPU | Link Module | COMM Type | Driver             |
|--------------------|-----|-------------|-----------|--------------------|
| UHF_Reader18 Slave |     |             |           | UHF_Reader18 Slave |

# 3.13.2 高频 rfid 读卡器设置

| UHFReader18 Demo<br>法写聚参数设置 Lancer | D Software v2.6                                                                                                    |
|------------------------------------|----------------------------------------------------------------------------------------------------|
| 映与器変数设置   EPUU1<br>「通讯             | -G2 Test   18000-68 Test   标签频点分析   TCPIP面法   G2 Test   18000-68 Test   标签频点分析   TCPIP面法   G2 Test   标签频点分析   TCPIP面法   G2 Test   标签频点分析   TCPIP面法   G2 Test   F3 Test   F3 Tes |
|                                    | 型号: 版本: 支持协议: ISO18000-6B                                                                                                    |
| 端口: COM4 -                         | 地址: 功率: 间查命令最大响应时间:                                                                                                    |
| 读与嚣地址   ト                          | <b>最低频率:</b> 最高频率: 获得读写器信息                                                                                                    |
|                                    | 设置读写器参数<br>http://www.commercedure.com/                                                                                                    |
| Auto ▼<br>已打开端口:                   | 1011(HEX): 000 液存年: 57500ps ▼ (* User band<br>Th來・ 20 ▼ 海來会会最大順成型は通・ 10*100ms ▼ (C User band                                                                                                    |
|                                    | 新学・ 100 「前直的支銀人間近時間・10 foolins C Korean band<br>最低版家: 902.6 MHz マロ 単語占                                                                                                    |
| 关闭端口                               | は、RXXキー 「                                                                                                    |
| 网口通讯                               |                                                                                                    |
| IP: 192.168.1.192                  | 「韦根参数设置<br>○ 韦根26 ○ 韦根34 数据輸出间隔: 1*10ms ▼ 脉沖宽度: 10*10us ▼                                                                                                    |
| 读写器地址: FF                          | ○ 韦根输出低字节在前     脉冲间隔: 15°100us     ●     ●                                                                                                    |
| 打开                                 | 设置工作模式 存储区或润管标签 工作模式 主动模式 ▼                                                                                                    |
| 关闭                                 | ○ EPCC1-G2 C IS018000-6B C 保留区 ○ EPC区 C ID区 C 用户区       □ ID区 C 用户区       □ IDE C 用户区         ○ 多张标签调查 C 单张标签调查 C EAS检测       单张标签过滤时间:       0*1s ▼                                                                                                    |
| 继电器<br>1 2                         | <ul> <li>○ 市根輸出</li> <li>○ BS232/BS485輸出</li> <li>○ 字地址</li> <li>○ 开启蜂鸣器</li> <li>記始字地址(Hex): 02</li> <li>道式迎来</li> </ul>                                                                                                    |
| 释放 💌 释放 💌                          | C SYRI5485输出 C 字节地址 C 关闭蜂鸣器 读取字数: 1 ▼                                                                                                    |
|                                    | EAS测试精度:     8     ▼     设置       独立     设置     2     2       独立     2     2     2       独立     2     2     2       金田<                                                                                                    |
|                                    |                                                                                                    |
|                                    | 0F 00 EE 00 E2 01 70 81 40 00 00 00 00 0AB CF              至 00 EE 00 E2 01 70 81 40 00 00 00 00 AB CF              至 取               至 要               至 要               至 要               至 要               至             至                                                                                                    |
|                                    |                                                                                                    |

参数设置最好按照如图所设置,保证数据读取无误。图中的功率更改调整可以调整读取数据速 度快慢。

# 3.13.3 HMI 设置

**HMI** 默认参数: **RS232**, 9600bps, 8, 1, 无校验; 数据长度地址默认为 9000, 卡数据的数据 偏移地址 9000, 成功位标志 9000(位变量, 数据成功后标志位显示为 1)

| and the periods and                   |      |                      |  |  |  |
|---------------------------------------|------|----------------------|--|--|--|
| UHFreader                             |      | ☑连接                  |  |  |  |
| HMI1                                  | #□0  | 连接名称: 串口2            |  |  |  |
| ————————————————————————————————————— |      | 公司: UHF 🗸            |  |  |  |
|                                       |      |                      |  |  |  |
|                                       |      | 해있: Reader18 Slave - |  |  |  |
|                                       | 串口1  | 参数设置                 |  |  |  |
|                                       |      |                      |  |  |  |
|                                       |      | ЩП/ЭЭС RS232 •       |  |  |  |
| WebService                            | 串口2  | 波特率 57600 🔻          |  |  |  |
|                                       |      | 数据位 8 🔻              |  |  |  |
|                                       |      | 停止位 1 🔹              |  |  |  |
|                                       | 网口   | 校验位 无校验 🗸            |  |  |  |
|                                       |      | 数据长度地址 9000          |  |  |  |
|                                       |      | 开始偏移地址 9002          |  |  |  |
|                                       | USB1 | 成功位地址 9000           |  |  |  |
|                                       |      | 佐复默认设置               |  |  |  |
|                                       |      |                      |  |  |  |
|                                       | USB2 |                      |  |  |  |
|                                       |      |                      |  |  |  |
|                                       |      |                      |  |  |  |
|                                       |      |                      |  |  |  |
|                                       |      |                      |  |  |  |
|                                       |      |                      |  |  |  |
|                                       |      |                      |  |  |  |
|                                       |      |                      |  |  |  |
|                                       |      |                      |  |  |  |

# 3.14 Youming\_balance (友声称)

# 3.14.1 串口通讯

| Series                | CPU | Link Module | СОММ Туре | Driver                |
|-----------------------|-----|-------------|-----------|-----------------------|
| Youming_balance Slave |     |             |           | Youming_balance Slave |

# 3.14.2 HMI 设置

HMI 默认参数: RS232, 9600bps, 8, 1, 无校验;数据偏移地址默认为 9000,数据长度 4BYTE, PLC 站号: 1;数据默认断电不保存;在HMI 上放置与开始偏移地址一样的类型,就可以读出称的数据。

| 工程设置 ×                                                                                                    |            | ☑ 连接      |                   |           |          |
|----------------------------------------------------------------------------------------------------|------------|-----------|-------------------|-----------|----------|
| <ul> <li>■ HTI1</li> <li>■ HTI属性设置</li> <li>● 通讯设置</li> <li>● 全局控制设置</li> <li>● 交易投票</li> <li>● 交援表</li> <li>● 交援表</li> <li>● 交援表</li> <li>● 交援表</li> <li>● 资源库</li> </ul> | 串口0        | 连接名称: 串口0 |                   |           |          |
|                                                                                                    | 串口1        | 公司:       | য়: Youming ▾     |           |          |
|                                                                                                    |            | 协议:       | : balance Slave 👻 |           |          |
|                                                                                                    |            | 参数设置      |                   |           |          |
|                                                                                                    | 串口2        | 通讯方式      | [                 | RS232     | •        |
|                                                                                                    |            | 波特率       | (                 | 9600      | •        |
|                                                                                                    |            | 数据位       | [                 | 8         | •        |
|                                                                                                    | <b>同</b> 口 | 停止位       | [                 | 1         | •        |
|                                                                                                    |            | 校验位       | [                 | 无校验       | <b>•</b> |
|                                                                                                    |            | 数据映射图     | ⊠域                | 字数据区(断电不保 | <b>•</b> |
|                                                                                                    | USB1       | 开始偏移      |                   | 9000      |          |
|                                                                                                    |            | 数据长度      |                   | 4         |          |
|                                                                                                    |            | 站号        |                   | 1         |          |
|                                                                                                    | USB2       |           | 恢复                | 夏默认设置     |          |